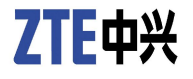

# **ZXR10 5900E Series** All Gigabit-Port Intelligent Routing Switch

User Manual (Basic Configuration Volume)

Version 2.8.23.B

ZTE CORPORATION ZTE Plaza, Keji Road South, Hi-Tech Industrial Park, Nanshan District, Shenzhen, P. R. China 518057 Tel: (86) 755 26771900 Fax: (86) 755 26770801 URL: http://ensupport.zte.com.cn E-mail: support@zte.com.cn

#### LEGAL INFORMATION

#### Copyright © 2006 ZTE CORPORATION.

The contents of this document are protected by copyright laws and international treaties. Any reproduction or distribution of this document or any portion of this document, in any form by any means, without the prior written consent of ZTE CORPO-RATION is prohibited. Additionally, the contents of this document are protected by contractual confidentiality obligations.

All company, brand and product names are trade or service marks, or registered trade or service marks, of ZTE CORPORATION or of their respective owners.

This document is provided "as is", and all express, implied, or statutory warranties, representations or conditions are disclaimed, including without limitation any implied warranty of merchantability, fitness for a particular purpose, title or non-infringement. ZTE CORPORATION and its licensors shall not be liable for damages resulting from the use of or reliance on the information contained herein.

ZTE CORPORATION or its licensors may have current or pending intellectual property rights or applications covering the subject matter of this document. Except as expressly provided in any written license between ZTE CORPORATION and its licensee, the user of this document shall not acquire any license to the subject matter herein.

ZTE CORPORATION reserves the right to upgrade or make technical change to this product without further notice.

Users may visit ZTE technical support website http://ensupport.zte.com.cn to inquire related information.

The ultimate right to interpret this product resides in ZTE CORPORATION.

#### Revision History

| <b>Revision No.</b> | <b>Revision Date</b> | Revision Reason |
|---------------------|----------------------|-----------------|
| R1.0                | Nov. 9, 2009         | First Release   |

Serial Number: sjzl20096392

# Contents

| About This Manual                                                                                                    | <b>I</b>                                                                                     |
|----------------------------------------------------------------------------------------------------|----------------------------------------------------------------------------------------------|
| Safety Description                                                                                                    | 1                                                                                            |
| Safety Introduction                                                                                                    | 1                                                                                            |
| Symbol Descriptions                                                                                                    | 1                                                                                            |
| Usage and Operation                                                                                                    | 3                                                                                            |
| Configuration Mode                                                                                                    | 3                                                                                            |
| Configuring Through Console Port                                                                                                    | 4                                                                                            |
| Telnet Connection Configuration                                                                                                    | 7                                                                                            |
| SSH Connection Configuration                                                                                                    |                                                                                              |
| Simple Network Management Protocol (SNMP)                                                                                                    | 11                                                                                           |
| Command Mode Function                                                                                                    | 12                                                                                           |
| Command Line Function                                                                                                    | 13                                                                                           |
| Online Help Command                                                                                                    | 13                                                                                           |
| Command Abbreviation                                                                                                    | 14                                                                                           |
| History Commands                                                                                                    | 15                                                                                           |
| Constraint Management                                                                                                    |                                                                                              |
| System Management                                                                                                    | 17                                                                                           |
| File System                                                                                                    | <b>17</b><br>17                                                                              |
| File System                                                                                                    | <b>17</b><br>17<br>17                                                                        |
| System Management         File System         Introduction to File System         Operating File System Management                                                                                                    | <b>17</b><br>17<br>17<br>18                                                                  |
| System Management         File System         Introduction to File System         Operating File System Management         FTP/TFTP Overview                                                                                                    | 17<br>17<br>17<br>18<br>19                                                                   |
| System Management         File System         Introduction to File System         Operating File System Management         FTP/TFTP Overview         Configuring Switch as an FTP Client                                                                                                    | 17<br>17<br>18<br>19<br>19                                                                   |
| System Management         File System         Introduction to File System         Operating File System Management         FTP/TFTP Overview         Configuring Switch as an FTP Client         Configuring Switch as an TFTP Client                                                                                                    | 17<br>17<br>17<br>18<br>19<br>19<br>20                                                       |
| System Management         File System         Introduction to File System         Operating File System Management         Operating File System Management         FTP/TFTP Overview         Configuring Switch as an FTP Client         Configuring Switch as an TFTP Client         Backing up Data and Restoring Data                                                                                                    | 17<br>17<br>17<br>18<br>19<br>19<br>19<br>20<br>22                                           |
| System Management         File System         Introduction to File System         Operating File System Management         Operating File System Management         FTP/TFTP Overview         Configuring Switch as an FTP Client         Configuring Switch as an TFTP Client         Backing up Data and Restoring Data         Backing Up Configuration File                                                                                                    | 17<br>17<br>18<br>19<br>19<br>20<br>22<br>22                                                 |
| System Management         File System         Introduction to File System         Operating File System Management         Operating File System Management         FTP/TFTP Overview         Configuring Switch as an FTP Client         Configuring Switch as an TFTP Client         Backing up Data and Restoring Data         Backing Up Configuration File         Restoring Configuration File                                                                                                    | 17<br>17<br>17<br>18<br>19<br>19<br>20<br>22<br>22                                           |
| System Management         File System         Introduction to File System         Operating File System Management         Operating File System Management         FTP/TFTP Overview         Configuring Switch as an FTP Client         Configuring Switch as an TFTP Client         Backing up Data and Restoring Data         Backing Up Configuration File         Restoring Configuration File         Backing Up Version File                                                                                                | 17<br>17<br>18<br>19<br>19<br>20<br>22<br>22<br>22                                           |
| System Management         File System         Introduction to File System         Operating File System Management         Operating File System Management         FTP/TFTP Overview         Configuring Switch as an FTP Client         Configuring Switch as an TFTP Client         Backing up Data and Restoring Data         Backing Up Configuration File         Restoring Configuration File         Backing Up Version File         Restoring Version File                                                                 | 17<br>17<br>18<br>19<br>19<br>20<br>22<br>22<br>22<br>22                                     |
| System Management         File System         Introduction to File System         Operating File System Management         Operating File System Management         FTP/TFTP Overview         Configuring Switch as an FTP Client         Configuring Switch as an TFTP Client         Backing up Data and Restoring Data         Backing Up Configuration File         Restoring Configuration File         Backing Up Version File         Software Version Upgrade                                                               | 17<br>17<br>17<br>18<br>19<br>20<br>22<br>22<br>22<br>22<br>22<br>22<br>22                   |
| System Management         File System         Introduction to File System         Operating File System Management         Operating File System Management         FTP/TFTP Overview         Configuring Switch as an FTP Client         Configuring Switch as an TFTP Client         Backing up Data and Restoring Data         Backing Up Configuration File         Restoring Configuration File         Backing Up Version File         Software Version Upgrade         Upgrading the Version at Abnormality.                 | 17<br>17<br>18<br>19<br>19<br>20<br>22<br>22<br>22<br>22<br>22<br>22<br>22<br>22<br>22<br>22 |
| File System         Introduction to File System         Operating File System Management         Operating File System Management         FTP/TFTP Overview         Configuring Switch as an FTP Client         Configuring Switch as an TFTP Client         Backing up Data and Restoring Data         Backing Up Configuration File         Restoring Configuration File         Backing Up Version File         Backing Up Version File         Upgrading the Version at Abnormality.         Upgrading the Version at Normality | 17<br>17<br>18<br>19<br>19<br>20<br>22<br>22<br>22<br>22<br>                                 |

| Setting a Hostname of System                         | 26 |
|------------------------------------------------------|----|
| Setting Welcome Message upon System Boot             | 26 |
| Setting Privileged Mode Key                          | 26 |
| Setting Telnet Username and Password                 | 26 |
| Setting System Time                                  | 27 |
| Setting System Console User Connection               |    |
| Parameters                                           | 27 |
| Setting System Telnet User Connection Parameters     | 27 |
| Allowing Multiple Users to Configure System at the   |    |
| Same Time                                            | 27 |
| Viewing System Information                           | 28 |
| Viewing Hardware and Software Versions of the        |    |
| System                                               | 28 |
| Viewing Running Configuration                        | 28 |
| Interface Configuration                              | 29 |
| Basic Port Configuration                             | 29 |
| Disabling/Enabling an Ethernet port                  | 30 |
| Enabling/Disabling Auto-Negotiation on an Ethernet   |    |
| Port                                                 | 31 |
| Configuring Automatic Negotiation Notification on an |    |
| Ethernet Port                                        | 31 |
| Setting Ethernet port Duplex Mode                    | 32 |
| Setting Ethernet Port Speed                          | 32 |
| Setting Flow Control on an Ethernet Port             | 32 |
| Allowing/Prohibiting Jumbo Fame on an Ethernet       |    |
| Port                                                 | 33 |
| Setting Port Alias on an Ethernet Port               | 33 |
| Setting Broadcast Storm Suppression on an Ethernet   |    |
| Port                                                 | 33 |
| Setting Multicast Packet Suppression on an Ethernet  |    |
| Port                                                 | 34 |
| Setting Unknowcast Packet Suppression on an Ethernet | t  |
| Port                                                 | 34 |
| Viewing Layer 2 Interface Physical Status            | 35 |
| Displaying Port Information                          | 36 |
| Diagnosing and Analyzing Lines                       | 36 |
| Port Mirroring Configuration                         | 37 |
| Port Mirroring Overview                              | 37 |
| Configuring Port Mirroring                           | 38 |
| Port Mirroring Configuration Example                 | 38 |

| Loopback Detection Configuration           | 41 |
|--------------------------------------------|----|
| Port Loopback Detection Overview           | 41 |
| Configuring Port Loopback Detection        | 41 |
| Port Loop Detection Example                | 42 |
| DOM Configuration                          | 43 |
| DOM Function Overview                      | 43 |
| Configuring DOM                            | 44 |
| Enabling DOM Function on Port              | 44 |
| Viewing Current Optical Module Information | 44 |
| Viewing Module Threshold Information       | 45 |
| Viewing the Record Information That Module |    |
| Exceeds Threshold                          | 46 |
| Network Protocol Configuration             | 47 |
| IP Address Configuration                   | 47 |
| IP Address Overview                        | 47 |
| Configuring IP Address                     | 49 |
| IP Address Configuration Example           | 49 |
| ARP Configuration                          | 49 |
| ARP Overview                               | 49 |
| Configuring ARP                            | 50 |
| ARP Configuration Example                  | 50 |
| ACL Configuration                          | 53 |
| ACL Overview                               | 53 |
| Configuring ACL                            | 54 |
| Configuring Time Range                     | 54 |
| Configuring ACL Rule                       | 54 |
| Configuring Basic ACL Rule                 | 55 |
| Configuring Extended ACL                   | 55 |
| Configuring L2 ACL                         | 56 |
| Configuring Hybrid ACL                     | 57 |
| Configuring Basic IPV6 ACL                 | 58 |
| Configuring Extended IPV6 ACL              | 58 |
| Applying ACL on Physical Port              | 59 |
| Applying ACL on VLAN                       | 59 |
| Configuring an ACL to Support Renaming     | 60 |
| ACL Configuration Example                  | 60 |
| ACL Maintenance and Diagnosis              | 62 |
| QoS Configuration                          | 63 |
| QoS Overview                               | 63 |
| Traffic Classification                     | 63 |
|                                            |    |

| Traffic Policing                                   | 64  |
|----------------------------------------------------|-----|
| Traffic Shaping                                    | 65  |
| Queue Bandwidth Limit                              | 65  |
| Queue Scheduling and Default 802.1p                | 65  |
| Redirection and Policy Routing                     | 66  |
| Priority Marking                                   | 66  |
| Marking Outside Vlan Value                         | 67  |
| Traffic Mirroring                                  | 67  |
| Traffic Statistics                                 | 67  |
| Configuring QoS                                    | 67  |
| Configuring Traffic Polices                        | 67  |
| Configuring Traffic Shaping                        | 68  |
| Configuring Queue Bandwidth Limit                  | 68  |
| Configuring Queue Scheduling and Default 802.1p of |     |
| the Port                                           | 69  |
| Configuring Redirection and Policy Routing         | 69  |
| Configuring Priority Marking                       | 70  |
| Configuring Outer VLAN Value                       | 70  |
| Configuring Traffic Mirroring                      | 71  |
| Configuring Tail-Drop                              | 71  |
| Configuring Traffic Statistics                     | 71  |
| QoS Configuration Example                          | 72  |
| Typical QoS Configuration Example                  | 72  |
| Policy Routing Configuration Example               | 73  |
| QoS Maintenance and Diagnosis                      | 74  |
| DHCP Configuration                                 | .77 |
| DHCP Overview                                      | 77  |
| Configuring DHCP                                   | 78  |
| Configuring IP Pool                                | 78  |
| Configuring DHCP POOL                              | 80  |
| Configuring DHCP POLICY                            | 82  |
| Configuring DCHP Server                            | 83  |
| Configuring DHCP Snooping                          | 85  |
| Configuring DHCP Relay                             | 88  |
| Configuring DHCP Client                            | 92  |
| DHCP Configuration Example                         | 94  |
| DHCP Server Configuration Example                  | 94  |
| DHCP Relay Configuration Example                   | 95  |
| DHCP Snooping Configuration Example                | 96  |
|                                                    |     |

| DHCP Snooping Prevent Static IP Configuration   |     |
|-------------------------------------------------|-----|
| Example                                         | 96  |
| DHCP Maintenance and Diagnosis                  | 97  |
| VRRP Configuration                              | 99  |
| VRRP Overview                                   | 99  |
| Configuring VRRP                                | 100 |
| VRRP Configuration Example                      | 101 |
| Basic VRRP Configuration Example                | 101 |
| Symmetric VRRP Configuration Example            | 102 |
| VRRP Maintenance and Diagnosis                  | 103 |
| DOT1X Configuration                             | 105 |
| DOT1x Overview                                  | 105 |
| Configuring DOT1X                               | 106 |
| Configuring AAA                                 | 106 |
| Configuring DOT1X Parameter                     | 108 |
| Configuring Local Authentication User           | 109 |
| Managing DOT1X Authentication Access User       | 110 |
| Managing Multiple Domains Configuration         | 111 |
| Configuring 802.1x VLAN Hopping                 | 112 |
| DOT1X Configuration Example                     | 113 |
| Dot1x Radius Authentication Application         | 113 |
| Dot1x Trunk Authentication Application          | 114 |
| Dot1x Local Authentication Application          | 115 |
| DOT1X Multiple Domains Function                 | 116 |
| DOT1X Maintenance and Diagnosis                 | 116 |
| VBAS Configuration                              | 119 |
| VBAS Overview                                   | 119 |
| Configuring VBAS                                | 119 |
| Enabling/Disabling VBAS                         | 119 |
| Enabling/Disabling VBAS in VLAN Mode            | 120 |
| Configuring VBAS Trust Interface                | 120 |
| Configuring VBAS Interface as User Interface or |     |
| Network Interface                               | 120 |
| VBAS Configuration Example                      | 120 |
| VBAS Maintenance and Diagnosis                  | 121 |
| IPTV Configuration                              | 123 |
| Internet Protocol Television Overview           | 123 |
| Configuring IPTV                                | 123 |
| Configuring IPTV Global Parameters              | 123 |

|   | Configuring IPTV Channels                     | 124 |
|---|-----------------------------------------------|-----|
|   | Configuring Channel Access Control (CAC)      | 125 |
|   | Configuring Administrative Command of IPTV    |     |
|   | Users                                         | 126 |
|   | IPTV Configuration Example                    | 126 |
|   | IPTV Maintenance and Diagnosis                | 127 |
| N | letwork Management Configuration              | 129 |
|   | NTP Configuration                             | 129 |
|   | NTP Overview                                  | 129 |
|   | Configuring NTP                               | 129 |
|   | NTP Configuration Example                     | 130 |
|   | RADIUS Configuration                          | 131 |
|   | RADIUS Overview                               | 131 |
|   | Configuring RADIUS                            | 131 |
|   | RADIUS Configuration Example                  | 133 |
|   | SNMP Configuration                            | 133 |
|   | SNMP Overview                                 | 133 |
|   | Configuring SNMP                              | 133 |
|   | SNMP Configuration Example                    | 136 |
|   | RMON Configuration                            | 137 |
|   | RMON Overview                                 | 137 |
|   | Configuring RMON                              | 137 |
|   | RMON Configuration Example                    | 138 |
|   | SysLog Configuration                          | 139 |
|   | SysLog Overview                               | 139 |
|   | Configuring SysLog                            | 139 |
|   | Syslog Configuration Example                  | 141 |
|   | TACACS+ Configuration                         | 142 |
|   | TACACS+ Overview                              | 142 |
|   | Configuring TACACS+                           | 142 |
|   | TACACS Configuration Example                  | 145 |
| S | witch Stack System                            | 147 |
|   | Switch Stack System Introduction              | 147 |
|   | Member Specification of Switch Stack System   | 148 |
|   | Stack System Main Device Election and Renewed |     |
|   | Election                                      | 148 |
|   | Stack System Member ID                        | 149 |
|   | Stack System MAC Address                      | 149 |
|   | Stack Member Device Priority                  | 149 |
|   | ,                                             | -   |

| Stack Member Device Software Version Check and |     |
|------------------------------------------------|-----|
| Automatic Upgrade                              | 150 |
| Stack System Configuration File                | 150 |
| Stack System Active/Standby Changeover         | 150 |
| Configuring Switch Stack System                | 151 |
| Accessing the Specific Stack Member by Command |     |
| Line                                           | 151 |
| Viewing Switch Stack System Information        | 152 |
| Cluster Management Configuration               | 153 |
| Cluster Management Overview                    | 153 |
| Configuring Cluster Management                 | 155 |
| Configuring ZDP Neighbor Discovery Protocol    | 155 |
| Configuring ZTP Topology Collection Protocol   | 156 |
| Establishing Cluster                           | 157 |
| Maintaining Cluster                            | 158 |
| Cluster Management Configuration Example       | 159 |
| Cluster Management Maintenance and Diagnosis   | 159 |
| Security Configuration                         | 161 |
| IP Source Guard                                | 161 |
| IP Source Guard Overview                       | 161 |
| Configuring IP Source Guard                    | 161 |
| IP Source Guard Configuration Example          | 162 |
| IP Source Guard Configuration based on IP      |     |
| Address                                        | 162 |
| IP Source Guard Configuration based on MAC     | •   |
| Address                                        | 162 |
| IP Source Guard Configuration based on IP      |     |
| Address and MAC address                        | 163 |
| Control Plane Security Configuration           | 164 |
| Control Plane Security Overview                | 164 |
| Command Configuration                          | 164 |
| Configuration Example                          | 166 |
| Maintenance and Diagnosis                      | 166 |
| DAI Configuration                              | 167 |
| DAI Overview                                   | 167 |
| Configuring DAI                                | 168 |
| DAI Maintenance and Diagnosis                  | 168 |
| DAI Configuration Example                      | 169 |
| MFF Configuration                              | 170 |
| MFF Overview                                   | 170 |

| Glossary                      |     |
|-------------------------------|-----|
| Tables                        |     |
| Figures                       | 179 |
| PoE Maintenance               |     |
| PoE Configuration Example     |     |
| Configuring PoE               |     |
| POE Overview                  |     |
| POE Configuration             | 175 |
| MFF maintenance and diagnosis |     |
| MFF Configuration Example     |     |
| Configuring MFF               | 170 |

# **About This Manual**

**Purpose** This manual is ZXR10 5900E (V2.8.23.B) Series All Gigabit-Port Intelligent Routing Switch User Manual (Basic Configuration Volume). This manual introduces basic functions of ZXR10 5900E including configuration modes, network protocol configuration, ACL configuration, network management configuration and security configuration.

#### Intended Audience

### This manual is intended for the following engineers:

- on-site maintenance engineers
- network monitor engineers
- system maintenance engineer

#### What Is in This Manual

ZXR10 5900E (V2.8.23.B) Series All Gigabit-Port Intelligent Routing Switch User Manual (Basic Configuration Volume) contains the following chapters:

| Chapter                                     | Summary                                                                                                    |
|---------------------------------------------|----------------------------------------------------------------------------------------------------|
| Chapter 1 Safety<br>Description             | This chapter describes the safety instructions and signs.                                                                              |
| Chapter 2 Usage and<br>Operation            | This chapter describes configuration mode, command mode and command line use.                                                          |
| Chapter 3 System<br>Management              | This chapter introduces system management,<br>file system and operation of switch and<br>software version upgrade procedure in detail. |
| Chapter 4 Interface<br>Configuration        | This chapter describes interface configuration on ZXR10 5900E.                                                                         |
| Chapter 5 Network<br>Protocol Configuration | This chapter describes IP address configuration and ARP configuration on ZXR10 5900E.                                                  |
| Chapter 6 ACL<br>Configuration              | This chapter introduces ACL concept, related configuration command and configuration example.                                          |
| Chapter 7 QOS<br>Configuration              | This chapter introduces QOS concept, related configuration command and configuration example.                                          |
| Chapter 8 DHCP<br>Configuration             | This chapter introduces DHCP concept,<br>related configuration command and<br>configuration example.                                   |
| Chapter 9 VRRP<br>Configuration             | This chapter introduces VRRP concept, related configuration command and configuration example.                                         |

| Chapter                                           | Summary                                                                                                   |
|---------------------------------------------------|----------------------------------------------------------------------------------------------------|
| Chapter 10 DOT1X<br>Configuration                 | This chapter introduces DOT1X concept, related configuration command and configuration example.           |
| Chapter 11 VBAS<br>Configuration                  | This chapter introduces VBAS concept, related configuration command and configuration example.            |
| Chapter 12 IPTV<br>Configuration                  | This chapter introduces IPTV concept, related configuration command and configuration example.            |
| Chapter 13 Network<br>Management<br>Configuration | This chapter introduces NTP, RADIUS, SNMP ,RMON and SysLog configuration.                                 |
| Chapter 14 Switch<br>Stack System                 | This chapter describes the content and related knowledge of stack system and related configuration.       |
| Chapter 15 Cluster<br>Management<br>Configuration | This chapter describes the content and related knowledge of cluster management and related configuration. |
| Chapter 16 Security<br>Configuration              | This chapter introduces security concept, related configuration command and configuration example.        |
| Chapter 17 POE<br>Configuration                   | This chapter introduces POE concept, related configuration command and configuration example.             |

#### Related Documentation

- ZXR10 5900E (V2.8.23.B) Series All Gigabit-Port Intelligent Routing Switch Hardware Manual
- ZXR10 5900E (V2.8.23.B) Series All Gigabit-Port Intelligent Routing Switch User Manual (Basic Configuration Volume)
- ZXR10 5900E (V2.8.23.B) Series All Gigabit-Port Intelligent Routing Switch User Manual (Ethernet Switching Volume)
- ZXR10 5900E (V2.8.23.B) Series All Gigabit-Port Intelligent Routing Switch User Manual (IPv4 Routing Volume)
- ZXR10 5900E (V2.8.23.B) Series All Gigabit-Port Intelligent Routing Switch User Manual (IPv6 Routing Volume)

# Chapter 1

# **Safety Description**

### Table of Contents

# Safety Introduction

Only qualified professionals are allowed to perform installation, operation and maintenance due to the high temperature and high voltage of the equipment.

Observe the local safety codes and relevant operation procedures during equipment installation, operation and maintenance to prevent personal injury or equipment damage. Safety precautions introduced in this manual are supplementary to the local safety codes.

ZTE bears no responsibility in case of universal safety operation requirements violation and safety standards violation in designing, manufacturing and equipment usage.

# **Symbol Descriptions**

Contents deserving special attention during ZXR10 5900E configuration are explained as follow.

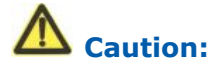

It indicates that the fault will happen if safety is ignored.

**D** Note:

It provides additional information.

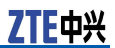

This page is intentionally blank.

# <u>Chapter</u> 2

# **Usage and Operation**

### **Table of Contents**

| Configuration Mode    | 3  |
|-----------------------|----|
| Command Mode Function | 12 |
| Command Line Function | 13 |

# **Configuration Mode**

As shown in Figure 1, ZXR10 5900E offers multiple configuration modes. A user can select configuration mode based on the connected network.

- 1. Configuration of Console Port Connection
- TELNET Connection Configuration
   SSHSecure Shell Connection Configuration
- 4. SNMP Connection Configuration

#### FIGURE 1 ZXR10 5900E CONFIGURATION MODES

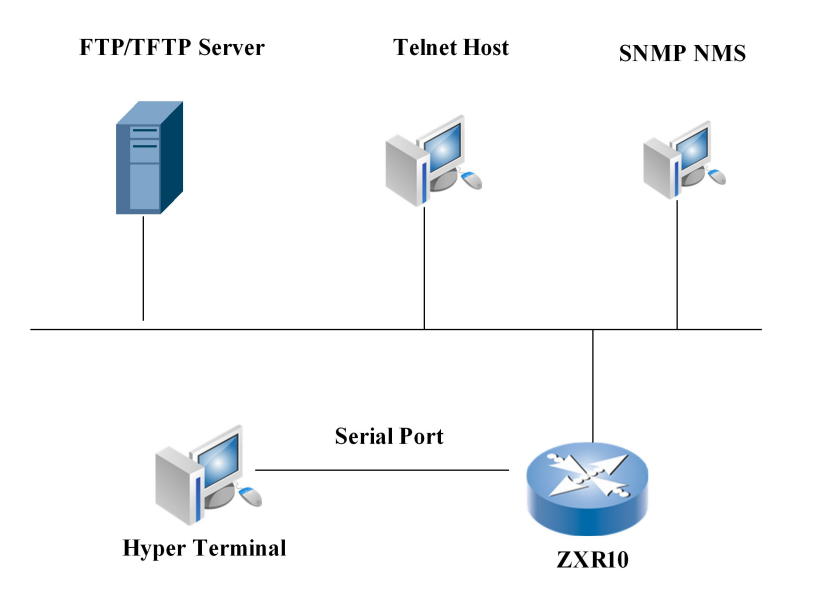

### Configuring Through Console Port

This is main configuration mode of ZXR10 5900E. ZXR10 5900E debugging configuration is implemented through the console port connection. The console port connection configuration adopts the VT100 terminal mode.

1. Select **Start > Programs > Accessories > Communications > HyperTerminal**on the PC screen to start the Hyper-Terminal, as shown in Figure 2.

#### FIGURE 2 STARTING THE HYPERTERMINAL

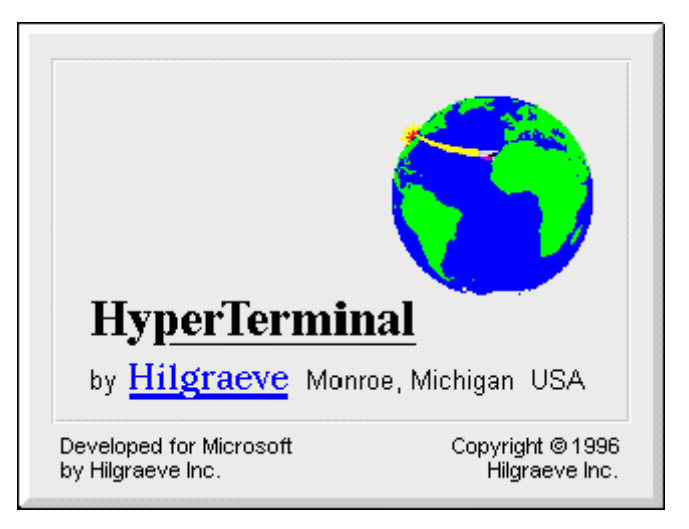

2. Input the related local information in the interface as shown in Figure 3.

#### FIGURE 3 LOCATION INFORMATION

| Location Information |                                                                                                    | <u>?</u> ×          |
|----------------------|----------------------------------------------------------------------------------------------------|---------------------|
|                      | Before you can make any phone or modern connect<br>Windows needs the following information about your<br>location.<br>What country/region are you in now? | tions,<br>r current |
|                      | China                                                                                                    | -                   |
|                      | What area code (or city code) are you in now?<br>025<br>If you dial a number to access an outside line, what                                              | is it?              |
| *                    | 4826606                                                                                                    |                     |
| - D                  | The phone system at this location uses:<br>Tone dialing C Pulse dialing                                                                                   |                     |
|                      | OK Ca                                                                                                    | ncel                |

3. After the **Connection Description** dialog box appears, enter a name and choose an icon for the new connection, as shown in Figure 4.

 Connection Description
 ? ×

 Image: Description
 Provide the connection:

 Name: Down
 Description

 Image: Description
 Image: Description

 Image: Description
 Image: Description

 Image: Description
 Image: Description

 Image: Description
 Image: Description

 Image: Description
 Image: Description

 Image: Description
 Image: Description

 Image: Description
 Image: Description

 Image: Description
 Image: Description

 Image: Description
 Image: Description

 Image: Description
 Image: Description

 Image: Description
 Image: Description

 Image: Description
 Image: Description

 Image: Description
 Image: Description

 Image: Description
 Image: Description

 Image: Description
 Image: Description

 Image: Description
 Image: Description

 Image: Description
 Image: Description

 Image: Description
 Image: Description

 Image: Description
 Image: Description

 Image: Description
 Image: Description

 Image: Description
 I

#### FIGURE 4 SETTING UP A CONNECTION

4. Based on serial port connection to the console cable, choose COM1 or COM2 as the serial port is to be connected, as shown in Figure 5 .

| Connect To          | ?×                                      |
|---------------------|-----------------------------------------|
| <b>2</b> XR10       |                                         |
| Enter details for   | the phone number that you want to dial: |
| Country/region:     | China (86)                              |
| Ar <u>e</u> a code: | 025                                     |
| Phone number:       |                                         |
| Connect using:      | COM1                                    |
|                     | OK Cancel                               |

### FIGURE 5 CONNECTION CONFIGURATION

5. Enter the properties of the selected serial port as shown in Figure 6. The port property configuration includes: Bits per Second 9600, Data bit 8, Parity None, Stop bit 1, Data flow control None.

| COM1 Properties       | <u>?</u> ×                  |
|-----------------------|-----------------------------|
| Port Settings         | 1                           |
| Bits per second: 9600 | <u> </u>                    |
| Data bits: 8          | -                           |
| Parity: None          | -                           |
| Stop bits: 1          | <b>_</b>                    |
| Elow control: None    | <b>_</b>                    |
|                       | [ <u>R</u> estore Defaults] |
| ОК                    | Cancel Apply                |

#### FIGURE 6 COM1 PROPERTIES

Power on and boot ZXR10 5900E to initialize the system and to enter into configuration for operational use.

### **Telnet Connection Configuration**

Telnet is the main remote configuration mode for the ZXR10 5900E.

Telnet access is set through user name and password. This enables unauthorized users from accessing the switch through Telnet. Use the following command to configure the user name and password.

username < username > password < password >

To strengthen the security of the switch, switch can limit telnet login of the users. Use the following command to admit or refuse telnet's IP address.

line telnet access-class <basic access list>

1. Connect the host directly to the switch and Telnet to the switch.

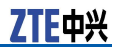

- i. Configure the Telnet login user name and password through the console port.
- ii. Configure the Telnet login user name and password through the console port.
- iii. Connect the host network port to the Ethernet port of the switch.
- iv. Set the host IP address to one in the same network segment as that of the VLAN interface so that the host can ping the IP address of the VLAN interface.
- v. Run the telnet command on the host and input the IP address of the VLAN interface to log in to the switch, as shown in Figure 7.

#### FIGURE 7 RUN TELNET

| Run   | <u>?×</u>                                                                                                |
|-------|----------------------------------------------------------------------------------------------------|
|       | Type the name of a program, folder, document, or<br>Internet resource, and Windows will open it for you. |
| Open: | telnet 192.168.3.1                                                                                       |
|       | OK Cancel Browse                                                                                         |

vi. Click **OK** to enter the interface as shown in Figure 8 .

#### FIGURE 8 TELNET LOGIN

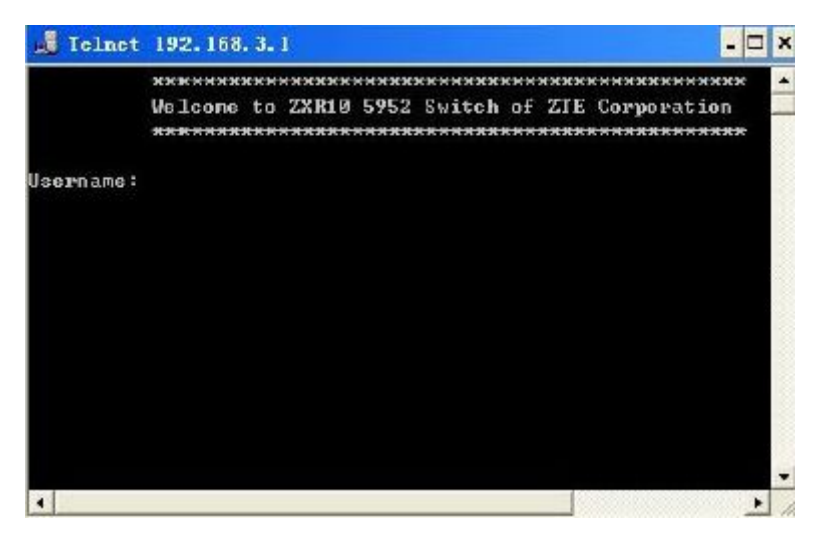

vii.Type the correct user name and password at the prompt to enter into switch configuration status.

### **D** Note:

- i. ZXR10 5900E allows up to four Telnet users at a time.
- ii. Never modify/delete the IP address of the management Ethernet port during Telnet configuration through the management port; otherwise, the Telnet connection will be broken.
- 2. Telnet to the switch from other devices (such as a switch or router).
  - i. Configure the IP addresses and interface of the VLAN through the console port.
  - ii. Configure the Telnet login user name and password through the console port.
  - iii. Consider router as an example. Connect the router and the switch, ensuring that the router can ping the IP address of the switch VLAN interface.
  - iv. Run the telnet command on the router and input the IP address of the VLAN interface to log in to the switch.

### SSH Connection Configuration

Telnet and FTP connections are not safe because they use the plain text to transmit the password and data on the network. This results in data to be easily intercepted by attackers. A disadvantage of the Telnet/FTP security authentication is that it is easily attacked by the man-in-the-middle. This imitates the server to receive the data sent by the client and imitates the client to transmit the data to the real server.

SSH can solve this hidden trouble. The SSH sets up a security channel for the remote login on non-security network and other network to encrypt and compress all transmitted data. In this way, no useful information can be obtained in the interception.

The current SSH protocol has two versions that incompatible each other: SSH v1.x and SSH v2.x. ZXR10 5900E supports the SSH v2.0 that provides a safe remote login function.

SSH consists of server and client, ZXR10 5900E serves as SSH server and the host runs SSH client to log in to the switch.

1. Execute the following command to enable the SSH server in ZXR10 5900E. By default, SSH server function is disabled.

#### ssh server enable

- 2. Connect the host network interface to the switch Ethernet interface so that the host can ping the IP of the switch VLAN interface.
- 3. Run the SSH client software (putty) on the host.
  - i. Set the IP and port number of the SSH server, as shown in Figure 9 .

### FIGURE 9 SETTING IP ADDRESS AND PORT NUMBER OF SSH SERVER

| 🞇 PuTTY Configura                                                                                                    | ntion                                                                                                    | X |
|----------------------------------------------------------------------------------------------------|----------------------------------------------------------------------------------------------------|---|
| Category:                                                                                                    |                                                                                                    |   |
| Category:<br>- Session<br>- Logging<br>- Terminal<br>- Keyboard<br>- Bell<br>- Features<br>- Window<br>- Appearance<br>- Behaviour<br>- Translation<br>- Colours<br>- Connection<br>- Proxy<br>- Telnet<br>- Rlogin<br>- SSH<br>- Auth<br>- Tunnels<br>- Bugs | Basic options for your PuTTY session         Specify your connection by host name or IP address         Host Name (or IP address)       Port         192.168.3.1       [22]         Protocol:       Image: Constant of the stored session         Saved Sessions       Saved Sessions         Default Settings       Load |   |
|                                                                                                    | Save<br>Delete                                                                                                    |   |
|                                                                                                    |                                                                                                    |   |

ii. Set the SSH version number as shown in  $\underline{\mbox{Figure 10}}$  .

| 🞇 PuTTY Configuratio                                                                                                    | DN                                                                                                    | x |
|----------------------------------------------------------------------------------------------------|----------------------------------------------------------------------------------------------------|---|
| Category:                                                                                                    |                                                                                                    |   |
| 🖃 Session                                                                                                    | Options controlling SSH connections                                                                                                    |   |
| Session     Logging     Terminal     Keyboard     Bell     Features     Window     Appearance     Behaviour     Translation     Selection     Colours     Connection     Proxy     Telnet     Rlogin     SSH     Auth     Turnels | Data to send to the server         Remote command:         Protocol options         Don't allocate a pseudo-terminal         Enable compression         Preferred SSH protocol version:         1 only       1         Encryption options         Encryption cipher selection policy:         AES (SSH 2 only)         Blowfish         3DES |   |
| Bugs                                                                                                    | Enable legacy use of single-DES in SSH 2                                                                                                    |   |
|                                                                                                    |                                                                                                    |   |
| About                                                                                                    |                                                                                                    |   |

#### FIGURE 10 SETTING THE SSH VERSION NUMBER

4. Click **Open** to log in to the switch and input the correct user name and password following the prompt.

The user enters switch configuration interface upon successful login.

### Simple Network Management Protocol (SNMP)

Simple Network Management Protocol (SNMP) is one of the most popular network protocols. An NM server can manage all devices on the network through this protocol.

SNMP adopts the management. That is based on the server and client. Background NM server serves as SNMP server and the foreground network device ZXR10 5900E serves as the SNMP client. Foreground and background shares one MIB management database and the SNMP is used for communications.

NMS software supporting the SNMP shall be installed in the background NM server to manage and configure ZXR10 5900E.

# **Command Mode Function**

ZXR10 5900E allocates the commands to various modes based on the function. In order to authorize the facilitation to user's configuration and management for the switch only one command can be executed in the special mode.

Input a "?" mark in any command mode to view allowed commands in this mode. The main commands of the ZXR10 5900E are shown in Table 1.

### TABLE 1 COMMAND MODES

| Mode                              | Prompt                   | Entry Command                                                                                                    |  |
|-----------------------------------|--------------------------|----------------------------------------------------------------------------------------------------|--|
| User mode                         | ZXR10>                   | Directly enter it after logging in to the system                                                                         |  |
| Privileged mode                   | ZXR10#                   | enable (user mode )                                                                                                    |  |
| Global configura-<br>tion mode    | ZXR10(config)#           | configure terminal (privileged mode)                                                                                     |  |
| Port configuration mode           | ZXR10(config-gei_1/x)#   | <pre>interface {<interface-name> byname     <br/>opname&gt;} (global configuration mode)</interface-name></pre>          |  |
| VLAN database configuration mode  | ZXR10(vlan)#             | vlan databaseprivileged mode                                                                                             |  |
| VLAN configuration mode           | ZXR10(config-vlan)#      | <b>vlan</b> {< <i>vlan-id</i> > < <i>vlan-name</i> >} global configuration mode                                          |  |
| VLAN interface configuration mode | ZXR10(config-if)#        | <pre>interface {vlan <vlan-id> <vlan-if>} global configuration mode</vlan-if></vlan-id></pre>                            |  |
| MSTP configuration mode           | ZXR10(config-mstp)#      | spanning-tree mst configuration global configuration mode                                                                |  |
| Standard ACL configuration mode   | ZXR10(config-std-acl)#   | acl standard {number <acl-number> <br/>name <acl-name>}global configuration<br/>mode</acl-name></acl-number>             |  |
| Extended ACL configuration mode   | ZXR10(config-ext-acl)#   | acl extended {number <acl-number> <br/>name <acl-name>}global configuration<br/>mode</acl-name></acl-number>             |  |
| L2 ACL configuration mode         | ZXR10(config-link-acl)#  | acl link {number <acl-number>  name<br/><acl-name>}global configuration mode</acl-name></acl-number>                     |  |
| Hybrid ACL configuration mode     | ZXR10(config-hybd-acl)#  | <b>acl hybrid</b> { <b>number</b> < <i>acl-number</i> > <br><b>name</b> < <i>acl-name</i> >}global configuration<br>mode |  |
| RIP configuration mode            | ZXR10(config-router)#    | router ripglobal configuration mode                                                                                      |  |
| RIP address configuration mode    | ZXR10(config-router-af)# | address-family ipv6 vrf <vrf-name>RIP routing configuration mode</vrf-name>                                              |  |
| OSPF configuration mode           | ZXR10(config-router)#    | router ospf < process-id> global configuration mode                                                                      |  |

| Mode                            | Prompt                   | Entry Command                                                                                                    |  |  |
|---------------------------------|--------------------------|----------------------------------------------------------------------------------------------------|--|--|
| IS-IS configuration mode        | ZXR10(config-router)#    | router isisglobal configuration mode                                                                                                  |  |  |
| BGP configuration mode          | ZXR10(config-router)#    | router bgp <as-number> global configuration mode</as-number>                                                                          |  |  |
| BGP address configuration mode  | ZXR10(config-router-af)# | address-family {vpnv4  {ipv4 vrf<br><vrf-name>}}BGP configuration mode</vrf-name>                                                     |  |  |
| BGP configuration mode          | ZXR10(config-router)#    | router pimsmglobal configuration mode                                                                                                 |  |  |
| Route map<br>configuration mode | ZXR10(config-route-map)# | <b>route-map</b> < <i>map-tag</i> >[ <b>permit</b>   <b>deny</b> ][< <i>s</i><br><i>equence-number</i> >]global configuration<br>mode |  |  |
| Diagnosis test<br>mode          | ZXR10(diag)#             | diagnose privileged mode                                                                                                    |  |  |

In any command mode, input a "?" mark behind the system prompt to view the list of available commands in this command mode.

In the privileged mode, execute the disable command to return to the user mode.

In the user mode and privileged mode, execute the exit command to exit the switch. In other command mode, execute the exit command to return to the previous mode.

In command modes other than the user mode and privileged mode, execute the end command or press**<Ctrl+z>**to return to the privileged mode.

# **Command Line Function**

### **Online Help Command**

1. Input a "?" mark behind the prompt of any command mode to view all commands and brief descriptions of this mode.

| ZXR10>?    |                                 |
|------------|---------------------------------|
| Exec comma | ands:                           |
| enable     | Turn on privileged commands     |
| exit       | Exit from the EXEC              |
| login      | Login as a particular user      |
| logout     | Exit from the EXEC              |
| ping       | Send echo messages              |
| quit       | Quit from the EXEC              |
| show       | Show running system information |
| telnet     | Open a telnet connection        |
| trace      | Trace route to destination      |
| who        | List users who are logining on  |

2. Input the question mark behind a character or character string to view the list of commands or keywords beginning with that

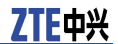

character or character string. There is no space between the character (character string) and the question mark.

ZXR10#co? configure copy ZXR10#co

3. Press **Tab** behind the character string. If the command or keyword beginning with this character string is unique. This will complete the character string with space at the end.

ZXR10#con<Tab>
ZXR10#configure (there is a space between the configure and cursor.)

4. Input ? behind the command, keyword and parameter. It shows the keyword or parameter to be input next and its brief explanation. There is a space in front of the question mark.

```
ZXR10#configure ?
  terminal Enter configuration mode
ZXR10#configure
```

5. If incorrect command, keyword or parameter is input, the error isolation is offered with ^ in the user interface after you press ENTER. The ^ is below the first character of the input incorrect command, keyword or parameter. An example is given below.

An example of system clock is given below.

ZXR10#cl? clear clock ZXR10#clock ? set Set the time and date ZXR10#clock set ? hh:mm:ss Current Time ZXR10#clock set 13:32:00 % Incomplete command.

At the end of the above example, the system prompts that the command is not complete and other keyword or parameter should be input.

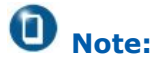

All commands in the command line operation are case-insensitive.

### **Command Abbreviation**

ZXR10 5900E allows the command or keyword to be abbreviated into a character or character string that uniquely identifies this command or keyword. For example, the **show** command can be abbreviated to **sh** or **sho**.

### **History Commands**

The input command can be recorded in the user interface. Up to 10 history commands can be recorded and this function is useful for invoking a long or complicated command again.

Execute one of the following operations to re-invoke a command from the record buffer, as shown in Table 2.

#### TABLE 2 INVOKING A COMMAND

| Command                                   | Function                                        |  |
|-------------------------------------------|-------------------------------------------------|--|
| < <b>Ctrl+P&gt;</b> or <- >               | Invoke a history command in the buffer forward  |  |
| <ctrl+n> or &lt;<sup>-</sup>&gt;</ctrl+n> | Invoke a history command in the buffer backward |  |

In the privileged mode, execute the **show history** command to list the commands input the latest in this mode.

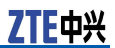

This page is intentionally blank.

# Chapter 3

# **System Management**

### **Table of Contents**

| File System                        | 17 |
|------------------------------------|----|
| FTP/TFTP Overview                  | 19 |
| Backing up Data and Restoring Data | 22 |
| Software Version Upgrade           | 23 |
| Configuring System Parameters      | 26 |
| Viewing System Information         | 28 |

# File System

### Introduction to File System

In ZXR10 5900E, FLASH is used as the major storage device for storing version files and configuration files. Operations, such as version upgrading and configuration saving, must be conducted in flash.

There are three directories in Flash by default.

- 1. IMGSystem mapping files (that is, image files) are stored under this directory. The extended name of the image files is .zar. The image files are dedicated compression files. Version upgrade means to change the corresponding image files under the directory.
- 2. CFGThis directory is for saving configuration files, whose name is startrun.dat. Information is saved in the Memory when using command to modify the switch configuration. To prevent the configuration information loss at the time of switch restart, use write command to write the information in the Memory into FLASH, and save the information in the startrun.dat file. When there is a need to clear the old configuration in the switch to reconfigure data, use **delete** command to delete startrun.dat file, then restart the switch.
- 3. DATAThis directory is for saving log.dat file which records alarm information.

### **Operating File System Management**

ZXR10 5900E provides many commands for file operations. Command format is similar to DOS commands as present in Microsoft Windows Operating System.

1. To copy files between Flash and FTP/TFTP server, use the following command.

**copy** <*source-device*><*source-file*><*destination-device*><*de stination-file*>

2. To view current directory path, use the following command.

pwd

3. To view files and subdirectories of a specified device or under a specified directory, use the following command.

**dir** [*<directory>*]

4. To delete a file under a designated directory of the current device, use the following command.

**delete** <*filename*>

- To enter into specific directory, use the following command.x
   cd <directory>
- 6. To make directory in flash, use the following command.

mkdir<*directory*>

- To delete a directory in flash, use the following command.
   rmdir<directory>
- 8. To modify the name of directory in flash, use the following command.

rename <source-filename><destination-filename>

1. This example shows how to view the current files in the Flash.

2. This example shows how to create a directory ABC in the Flash and then delete it.

| 2                                                  | drwx        | 512       | MAY-17-2004    | 14:38:22   | CFG          |
|----------------------------------------------------|-------------|-----------|----------------|------------|--------------|
| 3                                                  | drwx        | 512       | MAY-17-2004    | 14:38:22   | DATA         |
| 4                                                  | drwx        | 512       | MAY-17-2004    | 15:40:24   | ABC          |
| 65007616                                           | bytes tota  | 1 (48861) | 184 bytes free | e)         |              |
| ZXR10#rm                                           | dir ABC /*: | remove tl | he sub-directo | ory of ABC | 2*/          |
| ZXR10#di                                           | r /*:       | Show the  | current dired  | ctory info | ormation and |
| find sub-directory of ABC which has been removed*/ |             |           |                |            |              |
| Directory of flash:/                               |             |           |                |            |              |
| a                                                  | ttribute    | size      | date           | time       | name         |
| 1                                                  | drwx        | 512       | MAY-17-2004    | 14:22:10   | IMG          |
| 2                                                  | drwx        | 512       | MAY-17-2004    | 14:38:22   | CFG          |
| 3                                                  | drwx        | 512       | MAY-17-2004    | 14:38:22   | DATA         |
| 65007616 bytes total (48863232 bytes free)         |             |           |                |            |              |

# **FTP/TFTP** Overview

ZXR10 5900E can server as an FTP/TFTP client. Files can be used as backup and restore purpose. Files can also be used as import/export configurations.

### Configuring Switch as an FTP Client

Enable FTP server on the background host, and access the ZXR10 5900E as an FTP client from the FTP server.

1. Run wftpd on the background host, and an interface as shown  $\underline{\mbox{Figure 11}}$  .

#### FIGURE 11 WFTPD INTERFACE

| 📴 No log file open – WFTPD |              |              |         |                  |                  |              |         |  |
|----------------------------|--------------|--------------|---------|------------------|------------------|--------------|---------|--|
| Eile                       | <u>E</u> dit | <u>V</u> iew | Logging | <u>M</u> essages | <u>S</u> ecurity | <u>H</u> elp |         |  |
|                            |              |              |         |                  |                  |              |         |  |
|                            |              |              |         |                  |                  |              |         |  |
|                            |              |              |         |                  |                  |              |         |  |
|                            |              |              |         |                  |                  |              |         |  |
|                            |              |              |         |                  |                  |              |         |  |
|                            |              |              |         |                  |                  |              |         |  |
|                            |              |              |         |                  |                  |              |         |  |
|                            |              |              |         |                  |                  |              |         |  |
|                            |              |              |         |                  |                  |              |         |  |
|                            |              |              |         |                  |                  |              |         |  |
|                            |              |              |         |                  |                  |              |         |  |
|                            |              |              |         |                  |                  |              |         |  |
|                            |              |              |         |                  |                  |              |         |  |
| For                        | Help         | , pres       | ss F1   |                  |                  | 1 socket     | 0 users |  |

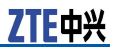

- 2. Select **Security**Select **User/Rights...**and perform the following operations on the popup dialog box:
  - i. Click **New User...** to create a user, type target for an example, and set password for it
  - ii. Select target from the User Name drop-down list
  - iii. Type the directory of the version/configuration file in the **Home Directory** text box, such as D:\IMG.

After these setting, dialog box appears as shown in Figure 12.

### FIGURE 12 USER/RIGHTS SECURITY DIALOG BOX

| User / Rights Security Dialog 🔀            |        |      |           |  |  |  |  |  |
|--------------------------------------------|--------|------|-----------|--|--|--|--|--|
| User Name:                                 | target | •    | [ Done ]  |  |  |  |  |  |
| New User                                   | Delete | Chan | ge Pass   |  |  |  |  |  |
| Home Directory: D:\IMG  Restricted to home |        |      |           |  |  |  |  |  |
| Help                                       |        |      | Rights >> |  |  |  |  |  |

3. Click **Done** to finish the settings.

### Configuring Switch as an TFTP Client

Start TFTP server on the background host, and access the ZXR10 5900E as a TFTP client from the TFTP server.

1. Run tftpd on the background host, and an interface as shown in Figure 13..

| F TFTP server          |  |  |  |  |
|------------------------|--|--|--|--|
| Iftpd Help             |  |  |  |  |
|                        |  |  |  |  |
|                        |  |  |  |  |
|                        |  |  |  |  |
|                        |  |  |  |  |
|                        |  |  |  |  |
|                        |  |  |  |  |
|                        |  |  |  |  |
|                        |  |  |  |  |
|                        |  |  |  |  |
|                        |  |  |  |  |
|                        |  |  |  |  |
|                        |  |  |  |  |
| Server is not running. |  |  |  |  |

#### FIGURE 13 TFTPD INTERFACE

2. Select **Tftpd® Configure** click **Browse** on the popup dialog box and select a directory to store the version/configuration file, such as D:\IMG.

The following dialog box will appear as shown in Figure 14.

|                           | ×                                                                              |
|---------------------------|--------------------------------------------------------------------------------|
|                           |                                                                                |
| D:\IMG                    | Browse                                                                         |
| 32                        |                                                                                |
| Check to enable logging   |                                                                                |
|                           | Browse                                                                         |
| Check for verbose logging |                                                                                |
| Cancel                    |                                                                                |
|                           | D:\IMG<br>32<br>Check to enable logging<br>Check for verbose logging<br>Cancel |

### FIGURE 14 CONFIGURING DIALOG BOX

3. Click **OK** to finish the settings.

Background of TFTP server is implemented. Start the TFTP server, and run **copy** on the switch to backup/restore files or import/export configurations.

# Backing up Data and Restoring Data

With FTP/TFTP, you can backup the software version file, configuration file and log file of ZXR10 5900E to the background server, or restore backup files from the background server.

### Backing Up Configuration File

After saving the configuration information to startrun.dat with the **write** command, you can backup the file to the background FTP/TFTP to keep the file intact and available for restoration.

Run the following command to back up the configuration file in the Flash to the background TFTP server:

ZXR10#copy flash: /cfg/startrun.dat
tftp: //168.1.1.1/startrun.dat

### **Restoring Configuration File**

Run the following command to restore the backup of the configuration file from the background TFTP server:

ZXR10#copy tftp: //168.1.1.1/startrun.dat
 flash: /cfg/startrun.dat

### **Backing Up Version File**

Take a backup of the running version file to the background server prior to version upgrade, so that the original version can be restored in case the new version loading fails. To backup the software version file is similar to backing up the configuration file.

Run the following command to backup the software version file in the Flash to img under the background TFTP server's root directory:

ZXR10#copy flash: /img/zxr10.zar
tftp: //168.1.1.1/img/zxr10.zar

### **Restoring Version File**

Version restoration is to transfer the backup of the software version file from the background server to the foreground Flash of the switch over FTP/TFTP. Version restoration is important when the upgrade fails. Procedure of version restoration is basically the same as version upgrade.

As mentioned previously, the ZXR10 5900E supports configuration file import/export. Copy the configuration file startrun.dat to the background host over FTP/TFTP, where edit the file with a certain text editor, and then copy the file back to the foreground Flash's CFG directory over FTP/TFTP. The file will take effect the next time the system is rebooted.

### **D**<sub>Note:</sub>

- 1. When use **copy** command to transfer FTP file between back host and switch, fisrt configure host ip address in the same network segment that VLAN interface ip address is in and the interface which host connects belongs to the vlan and can ping through Vlan ip address.
- 2. Pay attention to the format requirement while editing startrun.dat with a text editor.

# Software Version Upgrade

Normally, version upgrade is needed only when the original version does not support some functions or the equipment cannot run normally due to some special reasons. If version upgrade operations are performed improperly, upgrade failure may occur or the system fails to start. Therefore, before version upgrade, the maintenance personnel must be familiar with the principles and operations of the ZXR10 5900E and learn the upgrade steps earnestly.

### Upgrading the Version at Abnormality

To upgrade the version for ZXR10 5900E in abnormal case, perform the following steps.

- 1. Set the switch management Ethernet port IP address and background host in the same network section.
- 2. Refer to FTP/TFTP overview, start the background FTP server
- 3. Reboot ZXR10 5900E, and press any key at prompt in a HyperTerminal session to enter the Boot state. The display is as follows:

```
ZXR10 System Boot Version: 1.0
Creation date: Dec 31 2002, 14:01:52
(Omitted)
Press any key to stop for change parameters...
2
[ZXR10 Boot]:
```

Type "c" in the Boot state, and press ENTER to enter the parameter modification state. Change the boot mode to booting from the background FTP; change the FTP server address to that of the background host; change the client and gateway addresses to that of the management Ethernet port of the switch; set the

ZTE中兴

subnet mask and FTP user name and password pair. After the modification, the prompt ZXR10 Boot: appears.

[ZXR10 Boot]:c .' = clear field; '-' = go to previous field; ^D = quit Boot Location [0:Net,1:Flash] : 0 /\*O means booting from the background FTP, 1 means botting from Flash\*/ : 24 Port Number Client IP [0:bootp]: 168.4.168.168 /\*Management Ethernet port address\*/ Netmask: 255.255.0.0 Server IP [0:bootp]: 168.4.168.89 /\*Background FTP server address\*/ Gateway IP: 168.4.168.168 /\*Management Ethernet port address\*/ FTP User: target /\*FTP user name target\*/ FTP Password: /\*Password of target\*/ FTP Password Confirm: Boot Path: zxr10.zar /\*Default/ /\*Default\*/ Enable Password: Enable Password Confirm: /\*Default\*/ [ZXR10 Boot]:

4. Type @, and press ENTER. Then the system automatically boot from the background FTP server.

- 5. If the system starts successfully, the user can use the **show version** command to check whether the new version is running in the memory. If not, booting from the background server failed. The user must repeat steps 1 to 5.
- Delete the old version file (zxr10.zar) from the Flash's IMG directory with the **delete** command. If there is enough space in the Flash, the user can reserve the old version with another name.
- 7. Copy the new version file on the background FTP server to the Flash's IMG directory with the filename as zxr10.zar.
  - i. Set temporary Vlan interface which is interworking with the host (suppose IP address is 168.4.168.1).
  - ii. Set the host ip address (suppose ip address is 168.4.168.89) in the same network segment that Vlan interface ip address is in. The interface which host connects belongs to the vlan and can ping through Vlan ip address.
  - iii. Use **copy** command at the privileged mode.

ZXR10#copy ftp: //168.4.168.89/zxr10.zar@target:target
flash: /img/zxr10.zar
Starting copying file
.....
file copied successfully.
ZXR10#
- 8. Check for the new version file in the Flash. If not found, the copying failed, when must repeat step 8 to copy the version again.
- Reboot ZXR10 5900E, and follow step 4 to change the boot mode to booting from Flash, when Boot path changes to /flash/img/zxr10.zar automatically.

# O Note:

can also change the boot mode to booting form Flash with the **nvram imgfile-location local** command in the global configuration mode.

- 10. Type @ at the prompt ZXR10 Boot: and press ENTER to boot the system with the new version in the Flash.
- 11. When the system is booted successfully, check the running version to confirm the success of upgrade.

# Upgrading the Version at Normality

Upgrade the software version in several different ways when the switch is working properly, including copying the version to the switch acting as an FTP/TFTP client and remote upgrade over FTP. The local upgrade procedure is as follows when the switch serving as an FTP client.

- Connect the ZXR10 5900E's console port (on the main control board) to the serial port of the background host with a console cable attached to the switch; connect the management Ethernet port (10/100 M Ethernet port on the main control board) to the background host's network port with a straight through network cable. Make sure that both connections are correct.
- 2. Set the background host for upgrade to be in the network segment as the switch's management Ethernet port, so that the background host can ping the management Ethernet port.
- 3. Refer to FTP/TFTP overview , Start the background FTP server
- 4. View the running version.
- 5. Use **Delete** command to the old version file from the Flash's IMG directory with the delete command. If there is enough space in the Flash, you can also reserve the old version with another name.
- 6. Copy the new version file on the background FTP server to the Flash's IMG directory with the filename as zxr10.zar.
- 7. Check for the new version file in the Flash's IMG directory. If the new version file is not found, the copy failed. The user must repeat step 5 to copy the version again.
- 8. When the system is rebooted successfully, check the running version to confirm the success of upgrade.

# Configuring System Parameters

## Setting a Hostname of System

The default hostname of system is ZXR10. Use **hostname** <*netw ork-name*> in global configuration mode to modify the hostname .

Log on to router again after hostname modification and the prompt will include the new hostname.

### Setting Welcome Message upon System Boot

Use **banner** to set welcome message upon system boot . Welcome message begins and ends with custom character. The example is as follows.

### Setting Privileged Mode Key

To prevent an unauthorized user from modifying the configuration, use the following command.

| Command                                                                                                    | Function            |
|----------------------------------------------------------------------------------------------------|---------------------|
| <pre>ZXR10(config)#enable secret {0 <password> 5 <password> <password>}</password></password></password></pre> | This sets password. |

# Setting Telnet Username and Password

| Command                                                                                    | Function                            |
|--------------------------------------------------------------------------------------------|-------------------------------------|
| <pre>ZXR10(config)#username <username> password<br/><password></password></username></pre> | This sets Telnet user and password. |

# Setting System Time

ZXR10#clock set <current-time><month><day><year>

#### Command

Function

This sets system time.

## Setting System Console User Connection Parameters

| Command                                                                                      | Function                         |
|----------------------------------------------------------------------------------------------|----------------------------------|
| ZXR10(config)#line console idle-timeout <idle-timeout></idle-timeout>                        | This sets idle-timeout time.     |
| <pre>ZXR10(config)#line console absolute-timeout <absolute-timeout></absolute-timeout></pre> | This sets absolute-timeout time. |

## Setting System Telnet User Connection Parameters

| Command                                                                                           | Function                               |
|---------------------------------------------------------------------------------------------------|----------------------------------------|
| <pre>ZXR10(config)#line telnet access-class <access-list-nu<br>mber&gt;</access-list-nu<br></pre> | This configures access-class.          |
| <pre>ZXR10(config)#line telnet idle-timeout <idle-timeout></idle-timeout></pre>                   | This configures dle-timeout time.      |
| <pre>ZXR10(config)#line telnet absolute-timeout <absolute-timeout></absolute-timeout></pre>       | This configures absolute-timeout time. |

There are parameters absolute-timeout and absolute-timeout after line console and line telnet. absolute-timeout refers to the time which is from the begin of connection to connection timeout. idle-timeout refers to the idle timeout that after user last operation. System will disconnect automatically when timeout. User should logon again if they need to continue operating switch system process. By default, absolute-timeout is 1440 minutes and idle-timeout is 120 minutes.

# Allowing Multiple Users to Configure System at the Same Time

#### multi-user configure

be care for the reason that the configuration could bring switch configuration disorder.

# **Viewing System Information**

# Viewing Hardware and Software Versions of the System

The following information is displayed after carrying out **show version** command.

ZXR10#show version ZXR10 Router Operating System Software, ZTE Corporation ZXR10 ROS Version V4.08.23 ZXR10 5952 Software, Version ZXR10 5900 V2.8.23.A.12, RELEASE SOFTWARE Copyright (c) 2000-2007 by ZTE Corporation Compiled Jun 14 2009, 11:47:14 System image files are flash:<//flash/img/zxr10.zar> System uptime is 2 days, 18 hours, 19 minutes [MPU] Main processor: ZXR10 MPC8270, 450M - PCI with 256M bytes of memory 512K bytes of non-volatile configuration memory 16M bytes of processor board System flash (Read/Write) ROM: System Bootstrap, Version: V1.12 , RELEASE SOFTWARE Hardware Version: V1.8, CPLD Version: V1.4 System serial: 5952

### Viewing Running Configuration

show running-config

# Chapter 4

# **Interface Configuration**

#### **Table of Contents**

| Basic Port Configuration         | 29 |
|----------------------------------|----|
| Port Mirroring Configuration     | 37 |
| Loopback Detection Configuration | 41 |
| DOM Configuration                | 43 |
|                                  | -  |

# **Basic Port Configuration**

The ZXR10 5900E provides GE and XGE ports

- The GE electrical port supports full/half duplex, 10/100/1000 M adaptation and MDI/MDIX adaptation. It woks in auto-negotiation mode by default, consulting work mode and rate with the peer end.
- The GE optical port must work at 1000 M full duplex, it can't be configured duplex mode and rate but can be configured to work in the auto-negotiation mode.
- The XGE electrical port supports 10000M full duplex, it can't be configured to work in auto-negotiation, duplex mode and rate.
- The XGE optical port supports 10000M full duplex, it can't be configured to work in auto-negotiation, duplex mode and rate.

The system automatically adds ports: When you insert an interface board to a proper slot and start the board, ports of the board are automatically added to the port list.

### **O** Note:

The GE port and XGE port can't support hot swap.

ZXR10 5900E names ports as follows:

<Port type>\_<Slot No.>/<Port No.>

- <Port type> : gei (1000M Ethernet interface) and xgei (10000M Ethernet interface).
- Slot No.>

ZXR10 5924/5224 only has one slot.

ZXR10 5928/5228/5928-FI/5228-FI/5952/5252 has 5 slots. There are 4 slots at the back of device. Slots numbered from

ZTE中兴

left to right are slot 2, slot 3, slot 4 and slot 5. Slot1 is GE port in front of the device.

Port No.>

The No. of the port on the interface board, starting from 1. Example:

- ▶ Gei\_1/8 Port 8 on the GE interface board in slot 1.
- Xgei\_3/1 Port 1 on the XGE interface board in slot 3.

The ports are named differently because the number of boards and the number of ports on each board are different for specific devices.

- 1. ZXR10 5928/5228/5928-FI/5228-FI
  - The 24 ports in the front of the switch correspond to gei\_1/1 to gei\_1/24.
  - The 4 xgei Ethernet interface board at the back of switch are arranged from left to right, corresponding to xgei\_2/1 xgei\_3/1xgei\_4/1xgei\_5/1
- 2. ZXR10 5952/5252
  - ▶ The 48 ports correspond to gei\_1/1gei\_1/48.
  - The 4 xgei Ethernet interface board at the back of switch are arranged from left to right, corresponding to xgei\_2/1 xgei\_3/1xgei\_4/1xgei\_5/1
- 3. ZXR10 5924/5224
  - The 24 ports in the front of the switch correspond to gei\_1/1 to gei\_1/24.

## Disabling/Enabling an Ethernet port

| St-<br>ep | Command                                            | Function                                  |
|-----------|----------------------------------------------------|-------------------------------------------|
| 1         | ZXR10(config)#interface <port-name></port-name>    | This enters interface configuration mode. |
| 2         | ZXR10(config-gei_1/x)# <b>shutdown/no shutdown</b> | This disables/enables an Ethernet port.   |

**shutdown** command sets the physical link state of the port to down, when the port's link indicator goes off. All ports are enabled by default.

# Enabling/Disabling Auto-Negotiation on an Ethernet Port

| St-<br>ep | Command                                                        | Function                                                          |
|-----------|----------------------------------------------------------------|-------------------------------------------------------------------|
| 1         | <pre>ZXR10(config)#interface <port-name></port-name></pre>     | This enters interface configuration mode.                         |
| 2         | $ZXR10 (configgei_1/x) #negotiation auto/ no negotiation auto$ | This enables/disables<br>auto-negotiation on an<br>Ethernet port. |

Enable auto-negotiation on an Ethernet port when GE work on 1000M.

# Configuring Automatic Negotiation Notification on an Ethernet Port

| Command                                                              | Function                                                                               |
|----------------------------------------------------------------------|----------------------------------------------------------------------------------------|
| <pre>ZXR10(config-gei_1/x) #negotiation auto [ speed [10 100]]</pre> | This configures automatic negotiation notification on an Ethernet port to 10M or 100M. |

When working mode of PHY is electrical interface, GE, FE, 10M, half-duplex and full-duplex can be set if it can be notified.

When working mode of PHY is optical port, only half-duplex and full-duplex can be set if it can be notified. The notification of speed can't be set.

Description:

negotiation auto speed 100

negotiation auto speed 10

negotiation auto

no negotiation auto

The four are in mutual exclusive relationship.

After configuring nego auto speed 100|10, speed and duplex of port are not configured and only can be adaptive.

# Setting Ethernet port Duplex Mode

| St-<br>ep | Command                                                    | Function                                           |
|-----------|------------------------------------------------------------|----------------------------------------------------|
| 1         | <pre>ZXR10(config)#interface <port-name></port-name></pre> | This enters interface configuration mode.          |
| 2         | <pre>ZXR10(config-gei_1/x)#duplex {half full}</pre>        | This sets Ethernet port to working in duplex mode. |

# Setting Ethernet Port Speed

| St-<br>ep | Command                                                    | Function                                  |
|-----------|------------------------------------------------------------|-------------------------------------------|
| 1         | <pre>ZXR10(config)#interface <port-name></port-name></pre> | This enters interface configuration mode. |
| 2         | ZXR10(config-gei_1/x)# <b>speed {10 100}</b>               | This sets Ethernet port speed.            |

Only GE port allows configuration of its duplex mode and rate. Disable auto-negotiation on the port before the configuration.

## Setting Flow Control on an Ethernet Port

| St-<br>ep | Command                                                        | Function                                    |
|-----------|----------------------------------------------------------------|---------------------------------------------|
| 1         | <pre>ZXR10(config)#interface <port-name></port-name></pre>     | This enters interface configuration mode.   |
| 2         | <pre>ZXR10(config-gei_1/x) #flowcontrol {enable disable}</pre> | This sets flow control on an Ethernet port. |

Flow control is to restrict packet count sent to the Ethernet port within certain time period. The port sends a pause packet when the receive buffer is full to tell the remote port not to send any more packet to it within certain period. The Ethernet port can also receive pause packets from other devices and do as required by the packets.

# Allowing/Prohibiting Jumbo Fame on an Ethernet Port

| St-<br>ep | Command                                                           | Function                                              |
|-----------|-------------------------------------------------------------------|-------------------------------------------------------|
| 1         | <pre>ZXR10(config)#interface <port-name></port-name></pre>        | This enters interface configuration mode.             |
| 2         | <pre>ZXR10(config-gei_1/x)#jumbo-frame{enable disab<br/>le}</pre> | This allows/prohibits jumbo fame on an Ethernet port. |

By default, maximum fame allowed on an Ethernet port is 1560byte long and jumbo frames are prohibited. Maximum frame allowed on an Ethernet port is 9216-byte long when jumbo frame are permitted.

# Setting Port Alias on an Ethernet Port

| St-<br>ep | Command                                                     | Function                                  |
|-----------|-------------------------------------------------------------|-------------------------------------------|
| 1         | <pre>ZXR10(config)#interface <port-name></port-name></pre>  | This enters interface configuration mode. |
| 2         | <pre>ZXR10(config-gei_1/x)#byname <by-name></by-name></pre> | This sets port alias on an Ethernet port. |

Port alias is set to uniquely identify a port with a mnemonic name. Port can be accessed with its alias instead of the port name.

# Setting Broadcast Storm Suppression on an Ethernet Port

| St-<br>ep | Command                                                          | Function                                                         |
|-----------|------------------------------------------------------------------|------------------------------------------------------------------|
| 1         | <pre>ZXR10(config)#interface <port-name></port-name></pre>       | This enters interface configuration mode.                        |
| 2         | <pre>ZXR10(config-gei_1/x) #broadcast-limit<value></value></pre> | This sets broadcast storm<br>suppression on an Ethernet<br>port. |

Broadcast traffic through an Ethernet port can be limited. Broadcast packets are dropped when the traffic exceeds the limit so that the broadcast traffic through the Ethernet port is kept in a reason-

ZTE中兴

able range. This effectively suppresses broadcast storm, helps avoid congestion and ensures normal provisioning of network services. Broadcast storm suppression is implemented by setting the rate parameter, the lower the rate the smaller the allowed broadcast traffic.

### Setting Multicast Packet Suppression on an Ethernet Port

| St-<br>ep | Command                                                          | Function                                                    |
|-----------|------------------------------------------------------------------|-------------------------------------------------------------|
| 1         | <pre>ZXR10(config)#interface <port-name></port-name></pre>       | This enters interface configuration mode.                   |
| 2         | <pre>ZXR10(config-gei_1/x)#multicast-limit <value></value></pre> | This sets multicast packet suppression on an Ethernet port. |

When multicast packet suppression function of ZXR10 5900E is enabled, port will take multicast packet suppression according to configured allowed number of multicast packet on an Ethernet port every second.

## Setting Unknowcast Packet Suppression on an Ethernet Port

| St-<br>ep | Command                                                          | Function                                                    |
|-----------|------------------------------------------------------------------|-------------------------------------------------------------|
| 1         | <pre>ZXR10(config)#interface <port-name></port-name></pre>       | This enters interface configuration mode.                   |
| 2         | <pre>ZXR10(config-gei_1/x)#unknowcast-limit &lt; value&gt;</pre> | This sets unknowcast storm suppression on an Ethernet port. |

When unknowcast packet suppression function of ZXR10 5900E is enabled, port will take unknowcast packet suppression according to configured allowed number of unknowcast packet on an Ethernet port every second.

# Viewing Layer 2 Interface Physical Status

# **Short Description** To view switch layer 2 physical interface running status such as if the interface is up, duplex, and rate.

| Command                     | Function                             |  |
|-----------------------------|--------------------------------------|--|
| zxr10# show interface brief | This views interface running status. |  |

# **Example** The output of the viewing interface running status command is as follows.

ZXR10#show interface brief

| Interface | portattribu | ute mode BW | (Mbits) | Admin | Phy  | Prot | Description |
|-----------|-------------|-------------|---------|-------|------|------|-------------|
| gei 2/1   | electric    | Duplex/full | 1000    | up    | up   | up   | none        |
| gei_2/2   | electric    | Duplex/full | 1000    | up    | up   | up   | none        |
| gei_2/3   | electric    | Duplex/full | 1000    | up    | up   | up   | none        |
| gei 2/4   | electric    | Duplex/full | 1000    | up    | up   | up   | none        |
| gei_2/5   | electric    | Duplex/full | 1000    | up    | up   | up   | none        |
| gei 2/6   | electric    | Duplex/full | 1000    | up    | up   | up   | none        |
| gei 2/7   | electric    | Duplex/full | 1000    | up    | down | down | none        |
| gei_2/8   | electric    | Duplex/full | 1000    | up    | down | down | none        |

Admin, Phy, and Prot indicate management, physical, and protocol status of interface respectively. Only all three states are up, is interface in normal working status.

At the interface configuration mode, input **shutdown**, the Admin state of the interface will turn down.

<u>Table 3</u> lists some abnormal interface conditions and handling procedures.

#### TABLE 3 INTERFACE STATE ABNORMAL CONDITION

| Interface State                            | Analysis and Solution                                                                                                    |
|--------------------------------------------|----------------------------------------------------------------------------------------------------|
| Admin is DOWN<br>Phy is UP<br>Prot is DOWN | This indicates that physical connection is normal and the corresponding interface maybe is shutdown, carry out the <b>no shutdown</b> command at the interface mode.                                                                                       |
| Admin is UP<br>Phy is DOWN<br>Prot is DOWN | This indicates that physical link has problem, check physical link.                                                                                                    |
| Admin is UP<br>Phy is UP<br>Prot is DOWN   | Check interface configuration , the problem maybe is that interface parameter is not correct or is not configured. refer to user manual to solve the problem. if this problem can't be solved contact ZTE client supporting engineer for further handling. |

### **Displaying Port Information**

| Command                                                                | Function                                               |
|------------------------------------------------------------------------|--------------------------------------------------------|
| <pre>ZXR10#show interface [<port-name>]</port-name></pre>              | This views Ethernet port state information.            |
| <pre>ZXR10#show running-config interface <port-name></port-name></pre> | This displays Ethernet port configuration information. |

#### Example

1. It shows the state and statistics for port gei\_1/2

```
ZXR10#show int gei 1/2
gei_1/2 is up, line protocol is up
Description is none
Keepalive set:10 sec
The port is electric
Duplex full
Mdi type:auto
VLAN mode is access, pvid 10 BW 100000 Kbits
Last clearing of "show interface" counters ODay OHour 3Min 8Sec 120 seconds input rate : O Bps, O pps
120 seconds output rate: 0 Bps, 0 pps
Interface peak rate :
input 40 Bps, output 0 Bps
Interface utilization: input 0%, output 0%
/* Forward packets input/output statistics,
including error packet statistics
  Input:
    Packets : 19
Unicasts : 19
                                                   Bytes : 1501
                                                   Multicasts: 0
    Broadcasts : 0
                                                   Undersize : 0
  Oversize : 0
Dropped : 0
Jabber : 0
Output:
                                                   CRC-ERROR : 0
                                                   Fragments : 0
                                                  MacRxErr : 0
Output:
Packets : 0
Unicasts : 0
Broadcasts : 0
                                                          : 0
                                              Bvtes
                                              Multicasts: 0
                                              Collision : 0
LateCollision: 0
 Total:
                                                   65-127B : 19
256-511B : 0
    64B : 0
128-255B : 0
     512-1023B : 0
                                                   1024-2047B: 0
```

2. It shows the configuration information for port gei\_1/2.

```
ZXR10#show run int gei_1/2
Building configuration...
interface gei_1/2
negotiation auto
switchport access vlan 10
switchport ging normal
```

## **Diagnosing and Analyzing Lines**

ZXR10 5900E supports cable connection diagnosis and analysis to find out any abnormality and accurately locate the fault for easy network management and troubleshooting.

FE electrical port and GE electrical port are both connected to other devices with a network cable. There are four twisted pairs in a network cable. There are four twisted pairs in a network cable. The FE electrical port uses pairs 1-2 and 3-6, and the GE electrical port uses all four pairs (1-2, 3-6, 4-5 and 7-8). Line detection is to test the state of each twisted pair, which includes:

- 1. Open: open line
- 2. Short: short circuit
- 3. Good: normal line
- 4. Broken: open/broken line
- 5. Unknown: unknown line or no result
- 6. Crosstalkline coupling
- 7. Fail: detection failure

In case of line fault, the location of failure is output. If the line is normal, the approximate length of the line is output. To diagnose and analyze a line, run the **show vct interface** command in any configuration modes other than user configuration mode.

Example: Detect the line of port gei\_1/2.

| ZXR10(config)#show vct int gei 1/2 |      |      |      |      |  |
|------------------------------------|------|------|------|------|--|
| CableStatus                        | Good |      |      |      |  |
| Pair                               | 1-2  | 3-6  | 4-5  | 7-8  |  |
| Status                             | Good | Good | Good | Good |  |
| Length                             | <50m | <50m | <50m | <50m |  |
|                                    |      |      |      |      |  |

# Caution:

Line diagnosis and analysis will restart the tested port, when links of the port is broken and then restored. This function is used only for faulty ports, and is not recommended for ports connected to users.

# **Port Mirroring Configuration**

### Port Mirroring Overview

Port mirroring is to copy data from one or more ports (mirrored ports) of a switch to a specified destination port (monitor port). This data is obtained from the mirrored port(s). It provides an effective tool for the maintenance and monitoring of the switch. Also it supports cross-equipment port mirroring (RSPAN).

Port mirroring function of ZXR10 5900E complies with the following rules:

- Support up to one group of ports (eight mirrored ports to the most).
- Support cross-board port mirroring, that is, the mirrored port and monitor port can be on different interface boards.

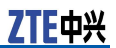

- Support monitoring only sent/received data on the mirrored port.
- Support cross-equipment port mirroring , that is, mirrored port and monitor port can be on different equipment.
- Support cross-tunnel port mirroring, that is , data flow from source port can be encapsulated and forward by GRE tunnel configuration to the destination monitor end.

# Configuring Port Mirroring

| St-<br>ep | Command                                                                                                    | Function                                                                                                    |
|-----------|----------------------------------------------------------------------------------------------------|----------------------------------------------------------------------------------------------------|
| 1         | <pre>ZXR10(config-if)#monitor session <session-number> source [direction {both tx rx}]</session-number></pre>                                                       | This sets mirror port for<br>capturing in/out traffic of<br>monitor port at interface<br>mode. The range of<br>session-number is 14.      |
| 2         | <pre>ZXR10(config-if)#monitor session &lt; session-number&gt; desination</pre>                                                                                      | This sets monitor port. The range of session-number is 14.                                                                                |
| 3         | <pre>ZXR10(config-if)#monitor session <session-number> desination [rspan-vlanid <vlanid>][priority &lt; priorityid &gt;]</vlanid></session-number></pre>            | This sets RSPAN monitor port.<br>The range of session-number<br>is 14, the range of vlanid is<br>14094, the range of priorityid<br>is 07. |
| 4         | <pre>ZXR10(config-if)#monitor session &lt; session-number&gt; desination erspan [ ttl &lt;1~255&gt;][flags{disable en able}][tpid 0x8100][DSCP &lt; 0~63&gt;]</pre> | This sets ERSPAN monitor port. The range of session-number is 14.                                                                         |
| 5         | <pre>ZXR10(config-if)#ZXR10(config)# show monitor<br/>session {all <session-number>}</session-number></pre>                                                         | This displays configuration<br>and status of port mirroring.<br>The range of session-number<br>is 14.                                     |

# Port Mirroring Configuration Example

1. This example shows single device port mirroring configuration.

Port fei\_1/3 is connected to a computer, data received is on fei\_1/1 and data received/sent is on fei\_1/2 are to be monitored. This is shown in Figure 15.

# ZXR10 fei\_1/3 fei\_1/1 fei\_1/2

#### FIGURE 15 PORT MIRRORING EXAMPLE

#### Configuration of switch:

```
ZXR10(config)#interface fei_1/1
ZXR10(config-fei_1/1)#monitor session 1 source direction rx
ZXR10(config-fei_1/1)#exit
ZXR10(config)#interface fei_1/2
ZXR10(config-fei_1/2)#monitor session 1 source
ZXR10(config-fei_1/2)#exit
ZXR10(config)#interface fei_1/3
ZXR10(config-fei_1/3)#monitor session 1 destination
```

#### Show port mirroring configuration:

2. The following example shows RSPAN mirroring configuration.

As shown in Figure 16, port fei\_1/3 is connected to other equipment's mirroring out port, data received is on fei\_1/1 and data received/sent is on fei\_1/2 are to be monitored, RSPAN's Vlan is Vlan 10 and the priority is 1.

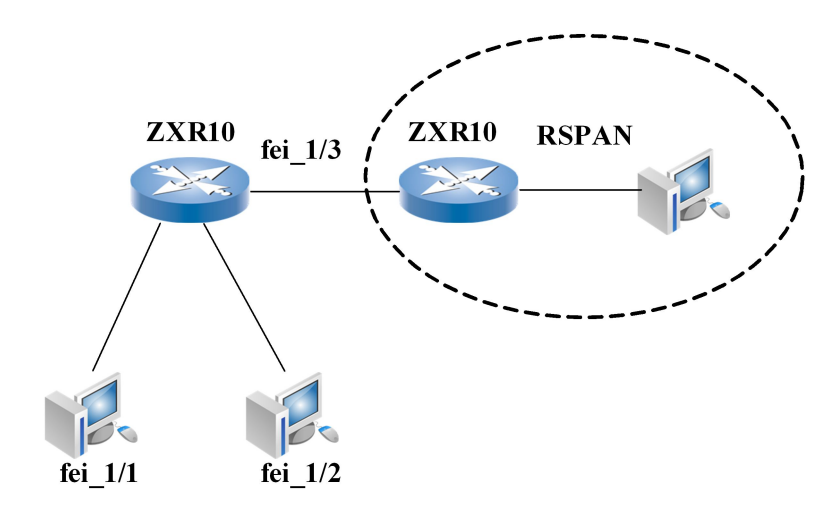

#### FIGURE 16 PORT RSPAN MIRRORING EXAMPLE

#### Configuration of Switch:

```
ZXR10(config)#interface fei_1/1
ZXR10(config-fei_1/1)#monitor session 1 source direction rx
ZXR10(config-fei_1/1)#exit
ZXR10(config)#interface fei_1/2
ZXR10(config-fei_1/2)#monitor session 1 source
ZXR10(config-fei_1/2)#exit
ZXR10(config)#interface fei_1/3
ZXR10(config-fei_1/3)#monitor session 1 destination rspan-vlanid 10 priority 1
```

#### Show port mirroring configuration:

3. The following example shows ERSPAN mirroring configuration.

Tunnel 1

#### FIGURE 17 ERSPAN MIRRORING EXAMPLE

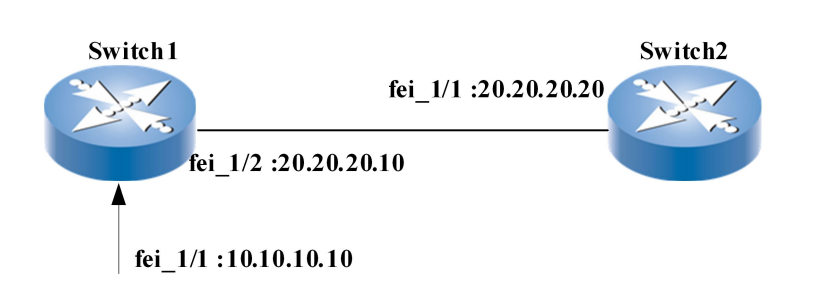

As shown in Figure 17, set up a tunnel between Switch1 and Switch2, use interface fei\_1/1 of Switch1 as mirror source port, and configure ERSPAN mirroring. With this configuration, mes-

sage passing through interface fei\_1/1 of Switch1 will be encapsulated with ERSPAN head and mirrored to interface fei\_1/1 of Switch2. The configuration is as follows:

Configuration of Switch:

ZXR10(config)#interface fei\_1/1 ZXR10(config-fei\_1/1)#monitor session 1 source direction rx ZXR10(config-fei\_1/1)#exit ZXR10(config)#interface tunnel1 ZXR10(config-tunnel1)# monitor session 1 destination erspan ttl 23 ZXR10(config-tunnel1)# tunnel mode gre ip ZXR10(config-tunnel1)# tunnel source ipv4 10.10.10.10 ZXR10(config-tunnel1)# tunnel destination ipv4 20.20.20.20

#### Show port mirroring configuration:

# Loopback Detection Configuration

## Port Loopback Detection Overview

ZXR10 5900E supports single port loopback detection. This function can detect the loopback of user which connects to the switch and switch itself. Then it can solve this problem. It can avoid broadcast storm in result of loopback.

ZXR10 5900E detects loopback of a few ports or all ports. By default it is not detected. It supports loopback detection in VLAN. One port supports up to loopback detection of 8 Vlans at the same time.

# Configuring Port Loopback Detection

| St-<br>ep | Command                                                                                                    | Function                                                                    |
|-----------|----------------------------------------------------------------------------------------------------|-----------------------------------------------------------------------------|
| 1         | <pre>ZXR10(config)#loop-detect interface <port-name>[e nable   disable]</port-name></pre>                         | This enables the loopback detection function of one port or multiple ports. |
| 2         | <pre>ZXR10(config)#loop-detect interface <port-name> vlan <vlan-id>[enable   disable]</vlan-id></port-name></pre> | This configures the loopback detection of Vlan in one port.                 |

| St-<br>ep | Command                                                                                                    | Function                                                                                                    |
|-----------|----------------------------------------------------------------------------------------------------|----------------------------------------------------------------------------------------------------|
| 3         | <pre>ZXR10(config)#loop-detect protect-interface <port-name><enable disable=""  =""></enable></port-name></pre> | This configures the loopback<br>detection port interface.<br>When a switch detects<br>a loopback of one port,<br>switch deal with it<br>according to parameter<br>protect-interface. When<br>parameter protect-interface<br>is enable, switch sets a<br>alarm it has detected a<br>loopback but there will be<br>no operation. When the<br>parameter protect-interface<br>is disable, the switch will<br>shutdown the port. After<br>enabling loopback detection,<br>the default parameter<br>protect-interface is disable. |
| 4         | <pre>ZXR10(config)#loop-detect reopen-time <interval></interval></pre>                                          | This configures the reopen-time when the port was shut down as a result of loopback detection.                                                                                                    |
| 5         | <pre>ZXR10(config)#show loop-detect interface</pre>                                                             | This enables the loopback detection function.                                                                                                    |
| 6         | <pre>ZXR10(config)#show loop-detect interface-detail <port-name></port-name></pre>                              | This displays detail of port<br>which enables loopback<br>detection.                                                                                                    |
| 7         | ZXR10(config)# <b>show loop-detect protect-interface</b>                                                        | This displays the port which enables loopback detection protection.                                                                                                    |
| 8         | ZXR10(config) <b>#show loop-detect reopen-time</b>                                                              | This displays the reopen-time<br>when one port has been<br>shutdown in result of loopback<br>detection.                                                                                                    |

## Port Loop Detection Example

As shown in Figure 18, port gei\_1/3 is connected to a computer, telnet into the switch A. Port gei\_1/1 is in Vlan1 and Vlan2. Enable loopback detection in port gei\_1/1. Loopback detection is done in Vlan1 and Vlan2 at the same time. Switch A is connected to Switch B with gei\_1/1 port. Switch B shuts spanning-tree protocol and loop two ports with one network line. The two ports in loop and the port which connect to switch are in the same Vlans as gei\_1/1.

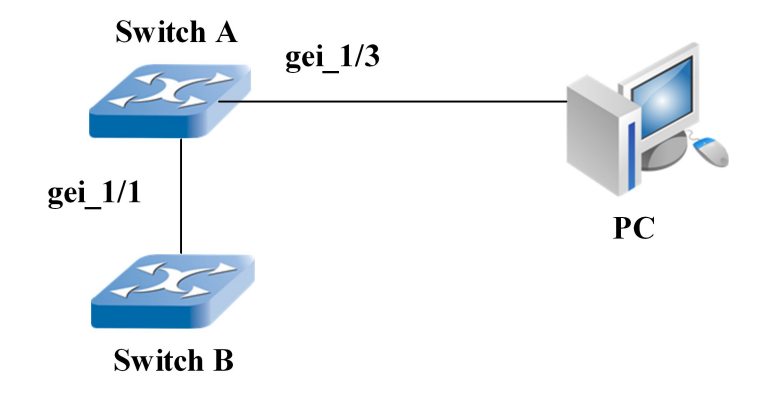

#### FIGURE 18 PORT LOOPBACK DETECTION EXAMPLE

#### Configuration of Switch A:

ZXR10(config)#interface gei\_1/1 ZXR10(config-gei\_1/1)#switchport mode trunk ZXR10(config-gei\_1/1)#switchport trunk vlan 1-2 ZXR10(config-gei\_1/1)#exit ZXR10(config)#loop-detect interface gei\_1/1 enable ZXR10(config)#loop-detect protect-interface gei\_1/1 enable ZXR10(config)#loop-detect reopen-time 5 ZXR10(config)#loop-detect interface gei\_1/1 vlan 1-2 enable

#### This displays detail of port which enables loopback detection.

```
ZXR10(config)#show loop-detect interface
gei 1/1
ZXR10(config)#show loop-detect interface-detail gei 1/1
isUp
              isMonitor
                          isLoop
                                           isProtected
                              Yes
Yes
               Yes
                                              Yes
reopenTime
              loopvlan
                             vlanRange
300
                                  1-2
```

# **DOM Configuration**

### **DOM Function Overview**

DOMdigital optical monitoring is a part of optical module specification. The optical module with DOM function can read temperature, voltage, current, sending and receiving power of optical module. In addition, each optical module sets some threshold values of module (include alarm threshold and warning threshold ) when leaving the factory. After DOM function is enabled, the module running state value can be polled by I2C bus of optical module. It is compared with threshold value. When the current value exceeds the threshold value that manufacturer sets, the alarm will be sent by syslog and SNMP trap.

# Configuring DOM

#### **Enabling DOM Function on Port**

| Command                                                                        | Function                                                                                                    |
|--------------------------------------------------------------------------------|----------------------------------------------------------------------------------------------------|
| <pre>ZXR10(config-gei_1/x)#optical-inform monitor {enable  <br/>disable}</pre> | SFP DOM polling test function<br>need to be enabled or disabled<br>on interface by command<br>line. The default is disabled.<br>The polling diagnosis related<br>information will be viewed<br>after it is enabled. Otherwise<br>the related optical module<br>information can't be showed. |

Only support physical interface, 100M port, gigabit port and 10G port.

#### Viewing Current Optical Module Information

| Command                               | Function                                                                                                    |
|---------------------------------------|----------------------------------------------------------------------------------------------------|
| ZXR10# <b>show optical-info brief</b> | This views brief information of<br>interface optical module includes<br>temperature, voltage, current,<br>sending and receiving power.<br>This supports single interface<br>view and single board view. |

Only support physical interface.

#### **Example** This views optical module information of an interface.

ZXR10#Show optical-inform brief

|                                                      | -1                                        |                              |                                  | Optical                              | Optical                      |
|------------------------------------------------------|-------------------------------------------|------------------------------|----------------------------------|--------------------------------------|------------------------------|
| Interface<br>Name                                    | Temperature<br>(Celsius)                  | Voltage<br>(Volts)           | Current<br>(mA)                  | Tx Power<br>(mW)                     | Rx Power<br>(mW)             |
| gei_2/1/21<br>gei_2/1/22<br>gei_2/1/23<br>gei_2/1/24 | 12.00<br>12.00<br>12.00<br>12.00<br>12.00 | 5.00<br>5.00<br>5.00<br>5.00 | 60.00<br>60.00<br>60.00<br>60.00 | 0.00<br>0.00<br>0.00<br>0.00<br>0.00 | 1.00<br>1.00<br>1.00<br>1.00 |
| ZXR10#Show                                           | optical-info                              | orm brief                    | interface                        | gei_2/1/2<br>Optical                 | 23<br>Optical                |
| Interface<br>Name                                    | Temperature<br>(Celsius)                  | Voltage<br>(Volts)           | Current<br>(mA)                  | Tx Power<br>(mW)                     | Rx Power<br>(mW)             |
| gei_2/1/23                                           | 12.00                                     | 5.00                         | 60.00                            | 0.00                                 | 1.00                         |

The threshold is related to hardware optical module. If optical module and manufacturer are different the viewed information will be different.

### Viewing Module Threshold Information

| Command                                                                                                    | Function                                                                                                    |
|----------------------------------------------------------------------------------------------------|----------------------------------------------------------------------------------------------------|
| ZXR10# <b>show optical-inform detail</b> [ temperature<br>voltage current rx-power tx-power ][interface<br><interface-name>]</interface-name> | This views detailed threshold<br>information of interface optical<br>module includes temperature,<br>voltage, current, sending and<br>receiving power. This supports<br>single interface view and single<br>board view. |

#### Command parameter description+:

| Parameter                                   | Description                       |
|---------------------------------------------|-----------------------------------|
| interface <interface-name></interface-name> | interface name                    |
| temperature                                 | Optical module temperature        |
| voltage                                     | Optical module voltage            |
| current                                     | Optical module current            |
| rx-power                                    | receiving power of optical module |
| tx-power                                    | sending power of optical module   |

#### Only support physical interface.

#### **Example** This views threshold information of interface optical module.

| ZXR10#s | show optical- | -inform det | ail tempera            | ature                 |                        |
|---------|---------------|-------------|------------------------|-----------------------|------------------------|
| Dent    | Temperature   | Threshold   | Threshold              | Threshold             | Threshold              |
| POIL    | (Ceisius)     | (Cersius)   | (Ceisius)              | (Ceisius)             | (Cersius)              |
| gei 1/1 | 48.1          | 100.0       | 100.0                  | 0.0                   | 0.0                    |
| gei_1/2 | 34.9          | 100.0       | 100.0                  | 0.0                   | 0.0                    |
| ZXR10#S | Show optical- | -inform det | ail Voltage            | 2                     | T                      |
|         | Voltage       | Threshold   | Hign Warn<br>Threshold | Low warn<br>Threshold | LOW Alarm<br>Threshold |
| Port    | (Volts)       | (Volts)     | (Volts)                | (Volts)               | (Volts)                |
| gei_1/1 | L 3.30        | 6.50        | 6.50                   | 3.50                  | 3.50                   |
| yer_r/z | 5.50          | 0.00        | 0.50                   | 5.50                  | 5.50                   |

The threshold is related to hardware optical module. If optical module and manufacturer are different the viewed information will be different.

# Viewing the Record Information That Module Exceeds Threshold

| Command                                                                                                | Function                                                                                                    |
|----------------------------------------------------------------------------------------------------|----------------------------------------------------------------------------------------------------|
| <pre>ZXR10#show optical-inform threshold-alarm [interface<br/><interface-name>]</interface-name></pre> | This views threshold information<br>of interface optical module<br>includes temperature, voltage,<br>current, sending and receiving<br>power. This supports single<br>interface view and single board<br>view. |

Only support physical interface.

**Example** This views alarm information that optical module exceeds threshold.

ZXR10#Show optical-inform threshold-alarm cent : temperature vol : volage cur: tx : transmit power rx : receive power h-w : high-warning(+) h-a : high-alarm(++) l-w : low-warning(-) l-a : low-alarm' Interface Time in cur: current Interface Time in slot Threshold Violation Type(s) of Last Known Name (DDDD:HH:MM:SS) (DDDD:HH:MM:SS) Threshold Violation \_ \_ \_ \_ \_\_\_\_\_ gei 2/1/22 14:57:27 04/29/2008 14:57:07 04/29/2008 tem h-w -52.00C>=-52.00C 14:57:07 04/29/2008 vol h-w 5.00V>=5.00V 14:57:07 04/29/2008 cur l-w 60.00mA<=80.00mA 14:57:07 04/29/2008 rx 1-a -440.00dBm<=-333.01dBm 14:57:07 04/29/2008 rx 1-a -440.00dBm<=-333.01dBm gei\_2/1/23 14:57:27 04/29/2008 14:57:07 04/29/2008 tem h-w -52.00C>=-52.00C 14:57:07 04/29/2008 vol h-w 5.00V>=5.00V 14:57:07 04/29/2008 cur l-w 60.00mA<=80.00mA 14:57:07 04/29/2008 rx l-a -440.00dBm<=-333.01dBm 14:57:07 04/29/2008 rx l-a -440.00dBm<=-333.01dBm

The threshold is related to hardware optical module. If optical module and manufacturer are different the viewed information will be different.

# Chapter 5

# Network Protocol Configuration

# Table of ContentsIP Address Configuration47ARP Configuration49

# **IP Address Configuration**

## **IP** Address Overview

Network addresses in the IP protocol stack refer to IP addresses. IP address is composed of two parts: Network bit identifying the network to which this IP address belongs. Host bit identifying a certain host in the network.

IP addresses are divided into five classes: Class A, Class B, Class C, Class D and Class E. Classes A, B and C are the most common ones. Class D is the network multicast address and Class E is reserved for future use.<u>Table 4</u>lists range of each class.

#### TABLE 4 IP ADDRESS RANGE FOR EACH CLASS

| Class   | Prefix<br>Characteristic<br>Bit | Network Bit | Host Bit | Range                             |
|---------|---------------------------------|-------------|----------|-----------------------------------|
| Class A | 0                               | 8           | 24       | 0.0.0.0~<br>127.255.255.25<br>5   |
| Class B | 10                              | 16          | 16       | 128.0.0.0~<br>191.255.255.25<br>5 |

| Class   | Prefix<br>Characteristic<br>Bit | Network Bit       | Host Bit | Range                             |
|---------|---------------------------------|-------------------|----------|-----------------------------------|
| Class C | 110                             | 24                | 8        | 192.0.0.0~<br>223.255.255.25<br>5 |
| Class D | 1110                            | Multicast Address |          | 224.0.0.0~<br>239.255.255.25<br>5 |
| Class E | 1111                            | Reserved          |          | 240.0.0.0~<br>255.255.255.25<br>5 |

Some Class A, B and C addresses are reserved for private networks. It is recommended that the internal network should use the private network address. These addresses refer to:

- Class A:10.0.0.0~10.255.255.255
- Class B:172.16.0.0~172.31.255.255
- Class C:192.168.0.0~192.168.255.255

This address classification method is to facilitate routing protocol designing. From this method it can be known the network type just by the prefix characteristic bit of the IP address. This method, however, cannot make the best of the address space. With the dramatic expansion of Internet, problem of address shortage becomes increasingly serious.

To make most of IP addresses, network can be divided into multiple subnets. Borrow some bits from the highest bit of the host bit as the subnet bit. Remaining part of the host bit still serves as the host bit. Thus, the structure of an IP address consists of three parts: Network bits, subnet bits and host bits.

The network bits and subnet bits are used to uniquely identify a network. Use the subnet mask to find which part in the IP address indicates network bits and subnet bits and which part stands for host bits. The part with subnet mask of "1" corresponds to the network bits and subnet bits of the IP address, while the part with subnet mask of "0" corresponds to host bits.

The division of the subnet greatly improves the utilization of IP address, and alleviates the problem of IP address shortage.

Regulations on IP addresses:

- 1. 0.0.0.0 is used when a host without an IP address is started. RARP, BOOTP and DHCP are used to obtain the IP address. The address serves as the default route in the routing table.
- 2. 255.255.255.255 is a destination address used for broadcast and cannot serve as a source address.
- 3. 127.X.X.X is called the loop-back address.
- 4. Only an IP address with host bits being all "0" indicate the network itself. An IP address with host bits being all "1" serves as the broadcast address of the network.
- 5. For a legal host IP address, the network part or the host part should not be all "0" or all "1".

# Configuring IP Address

| St-<br>ep | Command                                                                                                    | Function                                 |
|-----------|----------------------------------------------------------------------------------------------------|------------------------------------------|
| 1         | <pre>ZXR10(config)#interface <interface-name></interface-name></pre>                                                                           | This enters nterface configuration mode. |
| 2         | <pre>ZXR10(config-if-vlanx)#ip address <ip-address><net -mask="">[<broadcast-address>][secondary]</broadcast-address></net></ip-address></pre> | This sets IP address.                    |

One interface allows multiple IP addresses.

# IP Address Configuration Example

Suppose that a layer 3 interface vlan1 is created on ZXR10 5900E. IP address to 192.168.3.1, and mask to 255.255.255.0 needs to be set. The detailed configuration is as follows:

ZXR10(config)#interface vlan 1 ZXR10(config-if-vlan1)#ip address 192.168.3.1 255.255.255.0

The **show ip interface** command can be used to view the IP address of the interface.

ZXR10(config-if-vlan1)#show ip interface

vlan1 AdminStatus is up, PhyStatus is up, line protocol is up Internet address is 10.1.1.1/24 Broadcast address is 255.255.255.255 IP MTU is 1500 bytes ICMP unreachables are always sent ICMP redirects are never sent ARP Timeout: 00:10:00

# **ARP** Configuration

### **ARP** Overview

Network device when sends data to another network device. It should know the IP address and physical address (MAC address) of the destination device. ARP is to map the IP address to the physical address, to ensure smooth communication.

At first, the source device broadcasts the ARP request with the IP address of the destination device. Then, all the devices on the network receive this ARP request. If one device finds the IP address in the request matches with its IP address, it sends a reply containing the MAC address to the source device. The source device obtains the MAC address of the destination device through this reply.

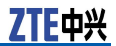

To reduce ARP packets on the network and send data faster, the mapping between IP address and MAC address is cached in the local ARP table. When a device wants to send data, it looks up the ARP table according to the IP address first. If the MAC address of the destination device is found in the ARP table, it is unnecessary to send the ARP request again. The dynamic entry in the ARP table will be automatically deleted after a period of time, which is called the aging time of the ARP.

# Configuring ARP

| St-<br>ep | Command                                                                                        | Function                                                                  |
|-----------|------------------------------------------------------------------------------------------------|---------------------------------------------------------------------------|
| 1         | <pre>ZXR10(config)#arp protect {interface   mac   whole}<br/>limit-num <number></number></pre> | This configures ARP protection.                                           |
| 2         | ZXR10(config)# <b>arp to-static</b>                                                            | This sets dynamic arp entries to static arp.                              |
| 3         | <pre>ZXR10(config)#interface vlan <vlan-id></vlan-id></pre>                                    | This enters Layer 3 VLAN interface.                                       |
| 4         | <pre>ZXR10(config-if-vlanx)#arp timeout &lt; timeout &gt;</pre>                                | This configures the aging time<br>of ARP entry in the ARP buffer<br>area. |
| 5         | <pre>ZXR10(config-if-vlanx)#set arp {static permanen t}<ip-address></ip-address></pre>         | This adds arp entry in static/permanent binding.                          |

To delete arp entry, use the following command.

| Command                                                                                                    | Function                                                                          |
|----------------------------------------------------------------------------------------------------|-----------------------------------------------------------------------------------|
| <pre>ZXR10#clear arp-cache interface{supervlan<id> vlan<i<br>d&gt;}[<ipaddress> dynamic permanet static]</ipaddress></i<br></id></pre> | This deletes all dynamic arp<br>entries in from specific interface<br>ARP buffer. |

### ARP Configuration Example

ARP configuration example is shown as follows.

ZXR10(config)#interface vlan 1
ZXR10(config-if-vlan1)#arp timeout 1200

ARP entry of designated interface can be viewed with **show arp** [*<interface-name>*] command.

The following example shows the ARP table of the layer 3 interface VLAN1.

ZXR10#show arp Address Age(min) Hardware Addr Interface 10.1.1.1 - 000a.010c.e2c6 vlan1 10.1.100.100 18 00b0.d08f.820a vlan1 10.10.10.2 S 0000.1111.2222 vlan1 10.10.10.3 P 0000.1111.2221 vlan1

#### ZXR10#

The "-"of Age in the result indicates that it is the ARP of the switch vlan interface. The arp is generated in the process of configuring switch vlan interface address. "s" indicates that it is a static ARP, and "P" indicates that it is a permanent ARP added manually. The number means the time since ARP updates last time.

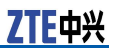

This page is intentionally blank.

# Chapter 6

# **ACL Configuration**

#### **Table of Contents**

| ACL Overview                          | 53 |
|---------------------------------------|----|
| Configuring ACL                       | 54 |
| ACL Configuration Example             | 60 |
| ACL Maintenance and Diagnosis         | 62 |
| · · · · · · · · · · · · · · · · · · · |    |

# ACL Overview

Packet filtering can help limit network traffic and restrict network use by certain users or devices. ACL's can filter traffic as it passes through a router and permit or deny packets at specified interfaces.

An ACL is a sequential collection of permit and deny conditions that apply to packets. When a packet is received on an interface, the switch compares the fields in the packet against any applied ACL's to verify that the packet has the required permissions to be forwarded, based on the criteria specified in the access lists. It tests packets against the conditions in an access list one by one. The first match determines whether the switch accepts or rejects the packets because the switch stops testing conditions after the first match. The order of conditions in the list is critical. If no conditions match, the switch rejects the packets. If there are no restrictions, the switch forwards the packet; otherwise, the switch drops the packet.

Packet matching rules defined by the ACL are also used in other conditions where distinguishing traffic is needed. For instance, the matching rules can define the traffic classification rule in the QoS.

ZXR10 5900E provides the following six types of ACLs:

- Standard ACL: Only match the source IP address.
- Extended ACL: Match the following items: Source IP address, destination IP address, IP protocol type, TCP source port number, TCP destination port number, UDP source port number, UDP destination port number, ICMP type, ICMP Code, DiffServ Code Point (DSCP), ToS and Precedence.
- L2 ACL: Match source MAC address, destination MAC address, source VLAN ID, L2 Ethernet protocol type and 802.1p priority value.
- Hybrid ACL: Match source MAC address, destination MAC address, source VLAN ID, source IP address, destination IP ad-

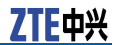

dress, TCP source port number, TCP destination port number, UDP source port number, UDP destination port number.

- Standard IPv6ACL: Only match the IPv6 source IP address.
- Extended IPv6ACL: Only match the IPv6 source and destination IP address.

Each ACL has an access list number to identify. The access list number is a number. The access list number ranges of different types of ACLs are shown as follows:

- standard ACL: 1~99
- Extended ACL: 100~199
- L2 ACL : 200~299
- Hybrid ACL: 300~349
- Standard IPv6ACL: 2000~2499
- Extended IPv6ACL : 2500~2999

Each ACL has at best 100 rules, with the rule number range from 1 to 100.

# Configuring ACL

# **Configuring Time Range**

| Command                                                                                                    | Function                 |
|----------------------------------------------------------------------------------------------------|--------------------------|
| <pre>ZXR10(config)#time-range <timerange-name>{<hh:m m:ss=""> to <hh:mm:ss><days-of-the-week> from <hh:m m:ss=""><mm-dd-yyyy>[to <hh:mm:ss><mm-dd-yyyy>]}</mm-dd-yyyy></hh:mm:ss></mm-dd-yyyy></hh:m></days-of-the-week></hh:mm:ss></hh:m></timerange-name></pre> | This enables time range. |

There are several conditions in time-range configuration.

- Configure time range for each day: Specify the exact start time and end time in a day.
- Configure period range: Specify the period to be a fixed day of a week.
- Configure date range: Specify start date and end date. If not configured, the start date is the day when configuration takes effect and the end date is the max day that system can identify.

# Configuring ACL Rule

When configuring ACL, it is needed to enter ACL configuration mode firstly and then define ACL rules. The following items shall be noted when defining ACL rules:

- 1. If a packet matches multiple rules at the same time, the first matched rule shall apply. Therefore, the sequence of these rules is critical important. In usual cases, the rule with smaller range is put ahead and the rule with larger range is put behind.
- Taking network security into account, an implicit Deny rule is automatically attached to the end of each ACL to deny all packets. Therefore, a Permit rule is usually configured at the end of ACL to permit all packets to pass through.

#### Configuring Basic ACL Rule

| St-<br>ep | Command                                                                                                    | Function                                         |
|-----------|----------------------------------------------------------------------------------------------------|--------------------------------------------------|
| 1         | <pre>ZXR10(config)#acl standard {number <acl-number<br>&gt; name <acl-name>}</acl-name></acl-number<br></pre>                                                       | This enters the standard ACL configuration mode. |
| 2         | <pre>ZXR10(config-std-acl)#rule &lt;1-100&gt;{permit den y}{<source/>[<source-wildcard>] any}[time-range <timerange-name>]</timerange-name></source-wildcard></pre> | This configures the rules of ACL.                |
| 3         | <pre>ZXR10(config-std-acl)#move <rule-no>{after   before}<rule-no></rule-no></rule-no></pre>                                                                        | This moves a rule behind of another rule.        |

# **Example** This example defines a standard ACL. The ACL permits packets from the network segment 192.168.1.0/24 to pass, but reject packets with the source IP address of 192.168.1.100.

ZXR10(config)#acl standard number 10 ZXR10(config-std-acl)#rule 1 deny 192.168.1.100 0.0.0.0 ZXR10(config-std-acl)#rule 2 permit 192.168.1.0 0.0.0.255

### Configuring Extended ACL

| St-<br>ep | Command                                                                                                    | Function                                                                                       |
|-----------|----------------------------------------------------------------------------------------------------|------------------------------------------------------------------------------------------------|
| 1         | <pre>ZXR10(config)#acl extend {number <acl-number> n ame <acl-name>}</acl-name></acl-number></pre>                                                                                                    | This enters the extended ACL configuration.                                                    |
| 2         | <pre>ZXR10(config-ext-acl)#rule <rule-no>{permit d eny}{<source/><source-wildcard> any}{<dest><dest-wildcard> any}[<icmp-type>[icmp-code <icmp-code>]][{[precedence <pre-value>][tos <tos-value>]} dscp <dscp-value>][fragment][time- range <timerange-name>]</timerange-name></dscp-value></tos-value></pre-value></icmp-code></icmp-type></dest-wildcard></dest></source-wildcard></rule-no></pre>            | This configures the rules based on ICMP.                                                       |
| 3         | <pre>ZXR10(config-ext-acl)#rule <rule-no>{permit den y}{<ip-number> ip}{<source/><source-wildcard> a ny}{<dest><dest-wildcard> any}[{[precedence <pre-value>][tos <tos-value>]} dscp <dscp-value>][fragment][time-range <timerange-name>]</timerange-name></dscp-value></tos-value></pre-value></dest-wildcard></dest></source-wildcard></ip-number></rule-no></pre>                                            | This configures the rules<br>based on IP or IP protocol<br>number (excluded ICMP, TCP,<br>UDP) |
| 4         | <pre>ZXR10(config-ext-acl)#rule <rule-no>{permit den y}{<source/><source-wildcard> any}[<rule><port>]{<dest><dest-wildcard> any}[<rule><port>][est ablished][{[precedence <pre-value>][tos <tos-val ue="">]} dscp <dscp-value>][fragment][time-range <timerange-name>]</timerange-name></dscp-value></tos-val></pre-value></port></rule></dest-wildcard></dest></port></rule></source-wildcard></rule-no></pre> | This configures the rules based on TCP.                                                        |

| St-<br>ep | Command                                                                                                    | Function                                |
|-----------|----------------------------------------------------------------------------------------------------|-----------------------------------------|
| 5         | <pre>ZXR10(config-ext-acl)#rule <rule-no>{permit den y}{<source/><source-wildcard> any}[<rule><port>]{<dest><dest-wildcard> any}[<rule><port>][{[p recedence <pre-value>][tos <tos-value>]]{dscp <dscp-value>][fragment][time-range <timerange- name="">]</timerange-></dscp-value></tos-value></pre-value></port></rule></dest-wildcard></dest></port></rule></source-wildcard></rule-no></pre> | This configures the rules based on UDP. |
| 6         | <pre>ZXR10(config-ext-acl)#move <rule-no>{after   before}<rule-no></rule-no></rule-no></pre>                                                                                                    | This moves a rule behind another rule.  |

**Example** This shows an extended ACL to perform the following functions.

- 1. Permit UDP packets from the network segment 210.168.1.0/24, the destination IP address 210.168.2.10, the source port 100 and the destination port 200 to pass.
- 2. Forbid the BGP packets from the network segment 192.168.2.0/24 passing.
- 3. Forbid all ICMP packets.
- 4. Forbid all packets with the IP protocol No. 8.

ZXR10(config)#acl extend number 150 ZXR10(config-ext-acl)#rule 1 permit udp 210.168.1.0 0.0.0.255 eq 100 210.168.2.10 0.0.0.0 eq 200 ZXR10(config-ext-acl)#rule 2 deny tcp 192.168.2.0 0.0.0.255 eq bgp any ZXR10(config-ext-acl)#rule 3 deny icmp any any ZXR10(config-ext-acl)#rule 4 deny 8 any any

### Configuring L2 ACL

| St-<br>ep | Command                                                                                                    | Function                                   |
|-----------|----------------------------------------------------------------------------------------------------|--------------------------------------------|
| 1         | <pre>ZXR10(config)#acl link number <acl-number></acl-number></pre>                                                                                                    | This enters the L2 ACL configuration mode. |
| 2         | <pre>ZXR10(config-link-acl)#Rule <rule-no>{permit de ny}<protocol-number any>[cos<value>][ingress {<source-mac><source-mac-wildcard> any}[vlan-id <vlan>]][engress{<dest-mac><dest-mac-wildcard>  any}][time-range <timerange-name>]</timerange-name></dest-mac-wildcard></dest-mac></vlan></source-mac-wildcard></source-mac></value></protocol-number any></rule-no></pre> | This configures the rules of ACL.          |
| 3         | <pre>ZXR10(config-link-acl)#move <rule-no>{after   before}<rule-no></rule-no></rule-no></pre>                                                                                                    | This moves a rule behind another rule.     |

**Example** In this example, define a L2 ACL to permit IP packets with the source MAC address as 00d0.d0c0.5741 and the 802.1p as 5 from VLAN 10.

ZXR10(config)#acl link number 200
ZXR10(config-link-acl)#rule 1 permit any cos 5 douter 10
ingress 00d0.d0c0.5741 0000.0000.0000

#### Configuring Hybrid ACL

| St-<br>ep | Command                                                                                                    | Function                                                                                        |
|-----------|----------------------------------------------------------------------------------------------------|-------------------------------------------------------------------------------------------------|
| 1         | <pre>ZXR10(config)#acl hybrid {number <acl-number> n ame <acl-name>}</acl-name></acl-number></pre>                                                                                                    | This enters the hybrid ACL configuration.                                                       |
| 2         | <pre>ZXR10(config-hybd-acl)#rule <rule-no>{permit d eny}{<ip-number> ip}{<source/><source-wildc ard=""> any}{<dest><dest-wildcard> any}{[any  <ether protocol="">]}[cos &lt;0-7&gt;][<vlan-id>][ingress <source-mac><source-mac-wildcard> egress <dest-mac><dest-mac-wildcard>][time-range <timerange-name>]</timerange-name></dest-mac-wildcard></dest-mac></source-mac-wildcard></source-mac></vlan-id></ether></dest-wildcard></dest></source-wildc></ip-number></rule-no></pre>                                                                                                    | This configures the rules<br>based on IP or IP protocol<br>number (excluded ICMP, TCP,<br>UDP). |
| 3         | <pre>ZXR10(config-hybd-acl)#rule <rule-no>{pe rmit deny}{<source/><source-wildcard>  any}{[<dest-ip><dest-wildcard>  any {ethe r-protocol}[<vlan-id>][cos<value>][egress <dst-mac><dst-wildcard>][ingress <sor-mac><s or-wildcard="">][time-range<range-name>]][eq <port-number>{<dst-mac><dst-wildcard>  any}<ether-protocol>[<vlan-id>][cos<value>][egress<dst-mac><dst-wildcard>][ingress <sor-mac><s or-mac=""><sor-wildcard>][ingressImage: Image: I</sor-wildcard></s></sor-mac></dst-wildcard></dst-mac></value></vlan-id></ether-protocol></dst-wildcard></dst-mac></port-number></range-name></s></sor-mac></dst-wildcard></dst-mac></value></vlan-id></dest-wildcard></dest-ip></source-wildcard></rule-no></pre> | This configures the rules based on TCP.                                                         |
| 4         | <pre>ZXR10(config-hybd-acl)#rule <rule-no>{pe rmit deny}{<source/><source-wildcard>  any}{[<dest-ip><dest-wildcard>  any {ethe r-protocol}[<vlan-id>][cos<value>][egress <dst-mac><dst-wildcard>][ingress <sor-mac><s or-wildcard="">][time-range<range-name>]][eq <port-number>{<dst-mac><dst-wildcard>  any}<ether-protocol>[<vlan-id>][cos<value>][egress<dst-mac><dst-wildcard>][ingress <sor-mac><s or-mac=""><sor-wildcard>][ingress</sor-wildcard></s></sor-mac></dst-wildcard></dst-mac></value></vlan-id></ether-protocol></dst-wildcard></dst-mac></port-number></range-name></s></sor-mac></dst-wildcard></dst-mac></value></vlan-id></dest-wildcard></dest-ip></source-wildcard></rule-no></pre>                                                                                                    | This configures the rules based on UDP.                                                         |
| 5         | <pre>ZXR10(config-hybd-acl)#move <rule-no>{after   before}<rule-no></rule-no></rule-no></pre>                                                                                                    | This moves a rule behind another rule.                                                          |

**Example** This shows an extended ACL to perform the following functions:

- 1. Permit UDP packets from the network segment 210.168.1.0/24, the destination IP address 210.168.2.10, destination MAC address 00d0.d0c0.5741, the source port 100 and the destination port 200 to pass.
- 2. Forbid the BGP packets from the network segment 192.168.3.0/24 passing.
- 3. Forbid all packets with the MAC address 0100.2563.1425.

ZXR10(config)#acl hybrid number 300 ZXR10(config-hybd-acl)#rule 1 permit udp 210.168.1.0 0.0.0.255 Eq 100 210.168.2.10 0.0.0.0 eq 200 any Egress 00d0.d0c0.5741 0000.0000 ZXR10(config-hybd-acl)#rule 2 deny tcp 192.168.3.0 0.0.0.255 Eq BGP any any ZXR10(config-hybd-acl)#rule 3 deny any any ingress 0100.2563.1425 0000.0000

#### Configuring Basic IPV6 ACL

| St-<br>ep | Command                                                                                                    | Function                                      |
|-----------|----------------------------------------------------------------------------------------------------|-----------------------------------------------|
| 1         | <pre>ZXR10(config)#ipv6 acl standard {number<br/><acl-number> name <acl-name>}</acl-name></acl-number></pre>                                                                                  | This enters the basic ACL configuration mode. |
| 2         | <pre>ZXR10(config-std-v6acl)#rule &lt;1-100&gt;{permit de ny}{<source/> any}[mac(<source-mac><source bits="" wildcard=""/>)][time-range <timerange-name>]</timerange-name></source-mac></pre> | This configures the rules of ACL.             |
| 3         | <pre>ZXR10(config-std-v6acl)#move <rule-no>{after   before}<rule-no></rule-no></rule-no></pre>                                                                                                | This moves a rule behind another rule.        |

## **Example** In this example, define a ACL to permit IP packets with the network segment as 10.0.0.0.0.0/16 to pass.

ZXR10(config)# ipv6 acl standard number 2000 ZXR10(config-std-v6acl)# rule 1 permit 10::/16

### Configuring Extended IPV6 ACL

| St-<br>ep | Command                                                                                                    | Function                               |
|-----------|----------------------------------------------------------------------------------------------------|----------------------------------------|
| 1         | <pre>ZXR10(config)#ipv6 acl extended {number<br/><acl-number> name <acl-name>}</acl-name></acl-number></pre>                                                                                                    | This enters ACL configuration mode.    |
| 2         | <pre>ZXR10(config-ext-v6acl)#rule &lt;1-maxRuleNo &gt;{permit   deny}{(icmp {<source prefix=""/>  any}{<destination prefix="">  any})   (<protocol>{<source prefix=""/>  any}{<destination prefix="">  any})   (tcp{<source prefix=""/>  any}[<rule>{&lt;0-m axPortNo&gt; <tcpporttype>}]{<destination prefix="">  any}[<rule>{&lt;0-maxPortNo&gt; <tcpporttype>}])   (udp{<source prefix=""/>  any}[<rule>{&lt;0-max PortNo&gt; <udpporttype>}]{<destination prefix="">  any}[<rule>{&lt;0-maxPortNo&gt; <tcpporttype>}]]   (udp{<source prefix=""/>  any}[<rule>{&lt;0-max PortNo&gt; <udpporttype>}]{<destination prefix="">  any}[<rule>{&lt;0-max PortNo&gt; <udpporttype>}]] }[ingress(<source address="" mac=""/><source bits="" wildcard=""/>)][egress(<destination address="" mac=""><destination bits="" wildcard="">)][{time-range <timerange-name>  event <event-name>}]</event-name></timerange-name></destination></destination></udpporttype></rule></destination></udpporttype></rule></tcpporttype></rule></destination></udpporttype></rule></tcpporttype></rule></destination></tcpporttype></rule></destination></protocol></destination></pre> | This configures the rules of ACL.      |
| 3         | <pre>ZXR10(config-ext-v6acl)#move <rule-no>{after   before}<rule-no></rule-no></rule-no></pre>                                                                                                    | This moves a rule behind another rule. |

**Example** In this example, define a extended ipv6 ACL to permit IP packets with the source ip network segment as 10.0.0.0.0.0.0/16 and destination ip network segment as 20.0.0.0.0.0.0/16 to pass and deny the packets with MAC address 0012.0001.0002 to pass.

ZXR10(config)# ipv6 acl extended 2500 ZXR10(config-ext-v6acl)# rule 1 permit 10::/16 20::/16 ZXR10(config-ext-v6acl)#rule 2 deny fragment any any ingress 0012 0001.0002 0000.00000

# Applying ACL on Physical Port

| St-<br>ep | Command                                                                          | Function                                                                                   |
|-----------|----------------------------------------------------------------------------------|--------------------------------------------------------------------------------------------|
| 1         | <pre>ZXR10(config)#interface <port-name></port-name></pre>                       | This enters interface configuration mode.                                                  |
| 2         | <pre>ZXR10(config-if)#ip access-group <acl-number> in out vfp</acl-number></pre> | This applies ACL on physical port and can bind inbound of port , outbound of port and vfp. |

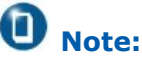

One physical port only can apply one ACL. The new configuration will cover the old one. For example, on fei\_1/1 configuration mode, the following two commands are configured.

ip access-group 10 in

#### ip access-group 100 in

Only ACL 100 takes effects.

# Applying ACL on VLAN

 $\ensuremath{\mathsf{ACL}}$  can be applied on both physical port and VLAN after it is defined.

| St-<br>ep | Command                                                                                               | Function                             |
|-----------|----------------------------------------------------------------------------------------------------|--------------------------------------|
| 1         | ZXR10(config)# <b>vlan &lt;</b> vlan-id>                                                              | This enters VLAN configuration mode. |
| 2         | <pre>ZXR10(config-vlanx)#ip access-group {<acl-numbe r=""><acl-name>} in</acl-name></acl-numbe></pre> | This applies ACL on VLAN.            |

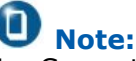

- 1. Currently, ACL type that VLAN binds only supports IPv4 hybrid ACL
- 2. One VLAN can only apply one ACL, the new configuration will cover the old one. For example, in vlan configuration mode, the following two commands are configured

ip access-group 300 in

#### ip access-group 305 in

only ACL 305 takes effects.

# Configuring an ACL to Support Renaming

To configure a name for ACL rule, use the following commands.

| St-<br>ep | Command                                                                                                    | Function                            |
|-----------|----------------------------------------------------------------------------------------------------|-------------------------------------|
| 1         | <pre>ZXR10(config)#acl standard {number <acl-number<br>&gt; name <acl-name>}</acl-name></acl-number<br></pre>                                                       | This enters ACL configuration mode. |
| 2         | <pre>ZXR10(config-std-acl)#rule &lt;1-100&gt;{permit den y}{<source/>[<source-wildcard>] any}[time-range <timerange-name>]</timerange-name></source-wildcard></pre> | This configures the rules of ACL.   |
| 3         | <pre>ZXR10(config-std-acl)#rule-description &lt;1-100&gt;<rule-description></rule-description></pre>                                                                | This configures name for a rule.    |

Example: Define a standard ACL, permitting packets from network segment 192.168.1.0/24 to pass through and denying packets whose source IP addresses are 192.168.1.100. Rule 1 and rule 2 can be configured different name.

ZXR10(config)#acl standard number 10 ZXR10(config-std-acl)#rule 1 deny 192.168.1.100 0.0.0.0 ZXR10(config-std-acl)#rule-description 1 test1 ZXR10(config-std-acl)#rule 2 permit 192.168.1.0 0.0.0.255 ZXR10(config-std-acl)#rule-description 2 test2

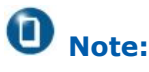

Currently only IPv4 standard ACL, IPv4 extended ACL, IPv4 hybrid ACL and IPv4 layer 2 ACL support ACL renaming function.

# ACL Configuration Example

A company has an Ethernet switch, to which users of both department A and department B and servers are connected. This is shown in Figure 19. The relevant provisions as follows:

- 1. Users of both department A and department B are forbidden to access the FTP server and the VOD server in work time (9:00-17:00), but can access the Mail server at any time.
- 2. Internal users can access the Internet through proxy 192.168.3.100, but users of department A are forbidden to access the Internet in work time.
- 3. General Managers of both department A and department B (with their IP addresses as 192.168.1.100 and 192.168.2.100
respectively) may access the Internet and all servers at any time.

The IP addresses of the servers are as follows:

Mail server: 192.168.4.50

FTP server: 192.168.4.60;

VOD server: 192.168.4.70.

#### FIGURE 19 ACL CONFIGURATION EXAMPLE

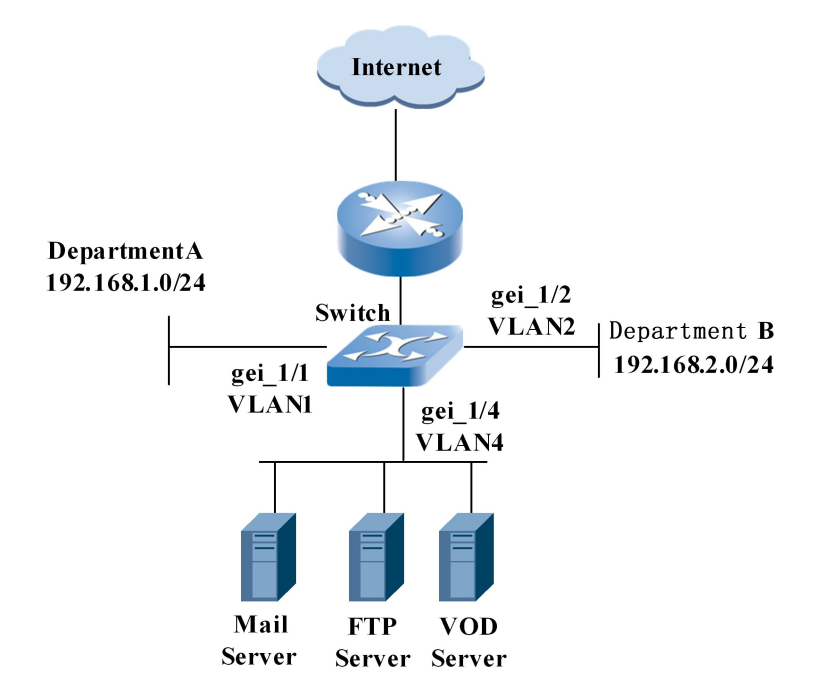

#### Configuration of switch:

```
/*Configure time range*/
ZXR10(config)#time-range en
ZXR10(config)#time-range working-time
ZXR10(config-tr) #periodic daily 09:00:00 to 17:00:00
/*Define an extended ACL to limit users of department A^*/
ZXR10(config) #acl extend number 100
ZXR10(config-ext-acl) #rule 1 permit ip 192.168.1.100 0.0.0.0 any
ZXR10(config-ext-acl) #rule 2 deny ip 192.168.1.0 0.0.0.255
192.168.4.60 0.0.0.0 time-range working-time
ZXR10(config-ext-acl)#rule 3 deny tcp any 192.168.4.70 0.0.0.0
time-range working-time
ZXR10(config-ext-acl)#rule 4 deny ip any 192.168.3.100 0.0.0.0
 time-range working-time
ZXR10(config-ext-acl) #rule 5 permit ip any any
/*Define an extended ACL to limit users of department {\rm B}^{\star}/
ZXR10(config) #acl extend number 101
ZXR10(config-ext-acl)#rule 1 permit ip 192.168.2.100 0.0.0.0 any
ZXR10(config-ext-acl)#rule 2 deny ip 192.168.2.0 0.0.0.255
192.168.4.60 0.0.0.0 time-range working-time
ZXR10(config-ext-acl)#rule 3 deny tcp any 192.168.4.70 0.0.0.0
 time-range working-time
ZXR10(config-ext-acl) #rule 4 permit ip any any
/*Apply the ACL to the corresponding physical port*/
ZXR10(config)#interface gei_1/1
ZXR10(config-gei_1/1)#ip_access-group 100 in
ZXR10(config-gei_1/1)#exit
ZXR10(config)#interface gei 1/2
```

ZTE中兴

```
ZXR10(config-gei_1/2)#ip access-group 101 in
ZXR10(config-gei_1/2)#exit
```

# ACL Maintenance and Diagnosis

For the convenience of ACL maintenance and diagnosis, ZXR10 5900E provides related view commands.

1. To display the contents of all ACLs with specified list number, use the following command.

show acl [<acl-number>|name <acl-name>]

2. To show whether an ACL is applied on a physical port, use the following command.

show running-config interface <port-name>

### Chapter 7

### **QoS Configuration**

#### **Table of Contents**

| QoS Overview                  | 63 |
|-------------------------------|----|
| Čonfiguring QoS               | 67 |
| OoS Configuration Example     | 72 |
| OoS Maintenance and Diagnosis | 74 |

### **QoS** Overview

Traditional networks provide best-effort service, treating all packets identically and handling them with the first in, first out (FIFO) policy. This service policy delivers the packets to their destination as it can, without any assurance and guarantee for reliability and delivery delay, and so on for packet forwarding.

With the continuous emergence of new applications a new requirement for network service quality is raised because the traditional network at the best effort cannot satisfy the requirement for applications. For example, the user cannot use the VoIP service and real-time image transmission normally if packet transfer delay is too long. To solve the problem, provide the system with the capability of supporting QoS.

QoS is designed to provide different qualities of service for different demands from various applications, such as, providing specific bandwidth, reducing packet loss ratio, shortening packet transfer delay and delay-jitter. To achieve the above purposes, QoS offers the following functions:

- Traffic classification
   Traffic Policing
- 3. Traffic Shaping
- 4. Queue scheduling and default 802.1p Priority
- 5. Redirection and policy routing
- 6. Priority Mark
- 7. Flow Mirrorina
- 8. Traffic statistics

### Traffic Classification

Traffic refers to packets passing through switch. Traffic classification is the process of distinguishing one kind of traffic from another by examining the fields in the packet.

ZTE中兴

Traffic classification of QoS is based on ACL and the ACL rule must be permit. The user can classify packets according to some filter options of the ACL which are as follows: Source IP address, destination IP address, source MAC address, destination MAC address, IP protocol type, TCP source port No. TCP destination port No., UDP source port No., UDP destination port No., ICMP type, ICMP code, DSCP, ToS, precedence, source VLAN ID, Layer 2 Ethernet protocol type and 802.1p priority value.

### **Traffic Policing**

Traffic policing is to impose restriction on bandwidth occupied by some traffic flow to prevent it from exceeding specified bandwidth and thus affecting other services. As for the exceeding amount of traffics, conduct the following operation:

- Discard or forward
- Modify its DSCP value
- Modify its drop precedence (packets with higher drop precedence will be dropped preferentially when congestion occurs)

Traffic policing will not introduce extra delay. Its working process is shown in Figure 20.

#### FIGURE 20 TRAFFIC POLICING WORKING FLOW

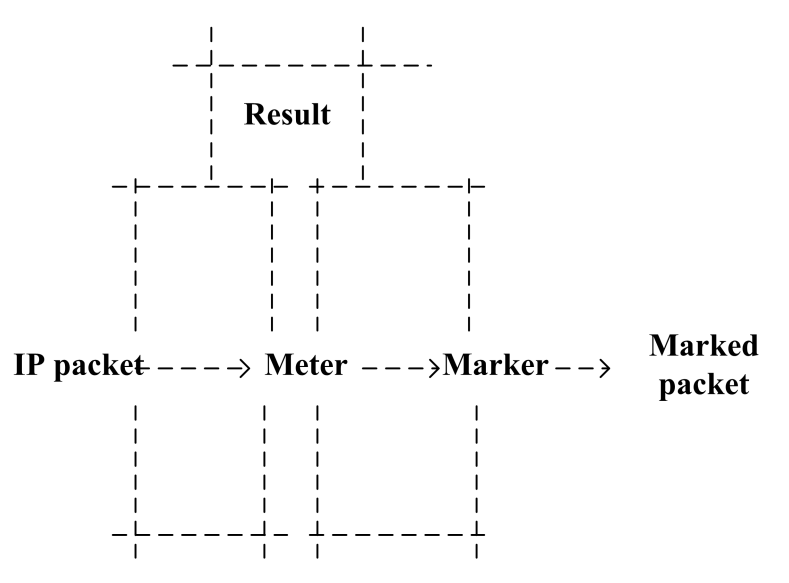

ZXR10 5900E implements the Single Rate Three Color Marker (SrTCM) (RFC2697) and Two Rate Three Color Marker (TrTCM) (RFC2698) functions, which both support the color-blind and color-aware modes.

It assumes that packets are colorless in color-blind mode but assumes that packets are marked in a color in color-aware mode. On the switch, each packet traversing the switch will be assigned a color according to some principle (packet information). Maker colors the IP packet according to result from Meter and the color is marked in DS field. The following two methods will be described:

1. Single Rate Three Color Marker (SrTCM)

This algorithm is used in Diffserv traffic conditioner. SrTCM measures data flow and marks packets according to three traffic parameters (Committed Information Rate, CIR; Committed Burst Size, CBS; Excess Burst Size, EBS). We call the three parameters as green, yellow and red marker respectively. A packet is green if its size is less than CBS. A packet is yellow if its size is between CBS and EBS and is red if its size exceeds EBS. By default, red packet is discarded.

2. Two Rate Three Color Marker (TrTCM)

This algorithm is used in Diffserv traffic conditioner. TrTCM measures IP data flow and marks packets with green, yellow and red based on two types of rates (Peak Information Rate, PIR and Committed Information Rate, CIR) and their related committed burst size (CBS and PBS). A packet is marked in red if its size exceeds PIR. A packet is marked in yellow is its size is between PIR and CIR and is marked in green if its size is less than CIR.

### **Traffic Shaping**

Traffic shaping is used to control the rate of output packets thus sending packets at even speed. Traffic shaping is used to match packet rate with downlink equipment to avoid congestion and packet discarding.

The difference between traffic shaping and traffic policing is that traffic shaping is to cache packets whose rate exceeds the limited value and send packets at even rate whereas traffic policing is to discard packets whose rate exceeds the limited value. Moreover, traffic shaping makes delay longer but traffic policing does not introduce any extra delay.

### Queue Bandwidth Limit

Queue bandwidth limit means limiting the bandwidth of queue on interface to ensure the minimum bandwidth for queue. When traffic is blocked, certain bandwidth can be ensured for this queue.

## Queue Scheduling and Default 802.1p

Each physical port of the ZXR10 5900E supports eight output queues (queue 0 to queue 7) called CoS queues. The switch performs incoming port output queue operation according to the CoS queue corresponding to 802.1p of packets. In network congestion, the queue scheduling is generally used to solve

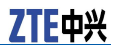

the problem that multiple packets compete with each other for resources at the same time.

ZXR10 5900E supports Strict Priority (SP) and Weighted Round Robin (WRR) queue scheduling modes. Eight output queues of a port can adopt different modes respectively.

SP Scheduling

SP is to strictly schedule data of each queue according to queue priority. First send packets in the highest priority queue and after that, send packets in the higher priority queue. Similarly, after that, send packets in the lower priority queue, and so on.

SP scheduling makes packets of key services processed preferentially, thus guaranteeing service quality of key services. But the low priority queue may never be processed and "starved".

WRR

WRR makes each queue investigated possibly and not "starved". Each queue is investigated at different time, that is, has different weight indicating the ratio of resources obtained by each queue. Packets in the high priority queue have more opportunities to be scheduled than the low priority queue.

Data priority is contained in the 802.1P label. If data entering the port is not marked with an 802.1P label, a default 802.1p value will be assigned by the switch.

### **Redirection and Policy Routing**

Redirecting is used to make the decision again about the forwarding of packets with certain features according to traffic classification. Redirection changes transmission direction of packets and export messages to the specific port, CPU or next-hop IP address.

Redirect packets to the next-hop IP address to implement policy routing.

On the aspect of packet forwarding control, policy-based route has more powerful control capacity than traditional route because it can select a forwarding path according to the matched field in the ACL. Policy routing can implement traffic engineering to a certain extent, thus making traffic of different service quality or different service data (such as voice and FTP) to go to different paths. The user has higher and higher requirements for network performance, therefore it is necessary to select different packet forwarding paths based on the differences of services or user categories.

### **Priority Marking**

Priority marking is used to reassign a set of service parameters to specific traffic described in the ACL to perform the following operations:

1. Change the CoS queue of the packet and change the 802.1p value.

- 2. Change the CoS queue of the packet and do not change the 802.1p value.
- 3. Change the DSCP value of the packet.
- 4. Change the discard priority of the packet.

### Marking Outside Vlan Value

Marking outside Vlan value means configuring outside VLAN tag value for traffic complying with ACL rule.

### **Traffic Mirroring**

Traffic mirroring is used to copy a service flow matching the ACL rule to the CPU or specific port to analyze and monitor packets during network fault diagnosis.

### **Traffic Statistics**

Traffic statistics is used to sum up packets of the specific service flow. This is to understand the actual condition of the network and reasonably allocate network resources. The main content of traffic statistics contains the number of packets received from the incoming direction of the port.

### Configuring QoS

### **Configuring Traffic Polices**

| Command                                                                                                    | Function                        |
|----------------------------------------------------------------------------------------------------|---------------------------------|
| <pre>ZXR10(config)#traffic-limit in <acl-number> rule-id<br/><rule-no> cir <cir-value> cbs <cbs-value> ebs<br/><ebs-value>[pir <pir-value>][mode <mode>][{[drop<br/>-yellow][forward-red][remark-red-dp {high low me<br/>dium}][remark-red-dscp<value>][remark-yellow-dp<br/>{high low medium}][remark-yellow-dscp <value>]}]</value></value></mode></pir-value></ebs-value></cbs-value></cir-value></rule-no></acl-number></pre> | This configures traffic policy. |

Color rendering configuration parameters contain cir, cbs, ebs and pir. To use the dual-rate marker algorithm, configure the pir parameter. The ebs parameter indicates the pbs parameter stipulated in the protocol.

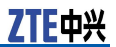

Parameter **mode** < *mode*>: blind indicates Color-Blind mode and aware indicates Color-Aware mode.

Parameter **drop-yellow**: indicates dropping yellow packets; packets will be forwarded by default.

Parameter **forward-red**: indicates forwarding red packets; packets will be forwarded by default.

Parameter **remark** indicates remarking service parameter of packets with color:

- remark-red-dp: Remark drop precedence of red packets, priority parameter includes high, medium and low.
- remark-red-dscp: Remark DSCP priority of red packets, priority parameter is 0~63.
- remark-yellow-dp: Remark yellow packet dp to parameter of high, medium or low.
- remark-yellow-dscp:Remark yellow packet's dscp value from 0 to 63 and one value can be chosen..
- **Example** This example shows the traffic policy of packets sent to the destination IP address of 168.2.5.5 on port of gei\_1/1 and bandwidth is set to 10M.

```
ZXR10(config)#acl extended number 100
ZXR10(config-ext-acl)#rule 1 permit ip any
168.2.5.5 0.0.0.0
ZXR10(config-ext-acl)#exit
ZXR10(config)# traffic-limit in rule-id 1 cir
10000 cbs 2000 pir 10000 pbs 2000 mode blind
ZXR10(config)#interface gei_1/1
ZXR10(config-gei_1/1)#ip access-group 100 in
```

### Configuring Traffic Shaping

| Command                                                                                                    | Function                                      |
|----------------------------------------------------------------------------------------------------|-----------------------------------------------|
| <pre>ZXR10(config-gei_1/x)#traffic-shape data-rate <rate-value> burst-size <value></value></rate-value></pre> | This configures traffic shaping for the port. |

### **Example** This example shows the conduction of traffic shaping on port gei\_1/1 and configures the port rate as 20 M.

ZXR10(config)#interface gei\_1/1
ZXR10(config-gei\_1/1)#traffic-shape data-rate 20000 burst-size 4

### Configuring Queue Bandwidth Limit

| Command                                                                                                    | Function                                                   |
|----------------------------------------------------------------------------------------------------|------------------------------------------------------------|
| <pre>ZXR10(config-gei_1/x)#traffic-shape queue <queue-no>{max-datarate-limit <max-daterate-vlaue> min-gua-datarate <min-datarate-vlaue>}</min-datarate-vlaue></max-daterate-vlaue></queue-no></pre> | This configures queue maximum and minimum bandwidth limit. |

**Example** This example shows the conduction of queue bandwidth limit on port gei\_1/1 and configures maximum bandwidth limit of queue 1 as 20M and minimum bandwidth as 2M, maximum bandwidth limit of queue 2 as 20M, minimum bandwidth limit of queue 3 as 2M.

ZXR10(config)#interface gei\_1/1 ZXR10(config-gei\_1/1)#traffic-shape queue 1 max-datarate-limit 20000 min-gua-datarate 2000 ZXR10(config-gei\_1/1)#traffic-shape queue 2 max-datarate-limit 20000 ZXR10(config-gei\_1/1)#traffic-shape queue 3 min-gua-datarate 2000

## Configuring Queue Scheduling and Default 802.1p of the Port

ZXR10 5900E supports two types of queue scheduling modes: Strict Priority Scheduling (SP) and weighted Round-Robin (WRR). When these two modes are used together, SP has a higher priority than WRR.

| Command                                                                                                    | Function                                                                  |
|----------------------------------------------------------------------------------------------------|---------------------------------------------------------------------------|
| <pre>ZXR10(config-gei_1/x)#queue-mode strict-priority wrr <queue number=""><queue weight=""></queue></queue></pre> | This configures queue scheduling and default 802.1p priority of the port. |

**Example** This example shows the implementing of SP scheduling on the port gei\_1/1. This implements WRR scheduling on port gei\_1/2 and configures the weight of queue 0 to queue 7 sequentially as 10, 5, 8, 10, 5, 8, 9 and 10. Default 802.1p is configured on the port gei\_1/2 as 5.

```
ZXR10(config)#interface gei_1/1
ZXR10(config-gei_1/1)#queue-mode strict-priority
ZXR10(config-gei_1/1)#exit
ZXR10(config)#interface gei_1/2
ZXR10(config-gei_1/2)# queue-mode wrr 0 10 1 5 2 8 3 10 4 5 5 8 6 9 7 10
ZXR10(config-gei_1/2)# priority 5
```

## Configuring Redirection and Policy Routing

| Command                                                                                                    | Function                    |
|----------------------------------------------------------------------------------------------------|-----------------------------|
| <pre>ZXR10(config) #redirect in <acl-number> rule-id<br/><rule-no>{cpu interface <port-name> next-hop<br/><ip-address>}</ip-address></port-name></rule-no></acl-number></pre> | This redirects the packets. |

**Example** This example shows the redirection of the packet whose source IP address is 168.2.5.5 on the port gei\_1/4 to the port gei\_1/3. In addition, it is to implement the policy routing to packet whose

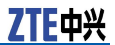

destination IP address is 66.100.5.6 and specify the next-hop IP address as 166.88.96.56.

ZXR10(config)#acl extend number 100 ZXR10(config-ext-acl)#rule 1 permit ip 168.2.5.5 0.0.0.0 any ZXR10(config-ext-acl)#rule 2 permit ip any 66.100.5.6 0.0.0.0 ZXR10(config-ext-acl)#exit ZXR10(config)#redirect in 100 rule-id 1 interface gei\_1/3 ZXR10(config)#redirect in 100 rule-id 2 next-hop 166.88.96.56 ZXR10(config)#interface gei\_1/4 ZXR10(config-gei 1/4)#ip access-group 100 in

### Configuring Priority Marking

| Command                                                                                                    | Function                          |
|----------------------------------------------------------------------------------------------------|-----------------------------------|
| <pre>ZXR10(config)#priority-mark in <acl-number> rule-id<br/><rule-no>{ dscp <dscp-value>  cos<cos-value><br/>local-precedence <local-value> drop-precedence<br/><dropl-value>}}</dropl-value></local-value></cos-value></dscp-value></rule-no></acl-number></pre> | This configures priority marking. |

**Example** This example shows how to change the DSCP value of the packet whose source IP address is 168.2.5.5 on the port gei\_1/1 to 34 and selects the output queue to 4.

```
ZXR10(config)#acl standard number 10
ZXR10(config-std-acl)#rule 1 permit 168.2.5.5
ZXR10(config-std-acl)#exit
ZXR10(config)#priority-mark in 10 rule-id 1 dscp 34 cos
4 drop-precedence low
ZXR10(config)#interface gei_1/1
ZXR10(config-gei_1/1)#ip access-group 10 in
```

### Configuring Outer VLAN Value

To configure outer VLAN value of traffic which matches ACL rule, use the following command.

| Command                                                                                                    | Function                                                            |
|----------------------------------------------------------------------------------------------------|---------------------------------------------------------------------|
| <pre>ZXR10(config)#qos set acl-svlan-map acl {acl-number  <br/>acl-name} rule <rule-id> to out-vlanid-<vlan-id></vlan-id></rule-id></pre> | This configures outer VLAN value of traffic which matches ACL rule. |

**Example** This example shows how to configure outer vlan value of traffic which complies with rule 1 on gei\_1/4 as 2000.

```
ZXR10(config)#acl standard number 10
ZXR10(config-std-acl)#rule 1 permit 168.2.5.5
ZXR10(config-std-acl)#exit
ZXR10(config)#interface gei_1/4
ZXR10(config-gei_1/4)#ip access-group 10 in
ZXR10(config-gei_1/4)#exit
ZXR10(config)#qos set acl-svlan-map acl 10
rule 1 to out-vlanid 2000
```

### **Configuring Traffic Mirroring**

| Command                                                                                                    | Function                           |
|----------------------------------------------------------------------------------------------------|------------------------------------|
| <pre>ZXR10(config)#traffic-mirror in <acl-number> rule-id<br/><rule-no>{cpu interface <interface-num>}</interface-num></rule-no></acl-number></pre> | This configures traffic mirroring. |

**Example** This example shows the mirror data traffic whose source IP address is 168.2.5.6 on the port gei\_1/8 to the port gei\_1/4.

ZXR10(config)#acl standard number 10 ZXR10(config-std-acl)#rule 1 permit 168.2.5.5 ZXR10(config-std-acl)#rule 2 permit 168.2.5.6 ZXR10(config)#traffic-mirror in 10 rule-id 2 interface gei\_1/4 ZXR10(config)#interface gei\_1/8 ZXR10(config-gei\_1/8)#ip access-group 10 in ZXR10(config-gei\_1/8)#exit

### Configuring Tail-Drop

| Command                                                                                                    | Function                                 |
|----------------------------------------------------------------------------------------------------|------------------------------------------|
| <pre>ZXR10(config)#qos tail-drop &lt; session-index&gt; queue-id &lt; queue-id&gt;&lt; all-threshold&gt;&lt; yellow-threshold&gt;&lt; red-threshold&gt;</pre> | This configures the tail-drop parameter. |

To enable the tail-drop function on the port, use the following command.

#### drop-mode tail-drop <session-id>

**Example** This example shows the configuration of tail-drop. In queue 1: Red packets tail-drop value is 120. Yellow packets tail-drop value is 120. all packets tail-drop value is 240. This is configured on the port gei\_1/8.

> ZXR10(config)#qos tail-drop 1 queue-id 1 240 120 120 ZXR10(config)#interface gei\_1/8 ZXR10(config-gei 1/8# drop-mode tail-drop 1

### **Configuring Traffic Statistics**

| Command                                                                                                    | Function                            |
|----------------------------------------------------------------------------------------------------|-------------------------------------|
| <pre>ZXR10(config)#traffic-statistics &lt; acl-number&gt; rrulle-iid &lt; rule-no&gt; pkt-type { all  green  red  yellow} statistics-type { byte  packet}</pre> | This configures traffic statistics. |

### **Example** This example shows the conduction of traffic statistics to data whose destination IP address network segment is 67.100.88.0/24 on the port gei\_1/8.

ZXR10(config)#acl extend number 100 ZXR10(config-ext-acl)#rule 1 permit ip 168.2.5.5 0.0.0.0 any ZXR10(config-ext-acl)#rule 2 permit ip any 67.100.88.0 0.0.0.255 ZXR10(config-ext-acl)#exit ZXR10(config)#traffic-statistics 100 rule-id 2 pkt-type all statistics-type byte ZXR10(config)#interface gei\_1/8 ZXR10(config-gei\_1/8)#ip access-group 100 in

### **QoS Configuration Example**

### Typical QoS Configuration Example

Network A, Network B and internal servers are all connected to an Ethernet switch, as shown in Figure 21. One of internal servers is the VOD server with the IP address of 192.168.4.70. To guarantee service quality of the VOD, configure it as one with high priority. The internal user can access the Internet over the agent 192.168.3.100 but the bandwidth of Network A and Network B should be restricted and their traffic statistics should be conducted.

#### FIGURE 21 QOS CONFIGURATION EXAMPLE

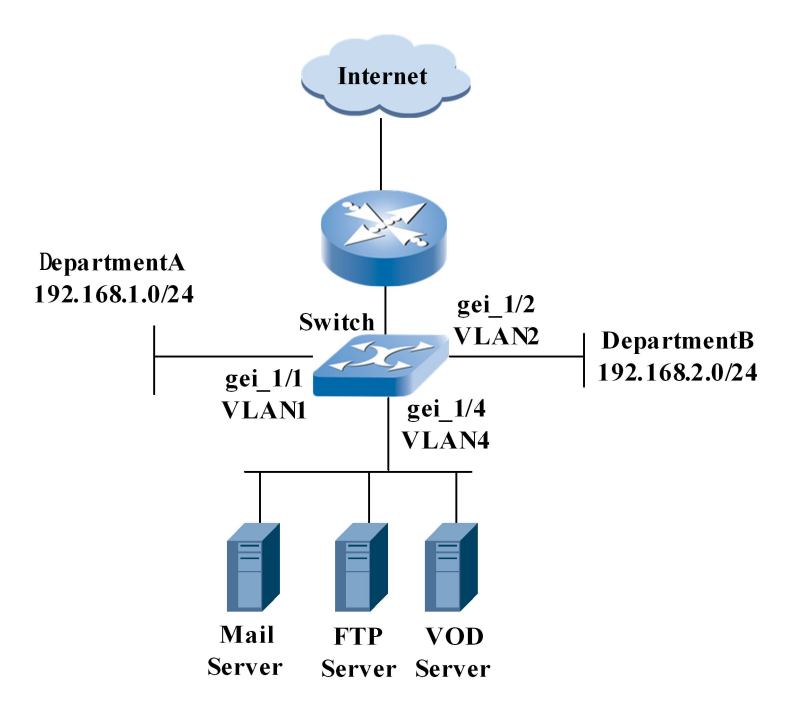

#### Switch configuration:

ZXR10(config)#acl extend number 100
ZXR10(config-ext-acl)#rule 1 permit tcp any 192.168.4.70 0.0.0.0
ZXR10(config-ext-acl)#rule 2 permit ip any 192.168.3.100 0.0.0.0
ZXR10(config-ext-acl)#rule 3 permit ip any any

```
ZXR10(config-ext-acl)#exit
/*To guarantee the service quality of the VOD, change the
802.1pvalue to 7*/
ZXR10(config) #priority-mark in 100 rule-id 1 dscp 62
cos 7 local-precedence 7 drop-precedence low
/*Restrict the bandwidth of Network A to access Internet*/
ZXR10(config)#traffic-limit in 100 rule-id 2 cir 5000
cbs 2000 ebs 3000 mode blind
/*Sum up traffic of Network A*/
ZXR10(config) #traffic-statistics in 100 rule-id 2
pkt-type all statistics-type byte
ZXR10(config)#acl extend number 101
ZXR10(config-ext-acl)#rule 1 permit tcp
192.168.2.0 0.0.0.255 192.168.4.70 0.0.0.0
ZXR10(config-ext-acl) #rule 2 permit ip any
192.168.3.100 0.0.0.0
ZXR10(config-ext-acl) #rule 3 permit ip any any
ZXR10(config-ext-acl)#exit
/*To guarantee the sevice quality of the VOD, cange the
802.1p value to7*/
ZXR10(config) #priority-mark in 101 rule-id 1 dscp 62
cos 7 drop-precedence low
/*Restrict the bandwidth of Network B to access Internet*/
ZXR10(config)#traffic-limit in 101 rule-id 2 cir 10000
cbs 2000 ebs 3000 mode blind
/*Sum up traffic of Network B*/
ZXR10(config)#traffic-statistics in 101 rule-id 2
ZXR10(config)#interface gei_1/1
ZXR10(config-gei_1/1)#ip access-group 100 in
ZXR10(config-gei_1/1)#exit
ZXR10(config)#interface gei 1/2
ZXR10(config-gei 1/2)#ip access-group 101 in
```

### Policy Routing Configuration Example

When there are many Internet Service Provider (ISP) egresses on the network, select different ISP egresses for users from different groups through policy routing or select different ISP egresses based on service types.

As shown in Figure 22, Users on both sub-networks are connected to the switch and there are two available ISP egresses. It is required to select different egresses based on IP addresses of users as follows: Users on the sub-network 10.10.0.0/24 use the ISP1 egress. Users on the sub-network 11.11.0.0/24 use the ISP2 egress.

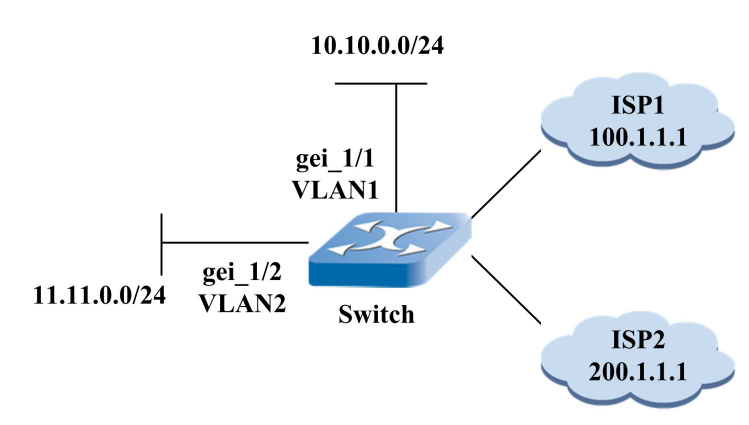

#### FIGURE 22 POLICY ROUTING EXAMPLE

#### Switch configuration:

/\*Define an ACC, which describes users in 10.10.0.0/24
network segment and 11.11.0.0/24 network segment\*/
ZXR10(config)#acl standard number 10
ZXR10(config-std-acl)#rule 1 permit 10.10.0.0 0.0.0.255
ZXR10(config-std-acl)#rule 2 permit 11.11.0.0 0.0.0.255
ZXR10(config-std-acl)#exit

/\*Configure policy routing of QoS\*/
ZXR10(config)#redirect in 10 rule-id 1 next-hop 100.1.1.1
ZXR10(config)#redirect in 10 rule-id 2 next-hop 200.1.1.1

```
/*Apply to the corresponding port*/
ZXR10(config)#interface gei_1/1
ZXR10(config-gei_1/1)#ip access-group 10 in
ZXR10(config-gei_1/1)#exit
ZXR10(config)#interface gei_1/2
ZXR10(config-gei_1/2)#ip access-group 10 in
```

# QoS Maintenance and Diagnosis

ZXR10 5900E provides the following commands of QoS maintenance and diagnosis.

1. To display QoS configuration, use the following command.

#### show qos

2. To displayconfiguration of map of service parameter of data packets according to conformance level and DSCP, use the following command.

#### show qos conform-dscp

To display 802.1p parameter map table configuration information according to local-precedence, use the following command.

#### show qos cos-local-map

4. To display table configuration information that 802.1P user priority maps to switch local precedence, use the following command.

#### show qos cos-drop-map

Example

ZXR10(config)#acl standard number 1 ZXR10(config-std-acl)#rule 1 permit 100.1.1.1 ZXR10(config)#traffic-limit in 1 rule-id 1 cir 10000 cbs 2000 ebs 2000 mode blind ZXR10(config)#show qos traffic-limit in 1 rule-id 1 cir 10000 cbs 2000 ebs 2000 mode blind ZXR10(config)#qos conform-dscp 1 0 7 2 ZXR10(config)#show qos conform-dscp qos conform-dscp 1 0 7 2 ZXR10(config)#qos cos-local-map 1 2 3 4 5 6 7 0 ZXR10(config)#show qos cos-local-map

qos cos-local-map 1 2 3 4 5 6 7 0

ZXR10(config)#qos cos-drop-map 2 1 0 2 1 1 0 1 ZXR10(config)#show qos cos-drop-map

qos cos-drop-map 2 1 0 2 1 1 0 1

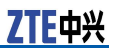

This page is intentionally blank.

### Chapter 8

### **DHCP** Configuration

#### **Table of Contents**

| DHCP Overview                  | 77 |
|--------------------------------|----|
| Configuring DHCP               | 78 |
| DHCP Configuration Example     | 94 |
| DHCP Maintenance and Diagnosis | 97 |

### **DHCP** Overview

Dynamic Host Configuration Protocol (DHCP) enables a host on the network to obtain an IP address ensuring its normal communication and relevant configuration information from a DHCP server.

DHCP adopts UDP as the transmission protocol. Host sends a message to Port 67 of the DHCP server and the DHCP server returns the message to Port 68 of the host. The DHCP works in the following steps:

- 1. Host sends a broadcast packet DHCPDiscover including the request of IP address and other configuration parameters.
- 2. DHCP server returns a unicast packet DHCPOffer including the valid IP address and configuration.
- 3. Host selects the server which returns DHCPOffer arriving at first and sends a unicast DHCPRequest to the server, indicating to accept relevant configuration.
- 4. Selected DHCP server returns a unicast packet DHCPAck for confirmation.

By now the host can use the IP address and relevant configuration obtained from the DHCP server for communication.

DHCP supports three mechanisms for IP address allocation:

- 1. Automatic allocation—DHCP assigns a permanent IP address to a client.
- Dynamic allocation—DHCP assigns an IP address to a client for a limited period of time (or until the client explicitly relinquishes the address).
- 3. Manual allocation—the network administrator assigns an IP address to a client and DHCP is used simply to convey the assigned address to the client.

Usually Dynamic allocation method is adopted. The valid time segment of using the address is called lease period. Once the lease period expires, the host must request the server for continuous lease. The host cannot continue to lease until it accepts the request, otherwise it must give up unconditionally.

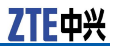

Routers do not send the received broadcast packet from a sub-network to another by default. But the router as the default gateway of the client host must send the broadcast packet to the sub-network where the DHCP server locates when the DHCP server and client host are not in the same sub-network. This function is called DHCP relay.

ZXR10 5900E can act as a DHCP server or DHCP relay to forward DHCP information but it cannot use both functions at the same time.

DHCP makes IP address allocation more convinent. But with the wide application of DHCP service, some problem happens. Firstly, DHCP service allows multiple DHCP servers to be in a subnet, which means that administrator can't assure that client doesn't get IP address from illegal DHCP server set by some clients but only gets legal IP address from DHCP server set by administrator. Secondly, in subnet deployed DHCP service, the host which is designated legal IP address, subnet mask and gateway can access network normally. But DHCP server will still allocate this IP address to other hosts possibly. It will lead to address collision and affect the normal distribution of IP address. DHCP snooping function is enabled for ZXR10 5900E to prevent bogus DHCP server from being laid in network, and in this case, the port connecting to DHCP server must be set to trusted port. What's more, dynamic ARP inspection technology can be used together to prevent illegal IP and MAC address binding, thus ensuring normal assignment of IP addresses by DHCP server.

### **Configuring DHCP**

### **Configuring IP Pool**

1. To configure or delete an IP pool, use the following command.

| St-<br>ep | Command                                           | Function                                                                                                    |
|-----------|---------------------------------------------------|----------------------------------------------------------------------------------------------------|
| 1         | <pre>ZXR10(config)#ip pool <word></word></pre>    | This creates IP pool which<br>DHCP function uses and<br>enters into IP pool of<br>corresponding name<br>configuration mode.<br><word> IP address pool<br/>name, 1~16 characters.</word> |
| 2         | <pre>ZXR10(config)#no ip pool <word></word></pre> | This deletes IP address pool which name corresponds.                                                                                                    |

2. To configure conflict time in ip pool or delete the orginal configuration, use the following commands.

| St-<br>ep | Command                                                      | Function                                                                                     |
|-----------|--------------------------------------------------------------|----------------------------------------------------------------------------------------------|
| 1         | <pre>ZXR10(config-ip-pool)#conflict-time <time></time></pre> | This configures conflict time in IP pool.                                                    |
|           |                                                              | <time> conflict time value,<br/>1~18000 minutes, the default<br/>value is 30 minutes.</time> |
| 2         | ZXR10(config-ip-pool)# <b>no conflict-time</b>               | This deletes the original configuration and restores default time value.                     |

### 3. To configure reserving address in IP pool or delete the original configuration, use the following commands.

| St-<br>ep | Command                                                                                             | Function                                                                                                    |
|-----------|----------------------------------------------------------------------------------------------------|----------------------------------------------------------------------------------------------------|
| 1         | <pre>ZXR10(config-ip-pool)#exclude <low_ip_addr>[<hig<br>_ip_addr&gt;]</hig<br></low_ip_addr></pre> | This configures reserving<br>address in ip pool.<br><low_ip_addr>the begin low<br/>address of reserving address<br/>or a specific address.<br/><hig_ip_add r=""> the highest<br/>address of reserving address<br/>range. This command<br/>parameter must be a subset<br/>of this address pool.</hig_ip_add></low_ip_addr> |
| 2         | <pre>ZXR10(config-ip-pool)#no exclude <low_ip_addr>[<h ig_ip_addr="">]</h></low_ip_addr></pre>      | This deletes the original<br>configuration.<br><low_ip_addr>the begin low<br/>address of reserving address<br/>or a specific address.<br/><hig_ip_add r=""> the highest<br/>address of reserving address<br/>range. This command<br/>parameter must be a subset<br/>of this address pool.</hig_ip_add></low_ip_addr>      |

4. To add all suitable ip addresses to ip pool or delete the corresponding IP address range, use the following commands.

| St-<br>ep | Command                                                                                      | Function                                                                                                   |
|-----------|----------------------------------------------------------------------------------------------|----------------------------------------------------------------------------------------------------|
| 1         | <pre>ZXR10(config-ip-pool)#network <net_number><net<br>_mask&gt;</net<br></net_number></pre> | This adds all suitable IP addresses to IP pool.                                                            |
|           |                                                                                              | <net_numberr> a specific<br/>subnet network number,<br/><net_maskr> subnet mask.</net_maskr></net_numberr> |
| 2         | <pre>ZXR10(config-ip-pool)#no network <net_number><n et_mask=""></n></net_number></pre>      | This deletes corresponding IP address range configuration.                                                 |
|           |                                                                                              | <net_numberr> a specific<br/>subnet network number,<br/><net_maskr> subnet mask.</net_maskr></net_numberr> |

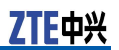

| St-<br>ep | Command                                                                                                    | Function                                                                                                    |
|-----------|----------------------------------------------------------------------------------------------------|----------------------------------------------------------------------------------------------------|
| 1         | <pre>ZXR10(config-ip-pool)#range <begin_ip_addr><last_i p_addr=""><ip_mask></ip_mask></last_i></begin_ip_addr></pre> | This configures IP pool range.<br><begin_ip_addr> the<br/>beginning address of IP<br/>address pool, <last_n_ip_add<br>r&gt; the end address of IP<br/>address pool, <ip_mask r=""><br/>mask.</ip_mask></last_n_ip_add<br></begin_ip_addr>                                |
| 2         | <pre>ZXR10(config-ip-pool)#no range <begin_ip_addr><l ast_ip_addr=""><ip_mask></ip_mask></l></begin_ip_addr></pre>   | This deletes corresponding IP<br>address range configuration.<br><begin_ip_addr> the<br/>beginning address of IP<br/>address pool, <last_n_ip_add<br>r&gt; the end address of IP<br/>address pool, <ip_mask r=""><br/>mask.</ip_mask></last_n_ip_add<br></begin_ip_addr> |

5. To configure IP pool range or delete corresponding IP address range , use the following commands.

### Configuring DHCP POOL

A DHCP pool will bind a ip pool. DHCP server will allocate address in binding address pool.

1. To configure a DHCP pool or delete a DHCP pool, use the following command.

| St-<br>ep | Command                                                | Function                                                      |
|-----------|--------------------------------------------------------|---------------------------------------------------------------|
| 1         | <pre>ZXR10(config)#ip dhcp pool <word></word></pre>    | This configures a DHCP pool .<br><word> DHCP pool name</word> |
| 2         | <pre>ZXR10(config)#no ip dhcp pool <word></word></pre> | This deletes a DHCP pool.                                     |

2. To configure binding table between MAC address and ip address or delete the original configuration, use the following commands.

| St-<br>ep | Command                                                                                                    | Function                                                          |
|-----------|----------------------------------------------------------------------------------------------------|-------------------------------------------------------------------|
| 1         | <pre>ZXR10(config-dhcp-pool)#binding <mac_addr><ip_ad<br>dr&gt;[vrf-instance <instance_ namer="">]</instance_></ip_ad<br></mac_addr></pre>  | This configures binding table between MAC address and ip address. |
|           |                                                                                                    | <mac_addr> Mac address</mac_addr>                                 |
|           |                                                                                                    | <ip_addr> IP Address</ip_addr>                                    |
|           |                                                                                                    | <instance_namer> instance<br/>name</instance_namer>               |
| 2         | <pre>ZXR10(config-dhcp-pool)#no binding <mac_addr><ip<br>_addr&gt;[vrf-instance <instance_namer>]</instance_namer></ip<br></mac_addr></pre> | This deletes the original configuration.                          |

### 3. To configure a default route or delete the configured content, use the following commands.

| St-<br>ep | Command                                                                                                    | Function                             |
|-----------|----------------------------------------------------------------------------------------------------|--------------------------------------|
| 1         | <pre>ZXR10(config-dhcp-pool)#default-router<br/><ip_addr>[<ip_addr>][<ip_addr>]</ip_addr></ip_addr></ip_addr></pre>    | This configures a default route.     |
| 2         | <pre>ZXR10(config-dhcp-pool)#no default-router<br/><ip_addr>[<ip_addr>][<ip_addr>]</ip_addr></ip_addr></ip_addr></pre> | This deletes the configured content. |

#### 4. To configure DNS server or delete the corresponding configuration, use the following commands.

| St-<br>ep | Command                                                                                                    | Function                                                 |
|-----------|----------------------------------------------------------------------------------------------------|----------------------------------------------------------|
| 1         | <pre>ZXR10(config-dhcp-pool)#dns-server <ip_addr>[<ip_<br>addr&gt;][<ip_addr>]</ip_addr></ip_<br></ip_addr></pre>  | This configure DNS server address.                       |
|           |                                                                                                    | This command can configure up to 8 DNS server addresses. |
| 2         | <pre>ZXR10(config-dhcp-pool)#no dns-server<br/><ip_addr>[<ip_addr>][<ip_addr>]</ip_addr></ip_addr></ip_addr></pre> | This deletes the correspond-<br>ing configuration.       |

### 5. To bind the specific ip pool with dhcp pool or delete binding relationship, use the following command.

| St-<br>ep | Command                                                                  | Function                                                                            |
|-----------|--------------------------------------------------------------------------|-------------------------------------------------------------------------------------|
| 1         | <pre>ZXR10(config-dhcp-pool)#ip-pool <ip_pool_name></ip_pool_name></pre> | This binds the specific ip pool with dhcp pool.                                     |
|           |                                                                          | <ip_pool_namer> ip pool<br/>address pool name, 1~16<br/>characters.</ip_pool_namer> |
| 2         | ZXR10(config-dhcp-pool)# <b>no ip-pool</b>                               | This deletes binding relationship.                                                  |

### 6. To configure ip address lease-time or delete configured time, use the following commands.

| St-<br>ep | Command                                                                                            | Function                                                                                                    |
|-----------|----------------------------------------------------------------------------------------------------|----------------------------------------------------------------------------------------------------|
| 1         | <pre>ZXR10(config)#lease-time [[infinite] [<days><hours><minutes>]]</minutes></hours></days></pre> | This configurse ip address<br>lease-time.<br><days> 0~365<br/><hours> 0~23<br/><minutes> 0~59<br/>infinite<br/>The default is 60 minutes.</minutes></hours></days> |

| St-<br>ep | Command                             | Function                      |
|-----------|-------------------------------------|-------------------------------|
| 2         | ZXR10(config)# <b>no lease-time</b> | This deletes configured time. |

#### 7. To configure other options, use the following command.

| Command                                                                                                    | Function                                                                                                    |
|----------------------------------------------------------------------------------------------------|----------------------------------------------------------------------------------------------------|
| <pre>ZXR10(config-dhcp-pool)#option <option_code>[[ascii <string>] [hex <hex_num>] [ip <ip_addr>]]</ip_addr></hex_num></string></option_code></pre> | This configures other options.<br><option_code> configured<br/>optional code,1~254.<br/><string> NVT ASCII character<br/>string.<br/><hex_num> hexadecimal<br/>number.<br/><ip_addr> IP Address</ip_addr></hex_num></string></option_code> |

### Configuring DHCP POLICY

1. To enter POLICY configuration mode or delete name corresponding policy configuration, use the following commands.

| St-<br>ep | Command                                                                                    | Function                                                                                                    |
|-----------|--------------------------------------------------------------------------------------------|----------------------------------------------------------------------------------------------------|
| 1         | <pre>ZXR10(config)#ip dhcp policy <policy_name><priori ty=""></priori></policy_name></pre> | This enters policy<br>configuration mode.<br><policy_namer> name of<br/>policy, 1~16 characters.<br/><priority> priority.</priority></policy_namer> |
| 2         | <pre>ZXR10(config)#no ip dhcp policy <policy_name><pri ority=""></pri></policy_name></pre> | This deletes name<br>corresponding policy<br>configuration.                                                                                         |

### 2. To bind the policy to a dhcp-pool or delete binding relationship, use the following command.

| St-<br>ep | Command                                                                  | Function                                                                                  |
|-----------|--------------------------------------------------------------------------|-------------------------------------------------------------------------------------------|
| 1         | ZXR10(config-dhcp-pool)# <b>dhcp-pool <pool_name></pool_name></b>        | This binds the policy to a<br>dhcp-pool.<br><pool_name> name of dhcp<br/>pool</pool_name> |
| 2         | <pre>ZXR10(config-dhcp-pool)#no dhcp-pool <pre>pool_name&gt;</pre></pre> | This deletes binding relationship.                                                        |

3. To configure relay agent address or delete the configuration, use the following commands.

| St-<br>ep | Command                                                        | Function                                                                  |
|-----------|----------------------------------------------------------------|---------------------------------------------------------------------------|
| 1         | ZXR10(config-dhcp-pool)# <b>relay-agent</b> < <i>ip_addr</i> > | This configures relay agent<br>address.<br><ip_addr> IP Address</ip_addr> |
| 2         | ZXR10(config-dhcp-pool)# <b>no relay-agent</b>                 | This deletes configuration.                                               |

### Configuring DCHP Server

1. To enable DHCP or stop DHCP, use the following command.

| St-<br>ep | Command                              | Function                                                                                                    |
|-----------|--------------------------------------|----------------------------------------------------------------------------------------------------|
| 1         | ZXR10(config)# <b>ip dhcp enable</b> | After enabling DHCP, system<br>will take DHCP ip address<br>request on the interface which<br>is configured user interface<br>attribute. This system builts<br>in DHCP Server function and<br>DHCP Relay function which<br>are enabled by using this<br>command.<br>By default, disable DHCP. |
| 2         | ZXR10(config) #no ip dhcp enable     | This stops DHCP.                                                                                                    |

2. To enable DHCP working mode on the interface, use the following command.

| Command                                                                 | Function                                     |
|-------------------------------------------------------------------------|----------------------------------------------|
| <pre>ZXR10(config-if-vlanX)#ip dhcp mode [server   relay   proxy]</pre> | Relay: enalbe DHCP Relay on the interface;   |
|                                                                         | server: enable DHCP Server on the interface; |
|                                                                         | proxy:enable DHCP Proxy on the interface.    |

After enabling built-in DHCP Relay process, system processes IP address request sent from DHCP client on the interface and allocate IP address for DHCP Client dynamically by external DHCP Server configured in the interface.

After enabling built-in DHCP Proxy process, system will process IP address request sent from DHCP client on the interface, allocate IP address for DHCP Client dynamically by external DHCP Server configured in the interface and replace the long lease with short lease to client. When DHCP Client sending continue-to-rent request, if the long lease allocated by DHCP Server is not timeout, DHCP Proxy will response DHCP Client directly and won't send continue-to-rent request to external DHCP Server to relieve the burden of external DHCP Server.

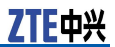

Only one function among system built-in DHCP Server function, DHCP Relay function and DHCP Proxy function can be run on the same interface.

3. To bind policy to an interface or delete configuration, use the following commands.

| St-<br>ep | Command                                                               | Function                                                                         |
|-----------|-----------------------------------------------------------------------|----------------------------------------------------------------------------------|
| 1         | <pre>ZXR10(config-if-vlanx)#ip dhcp policy &lt; policy_name&gt;</pre> | This binds policy to an interface.                                               |
|           |                                                                       | <pre><policy_name> the policy name that interface need bind.</policy_name></pre> |
| 2         | <pre>ZXR10(config-if-vlanX)#no ip dhcp policy</pre>                   | This deletes configuration.                                                      |

4. To configure DHCP user quota on interface or cancel this configuration, use the following command.

| St-<br>ep | Command                                               | Function                                                                                                    |
|-----------|-------------------------------------------------------|----------------------------------------------------------------------------------------------------|
| 1         | ZXR10(config-if-vlanX)# <b>ip dhcp user quota</b>     | This configures DHCP user<br>quota on interface, that is<br>, the maximum number of<br>DHCP Client on the interface.<br><limit-value> DHCP user<br/>quota 1~2048.<br/>The default: no quota.</limit-value> |
| 2         | ZXR10(config-if-vlanx)# <b>no ip dhcp user quotar</b> | This cancel dhcp user quota.                                                                                                    |

As for DHCP Server, DHCP user quota is used to limit the max number of DHCP users on an interface, thus limiting the number of IP addresses assigned on the interface.

As for DHCP Relay, DHCP Relay standard mode doesn't support DHCP user quota, thus user quota doesn't take effect. But if DHCP Relay is configured forwarding in safety mode, DHCP Relay will make DHCP user quota configuration valid.

5. To configure the interface select outside DHCP Server policy or cancel this policy, use the following command.

| St-<br>ep | Command                                                                      | Function                                                                                     |
|-----------|------------------------------------------------------------------------------|----------------------------------------------------------------------------------------------|
| 1         | <pre>ZXR10(config-if-vlanX)#ip dhcp helper-address policy vclass-id</pre>    | This configures the interface select outside DHCP Server policy.                             |
|           |                                                                              | The default is to select DHCP<br>Server in ip dhcp relay server<br>command on the interface. |
| 2         | <pre>ZXR10(config-if-vlanX)#no ip dhcp helper-address policy vclass-id</pre> | This cancels this interface select outside DHCP Server policy.                               |

| St-<br>ep | Command                                    | Function                                                                                                    |
|-----------|--------------------------------------------|----------------------------------------------------------------------------------------------------|
| 1         | <pre>ZXR10(config)#ip dhcp ramble</pre>    | When DHCP ramble function<br>is enabled, DHCP user can<br>switch the access interface<br>on-line. The default: disable<br>DHCP ramble function. |
| 2         | <pre>ZXR10(config)#no ip dhcp ramble</pre> | This disables DHCP ramble function.                                                                                                    |

6. To configure DHCP SERVER/RELAY/PROXY ramble function or disable DHCP ramble function, use the following command.

7. To enable DHCP log print switch or stop DHCP print function, use the following command.

| St-<br>ep | Command                                        | Function                                                                                |
|-----------|------------------------------------------------|-----------------------------------------------------------------------------------------|
| 1         | <pre>ZXR10(config)#ip dhcp logging on</pre>    | This enables DHCP log print switch.                                                     |
|           |                                                | The default is to disable DHCP log print function.                                      |
|           |                                                | After DHCP log print function<br>is enabled, DHCP user on-line<br>log will be recorded. |
| 2         | <pre>ZXR10(config)#no ip dhcp logging on</pre> | This disables DHCP print function.                                                      |

### Configuring DHCP Snooping

1. To add the binding entry to binding-database manually or delete binding entry from DHCP SNOOPING binding-database, use the following commands.

| St-<br>ep | Command                                                                                                    | Function                                                                                                    |
|-----------|----------------------------------------------------------------------------------------------------|----------------------------------------------------------------------------------------------------|
| 1         | <pre>ZXR10(config)#ip dhcp snooping binding <mac> vlan <vlan><ip address=""><interface-number> expiry &lt;2147483647&gt;</interface-number></ip></vlan></mac></pre> | This adds user binding entry<br>to binding-database manually.<br><mac> user MAC address<br/><vlan> the VLAN user belongs<br/>to, 1~4096input the range.<br/><ip address=""> DHCP binding<br/>IP address.<br/><interface-number> physical<br/>interface numbersuch as fei,<br/>gei and smartgroup.</interface-number></ip></vlan></mac> |
| 2         | <pre>ZXR10(config)#no ip dhcp snooping binding <mac> vlan <vlan><ip address=""><interface-number></interface-number></ip></vlan></mac></pre>                        | This deletes user binding<br>entry from DHCP SNOOPING<br>binding database.                                                                                                    |

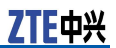

2. To delete the entry of DHCP SNOOPING binding table on layer 2 interface manually, use the following command.

| Command                                                                                        | Function                                                                                                |
|------------------------------------------------------------------------------------------------|----------------------------------------------------------------------------------------------------|
| <pre>ZXR10(config)#ip dhcp snooping clear [<interface-num<br>ber&gt;]</interface-num<br></pre> | This deletes the entry of DHCP<br>SNOOPING binding table on<br>layer 2 interface manually.              |
|                                                                                                | <interface-number> physical<br/>interface numbersuch as fei, gei<br/>and smartgroup.</interface-number> |

### 3. To enable DHCP SNOOPING or disable DHCP SNOOPING, use the following command.

| St-<br>ep | Command                                             | Function                                                                                                    |
|-----------|-----------------------------------------------------|----------------------------------------------------------------------------------------------------|
| 1         | <pre>ZXR10(config)#ip dhcp snooping enable</pre>    | After DHCP SNOOPING is<br>globally enabled, DHCP<br>SNOOPING need to be<br>enabled on the corresponding<br>VLAN to take effect on it. |
| 2         | <pre>ZXR10(config)#no ip dhcp snooping enable</pre> | This disables DHCP SNOOPING function.                                                                                                 |

### 4. To configure if 82 option is inserted when DHCP SNOOPING is configured, use the following command.

| St-<br>ep | Command                                                         | Function                       |
|-----------|-----------------------------------------------------------------|--------------------------------|
| 1         | ZXR10 (config) <b>#ip dhcp snooping information option</b>      | This inserts 82 option.        |
| 2         | <pre>ZXR10(config)#no ip dhcp snooping information option</pre> | This doesn't insert 82 option. |

5. To configure the 82 option format or delete the configured 82 option format and restore the default format, use the following command.

| St-<br>ep | Command                                                                      | Function                                                                                      |
|-----------|------------------------------------------------------------------------------|-----------------------------------------------------------------------------------------------|
| 1         | ZXR10(config)#ip dhcp snooping information format<br>{china-tel   dsl-forum} | This configures 82 option<br>format which is inserted<br>when DHCP SNOOPING is<br>configured, |
|           |                                                                              | china-tel: China Telecom 82 option format.                                                    |
|           |                                                                              | dsl-forum:DSL forum 82 option format.                                                         |
|           |                                                                              | The default is China Telecom 82 option format.                                                |

| St-<br>ep | Command                                              | Function                                                            |
|-----------|------------------------------------------------------|---------------------------------------------------------------------|
| 2         | ZXR10(config)#no ip dhcp snooping information format | This cancels configured 82 option format to restore default format. |

6. To configure the policy of forwarding DHCP data packet 82 option or cancel the policy, use the following command.

| St-<br>ep | Command                                                                       | Function                                                                        |
|-----------|-------------------------------------------------------------------------------|---------------------------------------------------------------------------------|
| 1         | <pre>ZXR10(config)#ip dhcp snooping information policy {keep   replace}</pre> | This configures the policy of<br>forwarding DHCP data packet<br>82 option.      |
|           |                                                                               | keep: keep the original 82 option and transparently transmit.                   |
|           |                                                                               | replace: replace the original 82 option.                                        |
|           |                                                                               | The default is to keep<br>the original 82 option and<br>transparently transmit. |
| 2         | <pre>ZXR10(config)#no ip dhcp snooping information policy</pre>               | This cancels configured 82<br>option policy to restore<br>default format.       |

### 7. To configure DHCP SNOOPING ramble function and allow user to switch on different ports, use the following command.

| St-<br>ep | Command                                             | Function                                       |
|-----------|-----------------------------------------------------|------------------------------------------------|
| 1         | <pre>ZXR10(config)#ip dhcp snooping ramble</pre>    | This configures DHCP SNOOPING ramble function. |
| 2         | <pre>ZXR10(config)#no ip dhcp snooping ramble</pre> | This disables DHCP SNOOPING ramble function.   |

8. To configure the interface connects to DHCP SERVER as trust interface, use the following command.

| St-<br>ep | Command                                                                                | Function                                                                                                    |
|-----------|----------------------------------------------------------------------------------------|----------------------------------------------------------------------------------------------------|
| 1         | ZXR10(config)# <b>ip dhcp snooping trust</b><br>< <i>interface-number</i> >            | This configures DHCP SERVER<br>interface as trust interface.<br><interface-number> physical<br/>interface numbersuch as fei,<br/>gei and smartgroup.</interface-number> |
| 2         | ZXR10(config)# <b>no ip dhcp snooping trust</b><br><interface-numbe></interface-numbe> | This cancels DHCP SERVER interface as trust interface.                                                                                                    |

| St-<br>ep | Command                                                         | Function                                                                                                    |
|-----------|-----------------------------------------------------------------|----------------------------------------------------------------------------------------------------|
| 1         | <pre>ZXR10(config)#ip dhcp snooping vlan <vlan></vlan></pre>    | This enables DHCP SNOOPING<br>on the specific VLAN.<br><vlan> the VLAN user belongs<br/>to, 1~4094 input the range.</vlan> |
| 2         | <pre>ZXR10(config)#no ip dhcp snooping vlan <vlan></vlan></pre> | This cancels DHCP SNOOPING on the specific VLAN.                                                                           |

9. To enable DHCP SNOOPING on the specific VLAN, use the following command.

### Configuring DHCP Relay

1. To configure the DHCP agent ip address on the interface or delete the ip address, use the following command.

| St-<br>ep | Command                                                                         | Function                                                                          |
|-----------|---------------------------------------------------------------------------------|-----------------------------------------------------------------------------------|
| 1         | <pre>ZXR10(config-if-vlanx)#ip dhcp relay agent <ip-address></ip-address></pre> | This configures the DHCP agent ip address on the interface.                       |
|           |                                                                                 | < ip-address> DHCP agent IP address on the interface, in dotted decimal notation. |
| 2         | <pre>ZXR10(config-if-vlanX)#no ip dhcp relay agent</pre>                        | This deletes the DHCP agent ip address on the interface.                          |

Before enabling DHCP Relay to forward user DHCP request to external DHCP Server, it is needed to configure IP address of DHCP Agent, which is one of the IP addresses of interfaces where DHCP Client locates.

External DHCP Server will assign IP address according to IP address of DHCP Agent to make them in the same subnet. DHCP reply packet returned to DHCP client by DHCP server is forwarded by DHCP Agent. Therefore, a route pointing to the subnet where DHCP Agent locates needs to be configured on external DHCP Server.

2. To configure the outside DHCP server ip address on the interface or delete outside DHCP Server address on the interface, use the following command.

| St-<br>ep | Command                                                                                                   | Function                                                                                    |
|-----------|----------------------------------------------------------------------------------------------------|---------------------------------------------------------------------------------------------|
| 1         | <pre>ZXR10(config-if-vlanx)#ip dhcp relay server<br/><ip-address>{standard   security}</ip-address></pre> | <ip-address>outside DHCP<br/>Server ip address, in dotted<br/>decimal notation</ip-address> |
|           |                                                                                                    | standard: comply with DHCP<br>standard protocol forwarding<br>mode                          |
|           |                                                                                                    | security: ZTE security forwarding mode, The default is standard.                            |
| 2         | <pre>ZXR10(config-if-vlanx)#no ip dhcp relay server<br/><ip-address></ip-address></pre>                   | <ip-address>outside DHCP<br/>Server ip address, in dotted<br/>decimal notation</ip-address> |

Standard forwarding mode conforms to DHCP standard protocol. After user obtains corresponding IP address, DHCP process will not process subsequent unicast interaction any more, such as security inspection. At the same time, writing ARP table function is invalid for standard mode. Standard forwarding mode performance will be better for big consumer number because it does not deal with the subsequent unicast interaction.

Security forwarding mode combines DHCP standard protocol with ZTE patent technology to control and manage all interaction of DHCP client and outside DHCP SERVER such as security check. Therefore, DHCP process can work in all DHCP interaction. At the same time, it supports ARP writing function. System default Relay forwarding mode is standard forwarding mode.

3. To configure the retry time that DHCP Relay applies from outside DHCP Server or recover default retry time, use the following command.

| St- | Command                                                                     | Function                                                                                                    |
|-----|-----------------------------------------------------------------------------|----------------------------------------------------------------------------------------------------|
| 1   | ZXR10(config)# <b>ip dhcp relay server retry</b><br>< <i>limit-values</i> > | <limit-value> the retry time<br/>that DHCP Relay applies from<br/>outside DHCP Server. The<br/>range is 5~1000. The value<br/>is 10 by default.</limit-value> |
| 2   | <pre>ZXR10(config)#no ip dhcp relay server retry</pre>                      | This recovers default retry time.                                                                                                    |

4. To configure the specific domain name DHCP CLient applies from outside DHCP Server, use the following command.

| St-<br>ep | Command                                                                                                    | Function                                                                                    |
|-----------|----------------------------------------------------------------------------------------------------|---------------------------------------------------------------------------------------------|
| 1         | <pre>ZXR10(config)#ip dhcp relay server vclass-id <domain name=""><ip-address>{standard   security}</ip-address></domain></pre> | <domain name=""> domain<br/>name that DHCP Client<br/>request packet carries.</domain>      |
|           |                                                                                                    | <ip-address>outside DHCP<br/>Server ip address, in dotted<br/>decimal notation</ip-address> |
|           |                                                                                                    | standard: comply with DHCP standard protocol forwarding mode                                |
|           |                                                                                                    | security: ZTE security forwarding mode.                                                     |
| 2         | <pre>ZXR10(config)#no ip dhcp relay server vclass-id<br/><domain name=""><ip-address></ip-address></domain></pre>               | <domain name=""> domain<br/>name that DHCP Client<br/>request packet carries.</domain>      |
|           |                                                                                                    | <ip-address>outside DHCP<br/>Server ip address, in dotted<br/>decimal notation</ip-address> |

5. To configure unrestricted DHCP user message on DHCP Relay standard mode or restrict DHCP user message, use the follow-ing command.

| St-<br>ep | Command                                                              | Function                                                                          |
|-----------|----------------------------------------------------------------------|-----------------------------------------------------------------------------------|
| 1         | <pre>ZXR10(config)#ip dhcp relay forward reply unrestricted</pre>    | This configurse unrestricted<br>DHCP user message on DHCP<br>Relay standard mode. |
| 2         | <pre>ZXR10(config)#no ip dhcp relay forward reply unrestricted</pre> | This restricts DHCP user message and recovers default mode.                       |

DHCP client continuous rent is launched by DHCP client. For that DHCP client does not send continuous rent message, if can receive ACK message that DHCP Server response to client, it is taken for granted that DHCP client is on-line and send transparently this message to client.

6. To configure the insert 82 option when the DHCP process is in relay forwarding or cancel the insert of 82 option, use the following command.

| St-<br>ep | Command                                                      | Function                                                                                                    |
|-----------|--------------------------------------------------------------|----------------------------------------------------------------------------------------------------|
| 1         | <pre>ZXR10(config)#ip dhcp relay information option</pre>    | This configures the insert<br>82 option when the DHCP<br>process is in relay forwarding.<br>The default: 82 option is not<br>inserted. |
| 2         | <pre>ZXR10(config)#no ip dhcp relay information option</pre> | This cancels the insert 82 option.                                                                                                    |

7. To configure the DHCP process when the insert 82 option has been configured in the DHCP process in relay forwarding data and host should configure the insert 82 option or delete configured 82 option handle policy, use the following command.

| St-<br>ep | Command                                                                    | Function                                                                        |
|-----------|----------------------------------------------------------------------------|---------------------------------------------------------------------------------|
| 1         | <pre>ZXR10(config)#ip dhcp relay information policy {keep   replace}</pre> | keep: keep the original 82<br>option and transparently<br>transmit.             |
|           |                                                                            | replace: replace the original 82 option.                                        |
|           |                                                                            | The default is to keep<br>the original 82 option and<br>transparently transmit. |
| 2         | ZXR10 (config) <b>#no ip dhcp relay information policy</b>                 | This cancels configured 82 option policy to restore default policy.             |

8. To configure DHCP client server-id that DHCP Relay responses or cancel DHCP client server-id that DHCP Relay responses, use the following command.

| St-<br>ep | Command                                                                                    | Function                                                                                                    |
|-----------|--------------------------------------------------------------------------------------------|----------------------------------------------------------------------------------------------------|
| 1         | <pre>ZXR10(config)#ip dhcp relay security client server-id <ip-address></ip-address></pre> | This configures DHCP client<br>server-id that DHCP Relay<br>response. <ip-address><br/>server-id ip addressin dotted<br/>decimal notation.</ip-address> |
| 2         | ZXR10(config)#no ip dhcp relay security client<br>server-id                                | This cancels DHCP client server-id that DHCP Relay responses.                                                                                           |

#### 9. To enable DHCP Relay Snooping, use the following command.

| St-<br>ep | Command                                                   | Function                                                                               |
|-----------|-----------------------------------------------------------|----------------------------------------------------------------------------------------|
| 1         | <pre>ZXR10(config) #ip dhcp relay snooping enable</pre>   | This enables DHCP Relay<br>Snooping.<br>DHCP Relay Snooping is<br>disabled by default. |
| 2         | <pre>ZXR10(config)#no ip dhcp relay snooping enable</pre> | This cancels DHCP Relay<br>Snooping function.                                          |

10. To enable DHCP network packet that all reply on the interface, use the following command.

| St-<br>ep | Command                                                                  | Function                                                                   |
|-----------|--------------------------------------------------------------------------|----------------------------------------------------------------------------|
| 1         | ZXR10(config-if-vlanX)# <b>ip dhcp relay snooping packet reply</b>       | This enables DHCP network packet that all reply on the interface.          |
| 2         | <pre>ZXR10(config-if-vlanX)#no ip dhcp relay snooping packet reply</pre> | This command disables DHCP network packet that all reply on the interface. |

11. To enable DHCP network packet that all request on the interface, use the following command.

| St-<br>ep | Command                                                            | Function                                                             |
|-----------|--------------------------------------------------------------------|----------------------------------------------------------------------|
| 1         | ZXR10(config-if-vlanX)#ip dhcp relay snooping packet request       | This enables DHCP network packet that all request on the interface.  |
| 2         | ZXR10(config-if-vlanx)#no ip dhcp relay snooping<br>packet request | This disables DHCP network packet that all request on the interface. |

12. To enable the interface as DHCP Relay trust or disable the interface as DHCP Relay trust, use the following command.

| St-<br>ep | Command                                                           | Function                                         |
|-----------|-------------------------------------------------------------------|--------------------------------------------------|
| 1         | <pre>ZXR10(config-if-vlanx)#ip dhcp relay snooping trust</pre>    | This enables the interface as DHCP Relay trust.  |
| 2         | <pre>ZXR10(config-if-vlanx)#no ip dhcp relay snooping trust</pre> | This disables the interface as DHCP Relay trust. |

13. To enable DHCP Relay Snooping Trust or disable DHCP Relay Snooping Trust, use the following command.

| St-<br>ep | Command                                                      | Function                                    |
|-----------|--------------------------------------------------------------|---------------------------------------------|
| 1         | <pre>ZXR10(config)#ip dhcp relay snooping trust enable</pre> | This enables DHCP Relay<br>Snooping Trust.  |
| 2         | ZXR10(config)#no ip dhcp relay snooping trust<br>enable      | This disables DHCP Relay Snooping function. |

### Configuring DHCP Client

1. To enable class-id of dhcp client on the interface, use the following command.

| Command                                                                | Function                                               |
|------------------------------------------------------------------------|--------------------------------------------------------|
| <pre>ZXR10(config-if-vlanX)#ip dhcp client class-id {WORD   hex}</pre> | This enables class-id of dhcp client on the interface. |

#### 2. This configures class-id of dhcp client on the interface.

| St-<br>ep | Command                                                       | Function                                                           |
|-----------|---------------------------------------------------------------|--------------------------------------------------------------------|
| 1         | <pre>ZXR10(config-if-vlanx)#ip dhcp client client-id</pre>    | This configures dhcp client-id on the interface.                   |
| 2         | <pre>ZXR10(config-if-vlanx)#no ip dhcp client client-id</pre> | This cancels the configuration of dhcp client-id on the interface. |

### 3. To configure hostname of dhcp client on the interface, use the following command.

| Command                                                        | Function                                                  |
|----------------------------------------------------------------|-----------------------------------------------------------|
| <pre>ZXR10(config-if-vlanX)#ip dhcp client hostname WORD</pre> | This configures hostname of dhcp client on the interface. |

### 4. To configure lease information of dhcp client on the interface, use the following command.

| Command                                                                         | Function                                                                 |
|---------------------------------------------------------------------------------|--------------------------------------------------------------------------|
| <pre>ZXR10(config-if-vlanx)#ip dhcp client lease { 0-365  <br/>infinite }</pre> | This configures lease<br>information of dhcp client<br>on the interface. |

### 5. To configure request information of dhcp client on the interface, use the following command.

| Command                                                                                                    | Function                                                                   |
|----------------------------------------------------------------------------------------------------|----------------------------------------------------------------------------|
| <pre>ZXR10(config-if-vlanx)#ip dhcp client request {     dns-nameserver   domain-name   router   static-route       tftp-server-address }</pre> | This configures request<br>information of dhcp client<br>on the interface. |

# DHCP Configuration Example

### **DHCP Server Configuration Example**

R1 acts as the DHCP server and default gateway and the host obtains IP addresses through the DHCP dynamically, as shown in Figure 23.

FIGURE 23 DHCP SERVER CONFIGURATION

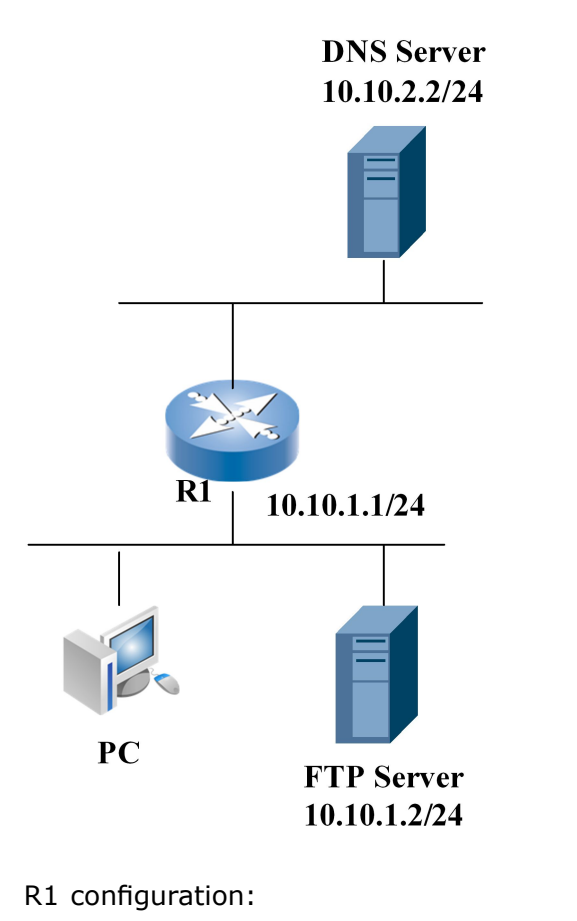

```
ZXR10(config)#interface vlan 10
ZXR10(config-if-vlan10)#ip dhcp mode server
ZXR10(config-if-vlan10)#ip address 10.10.1.1 255.255.255.0
ZXR10(config-if-vlan10)#exit
ZXR10(config)#ip pool pool1
ZXR10(config-ip-pool)#range 10.10.1.10 10.10.1.100 255.255.255.0
ZXR10(config-ip-pool)#exit
ZXR10(config-dhcp-pool)#exit
ZXR10(config-dhcp-pool)#ip-pool pool1
ZXR10(config-dhcp-pool)#exit
ZXR10(config-dhcp-pool)#exit
ZXR10(config-dhcp-policy p1 1
ZXR10(config-dhcp-policy)#default-route 10.10.1.1
ZXR10(config-dhcp-policy)#exit
ZXR10(config-dhcp-policy)#exit
ZXR10(config-dhcp-policy)#exit
ZXR10(config-dhcp-policy)#exit
ZXR10(config)#interface vlan 10
ZXR10(config-if-vlan10)#ip dhcp policy p1
```

ZXR10(config)#ip dhcp enable

### DHCP Relay Configuration Example

Router at the user end is connected directly as DHCP relay when the DHCP client and server are not in the same network.

R1 enables DHCP relay function and a single server 10.10.2.2 provides DHCP server function. This mode is usually adopted when a lot of hosts require the DHCP service. This is shown in Figure 24.

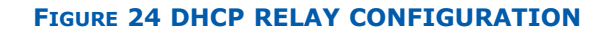

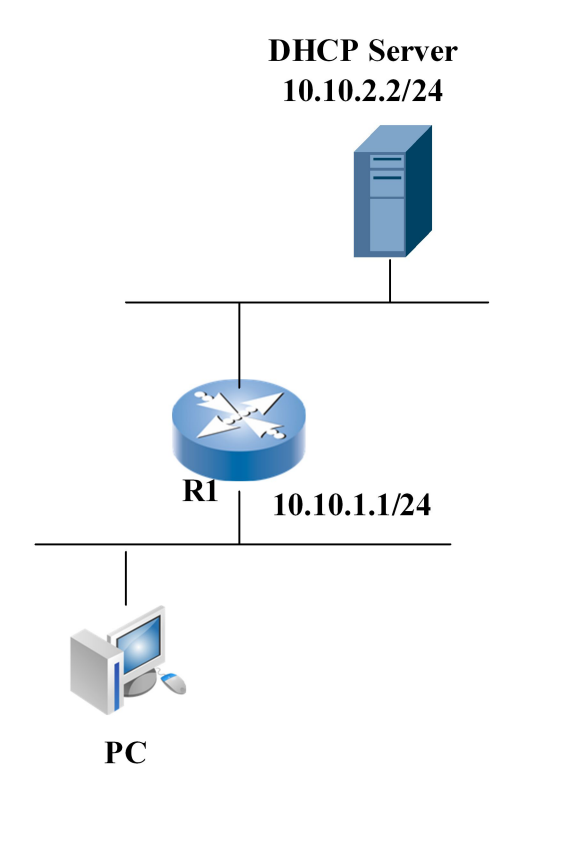

#### R1 configuration:

ZXR10(config)#interface vlan10 ZXR10(config-if-vlan10)#ip dhcp mode relay ZXR10(config-if-vlan10)#ip address 10.10.1.1 255.255.255.0 ZXR10(config-if-vlan10)#ip dhcp relay agent 10.10.1.1 ZXR10(config-if-vlan10)#ip dhcp relay server 10.10.2.2 ZXR10(config-if-vlan10)#exit ZXR10(config)#ip dhcp enable

ZTE中兴

## DHCP Snooping Configuration Example

DHCP server 1 connects to the interface gei\_1/1 in switch R1. Manager configures the DHCP. The server 2 connects to the interface gei\_1/2 in switch R1. This is configured by the user, it is illegal DHCP server. Both ports gei\_1/1 and gei\_1/2 are in vlan 100. Enable the DHCP snooping function in the switch can prevent set illusive DHCP server.

Now it is needed to enable DHCP Snooping function in vlan 100 and configure the interface gei\_1/1 be trust interface. This is shown in Figure 25.

#### FIGURE 25 DHCP SNOOPING CONFIGURATION

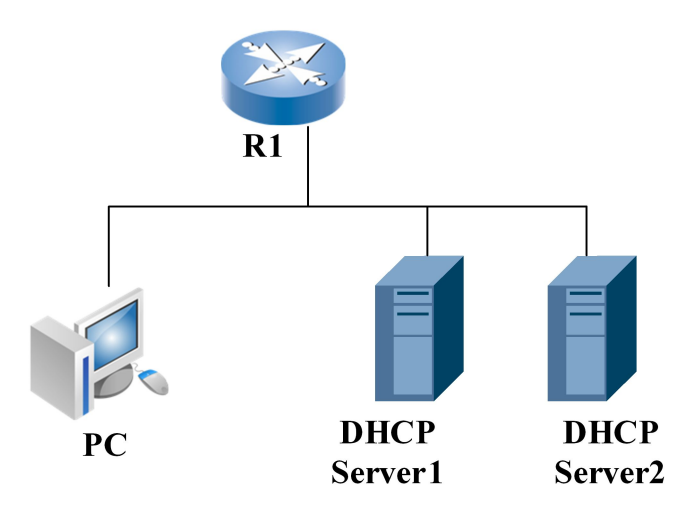

#### R1 configuration:

```
ZXR10(config)#interface gei_1/1
ZXR10(config-gei_1/1)#switch access vlan 100
ZXR10(config-gei_1/1)#exit
ZXR10(config)#interface gei_1/2
ZXR10(config-gei_1/2)#switch access vlan 100
ZXR10(config-gei_1/2)#exit
ZXR10(config)#ip dhcp snooping enable
ZXR10(config)#ip dhcp snooping vlan 100
ZXR10(config)#ip dhcp snooping trust gei_1/1
```

### DHCP Snooping Prevent Static IP Configuration Example

DHCP server belongs to vlan 100 and PC belongs to vlan 200. PC gets the IP address use by DHCP. Now it is required to forbid the PC to configure the static IP address through the DHCP snooping and dynamic ARP inspection technologies. This illustration is shown in Figure 26.
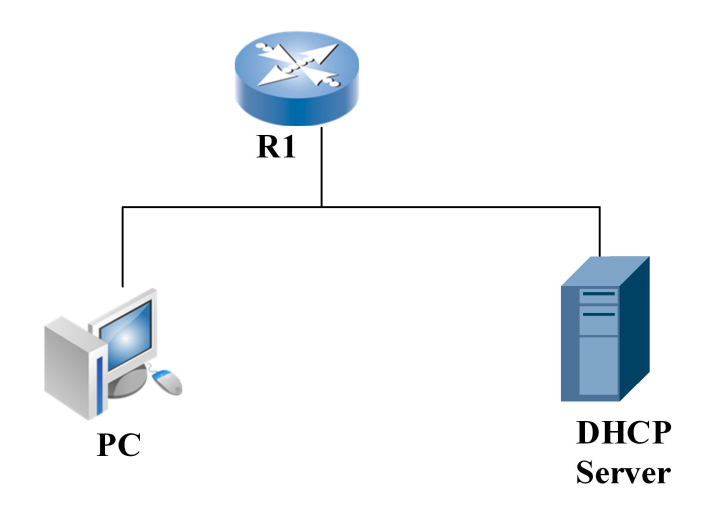

#### FIGURE 26 DHCP SNOOPING PREVENT STATIC IP CONFIGURATION

#### R1 configuration:

ZXR10(config)#ip dhcp snooping enable ZXR10(config)#ip dhcp snooping vlan 100 ZXR10(config)#vlan 100 ZXR10(config-vlan100)#ip arp inspection

# DHCP Maintenance and Diagnosis

1. To display configuration information of the DHCP relay process module, use the following command.

## show ip dhcp relay [forward | information | security | server | snooping | user]

2. To display configuration information of the local address pool, use the following command.

show ip local pool [<pool-name>]

3. To display configuration information of interface-related DHCP server/relay, use the following command.

#### show ip interface

4. To display the DHCP snooping configuration, use the following command.

#### show ip dhcp snooping configure

5. To view the DHCP snooping Vlan, use the following command.

show ip dhcp snooping vlan [<vlan-id>]

To view the IP DHCP snooping trust, use the following command.

#### show ip dhcp snooping trust

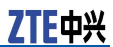

7. To display DHCP snooping database, use the following command.

show ip dhcp snooping database <port-number>

- To view dynamic arp inspection, use the following command.
   show ip arp inspection vlan [<vlanl-id>]
- To display DHCP pool, use the following command.
   show ip dhcp pool [pool-name>]
- 10. To display DHCP policy, use the following command.

show ip dhcp policy [<policy\_name>]

To handle DHCP server/relay processes, use  $\ensuremath{\textbf{debug}}$  ip  $\ensuremath{\textbf{dhcp}}\xspace$  mand.

# Chapter 9

# **VRRP** Configuration

#### **Table of Contents**

| VRRP Overview                  | 99  |
|--------------------------------|-----|
| Configuring VRRP               | 100 |
| VRRP Configuration Example     | 101 |
| VRRP Maintenance and Diagnosis | 103 |

# **VRRP** Overview

Host in a broadcast domain usually sets a default gateway as the next hop of route packets. The host in the broadcast domain cannot communicate with the host in another network unless the default gateway works normally. To avoid the single point of failure caused by the default gateway, multiple router interfaces are configured in the broadcast domain and run the Virtual Router Redundancy Protocol (VRRP) in these routers.

VRRP is used to configure multiple router interfaces in a broadcast domain into a group to form a virtual router and assigns an IP address to the router to function as its interface address. This interface address may be the address of one of router interfaces or the third party address.

The router is used as the master router if its interface address is used and other routers are used as the backup ones. The router with high priority is used as the master router if the third party address is used. If two routers have the same priority, the one with the greater interface address wins. For ZXR10 5900E, if the two routers priorities are same, master apply priority rule.

Set the IP address of the virtual router to gateway on the host in this broadcast domain. The master router is replaced with the backup router with the highest priority if the master router is faulty, without affecting the host in this domain. The host in this domain cannot communicate with outside world only when all routers in the VRRP group work abnormally.

These routers can be configured into multiple groups for mutual backup. The hosts in the domain use different IP addresses as gateway to implement data load balance.

# Configuring VRRP

1. To run VRRP, use the following command.

| Command                                                                                         | Function        |
|-------------------------------------------------------------------------------------------------|-----------------|
| <pre>ZXR10(config-if-vlanx)#vrrp <group> ip <ip-address>[se condary]</ip-address></group></pre> | This runs VRRP. |

This configures multiple virtual addresses in a VRRP group and the linked host can use any address as gateway for communication.

2. To configure VRRP priority on the interface, use the following command.

| Command                                                                                | Function                                        |
|----------------------------------------------------------------------------------------|-------------------------------------------------|
| <pre>ZXR10(config-if-vlanx)#vrrp <group> prirority <priority></priority></group></pre> | This configures VRRP priority on the interface. |

### 3. To configure whether preemption is enabled on the interface, use the following command.

| Command                                                                                                  | Function                                                                                         |
|----------------------------------------------------------------------------------------------------|--------------------------------------------------------------------------------------------------|
| <pre>ZXR10(config-if-vlanx)#vrrp <group> preempt [delay<br/><milliseconds>]</milliseconds></group></pre> | To configure whether<br>preemption is enabled on<br>the interface, use the following<br>command. |

### 4. To configure the time interval for sending VRRP notifications on the interface, use the following command.

| Command                                                                                      | Function                                                                           |
|----------------------------------------------------------------------------------------------|------------------------------------------------------------------------------------|
| <pre>ZXR10(config-if-vlanX)#vrrp <group> advertise [msec]<interval></interval></group></pre> | This configures the time interval for sending VRRP notifications on the interface. |

### 5. To configure how to learn about the time interval for sending VRRP packets on the interface, use the following command.

| Command                                                      | Function                                                                                                 |
|--------------------------------------------------------------|----------------------------------------------------------------------------------------------------|
| <pre>ZXR10(config-if-vlanX)#vrrp <group> learn</group></pre> | This configures how to learn<br>about the time interval for<br>sending VRRP packets on the<br>interface. |

6. To configure authentication character string on the interface, use the following command.

| Command                                                                                 | Function                                                          |
|-----------------------------------------------------------------------------------------|-------------------------------------------------------------------|
| <pre>ZXR10(config-if-vlanX)#vrrp <group> authentication <string></string></group></pre> | This configures authentication character string on the interface. |

7. To configure VRRP up-flow link track function, use the following command.

| Command                                                                                                    | Function                                          |
|----------------------------------------------------------------------------------------------------|---------------------------------------------------|
| <pre>ZXR10(config-if-vlanx)#vrrp <group> track<br/><track-num>[decrement<priority>]</priority></track-num></group></pre> | This configures VRRP up-flow link track function. |

8. To configure the mode of virtual device, use the following command.

| Command                                                                         | Function                                   |
|---------------------------------------------------------------------------------|--------------------------------------------|
| <pre>ZXR10(config-if-vlanX)#vrrp &lt; group&gt; mode {private   standard}</pre> | This configures the mode of virtual device |

9. To configure virtual device vrrp protocol message out-interface, use the following command.

| Command                                                                                                 | Function                                                            |
|----------------------------------------------------------------------------------------------------|---------------------------------------------------------------------|
| <pre>ZXR10(config-if-vlanx)#vrrp &lt; group&gt; out-interface<br/><interfacename></interfacename></pre> | This configures virtual device vrrp protocol message out-interface. |

# VRRP Configuration Example

### Basic VRRP Configuration Example

This example shows that R1 and R2 run in the VRRP protocol between each other. R1 interface address 10.0.0.1 is used as the VRRP virtual address, therefore R1 is considered as a master router. This is shown in Figure 27.

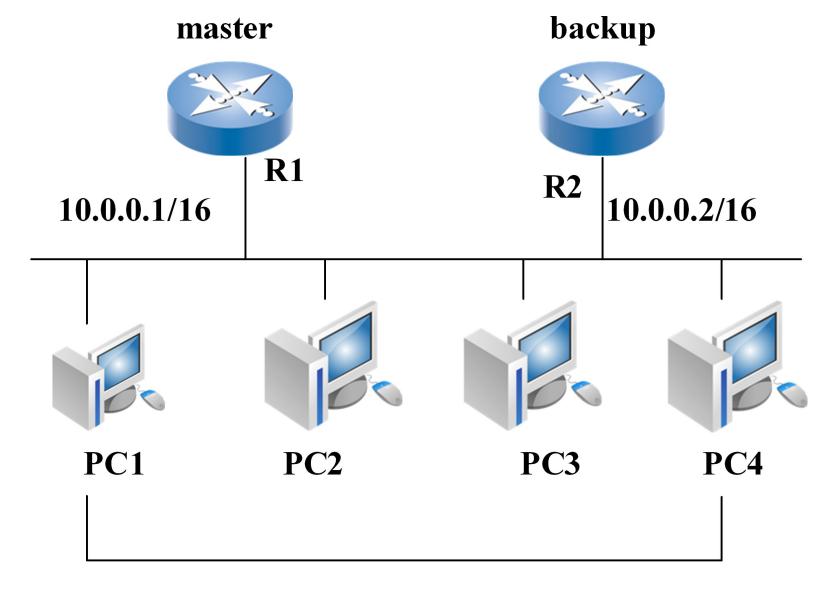

#### FIGURE 27 BASIC VRRP CONFIGURATION

Gateway: 10.0.0.1/16

#### R1 configuration:

ZXR10\_R1(config)#interface vlan 1 ZXR10\_R1(config-if-vlan1)#ip address 10.0.0.1 255.255.0.0 ZXR10\_R1(config-if-vlan1)#vrrp 1 ip 10.0.0.1

#### R2 configuration:

ZXR10\_R2(config)#interface vlan 1 ZXR10\_R2(config-if-vlan1)#ip address 10.0.0.2 255.255.0.0 ZXR10\_R2(config-if-vlan1)#vrrp 1 ip 10.0.0.1

# Symmetric VRRP Configuration Example

Two VRRP groups are booted in this example, where PC1 and PC2 use the virtual router in Group 1 as default gateway with the address 10.0.0.1. PC3 and PC4 use the virtual router in Group 2 as default gateway with the address 10.0.0.2. R1 and R2 serve as mutual backup. Four hosts cannot communicate with outside world until both routers become invalid. This is shown in Figure 28.

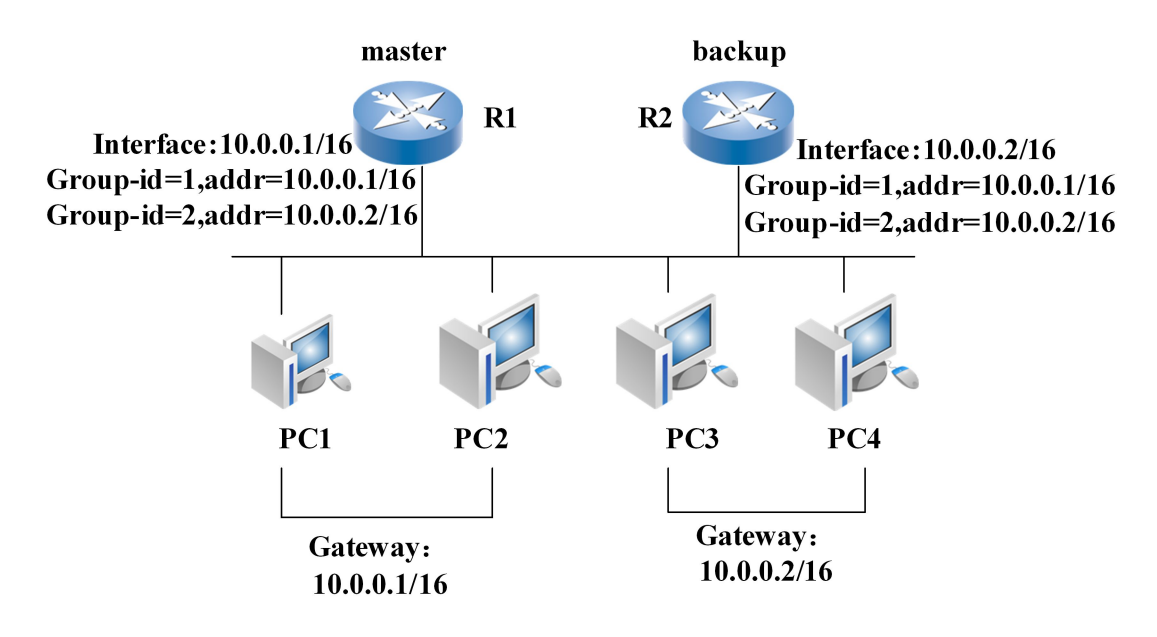

#### FIGURE 28 SYMMETRIC VRRP CONFIGURATION

#### R1 configuration:

ZXR10\_R1(config)#interface vlan 1 ZXR10\_R1(config-if-vlan1)#ip address 10.0.0.1 255.255.0.0 ZXR10\_R1(config-if-vlan1)#vrrp 1 ip 10.0.0.1 ZXR10\_R1(config-if-vlan1)#vrrp 2 ip 10.0.0.2

#### R2 configuration:

```
ZXR10_R2(config)#interface vlan 1
ZXR10_R2(config-if-vlan1)#ip address 10.0.0.2 255.255.0.0
ZXR10_R2(config-if-vlan1)#vrrp 1 ip 10.0.0.1
ZXR10_R2(config-if-vlan1)#vrrp 2 ip 10.0.0.2
```

# VRRP Maintenance and Diagnosis

To perform VRRP maintenance and diagnosis, ZXR10 5900E provides the following commands to view all VRRP configuration information.

show vrrp [<group>|brief|interface <interface-name>|all]

ZXR10 5900E provides **debug vrrp** command to display VRRP debug information switch.

debug vrrp {state|packet|event|error|all}

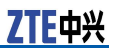

This page is intentionally blank.

# **DOT1X Configuration**

#### **Table of Contents**

| DOT1x Overview                  | 105 |
|---------------------------------|-----|
| Configuring DOT1X               | 106 |
| DOT1X Configuration Example     | 113 |
| DOT1X Maintenance and Diagnosis | 116 |
|                                 |     |

# DOT1x Overview

DOT1X, IEEE 802.1x, is a port-based network access control protocol. It optimizes the authentication mode and authentication architecture and solves the problems caused by traditional PPPoE and Web/Portal authentication modes, therefore it is more suitable for the broadband Ethernet.

IEEE 802.1x protocol architecture contains three major parts: Supplicant System, Authenticator System and Authentication Server System.

- 1. Generally client system is a user terminal system where client software is often installed. User originates IEEE802.1x protocol authentication by booting the client software. To support port-based access control, the client system needs to support the Extensible Authentication Protocol Over LAN (EAPOL).
- 2. Authentication system is network equipment supporting the IEEE802.1x protocol, such as the switch. The equipment corresponds to different user ports (physical port or MAC address, VLAN and IP of the user equipment) and has two logical ports composed of the controlled port and uncontrolled port.
  - Uncontrolled port is always in bidirectional connection state and delivers EAPOL protocol, which ensures the client to always send or receive authentication.
  - Controlled port opens upon success of the authentication to deliver network resources and services. The controlled port modes can be configured as bidirectional controlled and only transmission controlled to adapt to different application environments. If the user fails to pass authentication, the controlled port is in unauthenticated state and the user cannot access services offered by the authentication system.

Controlled port and uncontrolled port in the IEEE 802.1x protocol are logical concepts and such physical switches are inexistent in the equipment. The IEEE 802.1x protocol establishes

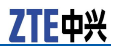

a logical authentication channel for each user and other users cannot use the logical channel after the port is enabled.

3. Authentication server is usually a RADIUS server. In authentication server user-related information is stored such as the VLAN where the user locates, CAR parameter, priority and access control list of the user. Once the user passes authentication, the authentication server delivers user-related information to the authentication system which creates a dynamic access control list. The above parameters are used to measure subsequent traffic of the user. Authentication server and RADIUS server communicate with each other through the RADIUS protocol.

# Configuring DOT1X

### Configuring AAA

#### 1. To create an AAA control entry, use the following command.

| Command                                                                                                    | Function                           |
|----------------------------------------------------------------------------------------------------|------------------------------------|
| <pre>ZXR10(config-nas)#Create aaa <rule-id>[port<br/><port-name>][vlan <vlan-id>]</vlan-id></port-name></rule-id></pre> | This creates an AAA control entry. |

#### 2. To clear an AAA control entry, use the following command.

| Command                                                    | Function                          |
|------------------------------------------------------------|-----------------------------------|
| ZXR10(config-nas)# <b>clear aaa &lt;<i>rule-id</i>&gt;</b> | This clears an AAA control entry. |

#### 3. To enable/disable dot1x authentication or trunk, use the following command.

| Command                                                                                           | Function                                             |
|---------------------------------------------------------------------------------------------------|------------------------------------------------------|
| <pre>ZXR10(config-nas)#aaa <rule-id> control {dot1x dot1x -relay}{enable disable}</rule-id></pre> | This enables/disables dot1x authentication or trunk. |

#### 4. To select an authentication mode, use the following command.

| Command                                                                            | Function                             |
|------------------------------------------------------------------------------------|--------------------------------------|
| <pre>ZXR10(config-nas)#aaa <rule-id> authentication {local radius}</rule-id></pre> | This selects an authentication mode. |

5. To select an authentication protocol, use the following command.

| Command                                                                       | Function                                 |
|-------------------------------------------------------------------------------|------------------------------------------|
| <pre>ZXR10(config-nas)#aaa <rule-id> protocol {pap chap e ap}</rule-id></pre> | This selects an authentication protocol. |

6. To configure the keepalive interval, use the following command.

| Command                                                                                                    | Function                                |
|----------------------------------------------------------------------------------------------------|-----------------------------------------|
| <pre>ZXR10(config-nas)#aaa <rule-id> keepalive {enable [period &lt; period-value &gt;] disable}</rule-id></pre> | This configures the keepalive interval. |

#### 7. To configure whether to charge, use the following command.

| Command                                                                          | Function                                      |
|----------------------------------------------------------------------------------|-----------------------------------------------|
| <pre>ZXR10(config-nas)#aaa <rule-id> accounting {enable disable}</rule-id></pre> | This configures whether to enable accounting. |

8. To configure whether multiple users are allowed and limitation on the number of users, use the following command.

| Command                                                                                                    | Function                                                                                  |
|----------------------------------------------------------------------------------------------------|-------------------------------------------------------------------------------------------|
| <pre>ZXR10(config-nas)#aaa <rule-id> multiple-hosts {enable [max-hosts <host-number>] disable}</host-number></rule-id></pre> | This configures whether multiple users are allowed and limitation on the number of users. |

9. To configure the default ISP server name, use the following command.

| Command                                                                                | Function                                     |
|----------------------------------------------------------------------------------------|----------------------------------------------|
| <pre>ZXR10(config-nas)#aaa <rule-id> default-isp <isp-name></isp-name></rule-id></pre> | This configures the default ISP server name. |

10. To configure whether to conduct full name accounting, use the following command.

| Command                                                                           | Function                                                 |
|-----------------------------------------------------------------------------------|----------------------------------------------------------|
| <pre>ZXR10(config-nas)#aaa <rule-id> fullaccount {enable disable}</rule-id></pre> | This configures whether to conduct full name accounting. |

11. To configure a group name, use the following command.

| Command                                                                                      | Function                      |
|----------------------------------------------------------------------------------------------|-------------------------------|
| <pre>ZXR10(config-nas)#aaa <rule-id> groupname<br/><group-name></group-name></rule-id></pre> | This configures a group name. |

12. To bind an AAA control entry with the radius server group, use the following command.

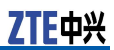

| Command                                                                                                 | Function                                                      |
|----------------------------------------------------------------------------------------------------|---------------------------------------------------------------|
| <pre>ZXR10(config-nas)#aaa <rule-id> radius-server authentication&lt; group-number &gt;</rule-id></pre> | This binds an AAA control entry with the radius server group. |

# 13. To configure binding radius accounting server group, use the following command.

| Command                                                                                              | Function                                                |
|----------------------------------------------------------------------------------------------------|---------------------------------------------------------|
| <pre>ZXR10(config-nas)#aaa <rule-id> radius-server accounting &lt; group-number &gt;</rule-id></pre> | This configures binding radius accounting server group. |

## 14. To configure authentication mode as local or radius server mode, use the following command.

| Command                                                                            | Function                                                            |
|------------------------------------------------------------------------------------|---------------------------------------------------------------------|
| <pre>ZXR10(config-nas)#aaa <rule-id> authentication {local radius}</rule-id></pre> | This configures authentication mode as local or radius server mode. |

#### 15. To configure authorization mode, use the following command.

| Command                                                                                           | Function                            |
|---------------------------------------------------------------------------------------------------|-------------------------------------|
| <pre>ZXR10(config-nas)#aaa <rule-id> authorization {auto unauthorized authorized}</rule-id></pre> | This configures authorization mode. |

### **Configuring DOT1X Parameter**

1. To configure dot1x period for re-authentication, use the following command.

| Command                                                                                         | Function                                            |
|-------------------------------------------------------------------------------------------------|-----------------------------------------------------|
| <pre>ZXR10(config-nas)#dot1x re-authentication {enable [period &lt; period &gt;] disable}</pre> | This configures dot1x period for re-authentication. |

2. To configure the quiet period of dot1x authentication, use the following command.

| Command                                                          | Function                                                  |
|------------------------------------------------------------------|-----------------------------------------------------------|
| <pre>ZXR10(config-nas)#dot1x quiet-period &lt; period &gt;</pre> | This configures the quiet period of dot1x authentication. |

3. To configure the sending period of dot1x authentication, use the following command.

| Command                                                     | Function                                                    |
|-------------------------------------------------------------|-------------------------------------------------------------|
| ZXR10(config-nas)# <b>dot1x tx-period</b> < <i>period</i> > | This configures the sending period of dot1x authentication. |

 To configure dot1x client timeout time, use the following command.

| Command                                                                 | Function                                   |
|-------------------------------------------------------------------------|--------------------------------------------|
| <pre>ZXR10(config-nas)#dot1x supplicant-timeout <period></period></pre> | This configures dot1x client timeout time. |

5. To configure dot1x authentication server timeout time, use the following command.

| Command                                                             | Function                                                        |
|---------------------------------------------------------------------|-----------------------------------------------------------------|
| <pre>ZXR10(config-nas)#dot1x server-timeout <period></period></pre> | This configures dot1x<br>authentication server timeout<br>time. |

6. To configure the maximum times of requests for dot1x client, use the following command.

| Command                                                         | Function                                                        |
|-----------------------------------------------------------------|-----------------------------------------------------------------|
| <pre>ZXR10(config-nas)#dot1x max-requests <count></count></pre> | This configures the maximum times of requests for dot1x client. |

# Configuring Local Authentication User

1. To create a local user, use the following command.

| Command                                                                                                    | Function                   |
|----------------------------------------------------------------------------------------------------|----------------------------|
| <pre>ZXR10(config-nas)#create localuser <user-id>[name<br/><user-name>][password <user-password>]</user-password></user-name></user-id></pre> | This creates a local user. |

2. To delete a local user, use the following command.

| Command                                                        | Function                   |
|----------------------------------------------------------------|----------------------------|
| <pre>ZXR10(config-nas)#clear localuser &lt; user-id &gt;</pre> | This deletes a local user. |

3. To bind the user with the port, use the following command.

| Command                                                                                 | Function                           |
|-----------------------------------------------------------------------------------------|------------------------------------|
| ZXR10(config-nas)# <b>localuser</b> < <i>user-id</i> > <b>port</b> < <i>port-name</i> > | This binds the user with the port. |

#### 4. To bind the user with the VLAN, use the following command.

| Command                                                                             | Function                           |
|-------------------------------------------------------------------------------------|------------------------------------|
| <pre>ZXR10(config-nas)#localuser <user-id> vlan <vlan-id></vlan-id></user-id></pre> | This binds the user with the VLAN. |

5. To bind the user with the MAC address, use the following command.

| Command                                                                                     | Function                                  |
|---------------------------------------------------------------------------------------------|-------------------------------------------|
| ZXR10(config-nas)# <b>localuser</b> < <i>user-id</i> > <b>mac</b><br>< <i>mac-address</i> > | This binds the user with the MAC address. |

# 6. To configure whether to charge the local user, use the following command.

| Command                                                                                | Function                                          |
|----------------------------------------------------------------------------------------|---------------------------------------------------|
| <pre>ZXR10(config-nas)#localuser <user-id> accounting {enable disable}</user-id></pre> | This configures whether to charge the local user. |

### Managing DOT1X Authentication Access User

1. To display all dot1x authentication users, use the following command.

| Command                                                                                                    | Function                                      |
|----------------------------------------------------------------------------------------------------|-----------------------------------------------|
| <pre>ZXR10(config-nas)#show clients [device <device-numb er="">  index <client-index>  mac <mac-address>  port <port-name>  vlan <vlan-id>]</vlan-id></port-name></mac-address></client-index></device-numb></pre> | This displays all dot1x authentication users. |

#### 2. To delete a specific user, use the following command.

| Command                                                                                                    | Function                      |
|----------------------------------------------------------------------------------------------------|-------------------------------|
| <pre>ZXR10(config-nas)#clear client [index &lt; client-index&gt; port<br/><port-name>  vlan &lt; vlan-id&gt;]</port-name></pre> | This deletes a specific user. |

### Managing Multiple Domains Configuration

1. To enable/disable multiple domains function, use the following command.

| Command                                     | Function                                                |
|---------------------------------------------|---------------------------------------------------------|
| <pre>ZXR10(config)#domain-auth enable</pre> | This enables multiple domains authentication function.  |
| ZXR10(config)# <b>no domain-auth</b>        | This disables multiple domains authentication function. |

#### 2. To configure domain separator, use the following command.

| Command                                                                      | Function                                     |
|------------------------------------------------------------------------------|----------------------------------------------|
| <pre>ZXR10(config)#domaindelimiter <domaindelimiter></domaindelimiter></pre> | <pre>@, /, %, # or other characters.</pre>   |
| <pre>ZXR10(config)#no domaindelimiter</pre>                                  | This cancels domain separator configuration. |

#### 3. To configure domain information, use the following command.

| Command                                                               | Function                            |
|-----------------------------------------------------------------------|-------------------------------------|
| <pre>ZXR10(config)#domain <domain-id>[ default ]</domain-id></pre>    | This configures domain information. |
| <pre>ZXR10(config)#no domain <domain-id>[ default ]</domain-id></pre> | This cancels domain information.    |

## 4. To configure domain fullname authentication information, use the following command.

| Command                                                   | Function                                                    |
|-----------------------------------------------------------|-------------------------------------------------------------|
| <pre>ZXR10(config-domain)#domain-fullaccount enable</pre> | This configures domain fullname authentication information. |
| ZXR10(config-domain)# <b>no domain-fullaccount</b>        | This deletes domain fullname authentication information.    |

5. To configure domain name information, use the following command.

| Command                                                                 | Function                                 |
|-------------------------------------------------------------------------|------------------------------------------|
| <pre>ZXR10(config-domain)#domain-name <domain-name></domain-name></pre> | This configures domain name information. |
| ZXR10(config-domain)# <b>no domain-name</b>                             | This deletes domain name information.    |

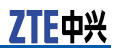

## 6. To configure domain accounting server information, use the following command.

| Command                                                                           | Function                                              |
|-----------------------------------------------------------------------------------|-------------------------------------------------------|
| ZXR10(config-domain)# <b>domain-radius-account-server</b><br>< <i>server-id</i> > | This configures domain accounting server information. |
| <pre>ZXR10(config-domain) #no domain-radius-account-server</pre>                  | This deletes domain accounting server information.    |

## 7. To configure domain authentication server information, use the following command.

| Command                                                                          | Function                                                        |
|----------------------------------------------------------------------------------|-----------------------------------------------------------------|
| ZXR10(config-domain)# <b>domain-radius-authen-server</b><br>< <i>server-id</i> > | This configures domain<br>authentication server<br>information. |
| ZXR10(config-domain)# <b>no domain-radius-authen-server</b>                      | This deletes domain<br>authentication server<br>information.    |

#### 8. To configure ISP name in rule, use the following command.

| Command                                                                                               | Function                          |
|----------------------------------------------------------------------------------------------------|-----------------------------------|
| <pre>ZXR10(config-nas)#aaa <rule-id> default-isp <isp-name>[     default ]</isp-name></rule-id></pre> | This configures ISP name in rule. |
| <pre>ZXR10(config-nas)#no aaa <rule-id> default-isp [<isp-name>]</isp-name></rule-id></pre>           | This deletes ISP name in rule.    |

## 9. To configure domain name separator in rule, use the following command.

| Command                                                                                                    | Function                               |
|----------------------------------------------------------------------------------------------------|----------------------------------------|
| <pre>ZXR10(config-nas)#aaa <rule-id> domaindelimiter<br/><domaindelimiter></domaindelimiter></rule-id></pre> | @, /, %, # or other characters.        |
| <pre>ZXR10(config-nas)#no aaa <rule-id> domaindelimiter</rule-id></pre>                                      | This cancels domain separator in rule. |

### Configuring 802.1x VLAN Hopping

To configure VLAN hopping function at the interface, use the following command.

| Command                                                                                          | Function                                                         |
|--------------------------------------------------------------------------------------------------|------------------------------------------------------------------|
| <pre>ZXR10(config-gei_1/x)#vlanjump {enable disable}[de faultauthvlan <vlan-id>]</vlan-id></pre> | This configures VLAN hopping function at the specific interface. |

# DOT1X Configuration Example

### Dot1x Radius Authentication Application

Workstation of a user is connected to Ethernet A of the Ethernet switch. This is shown in  $\frac{Figure 29}{29}$ .

#### FIGURE 29 DOT1X RADIUS AUTHENTICATION APPLICATION

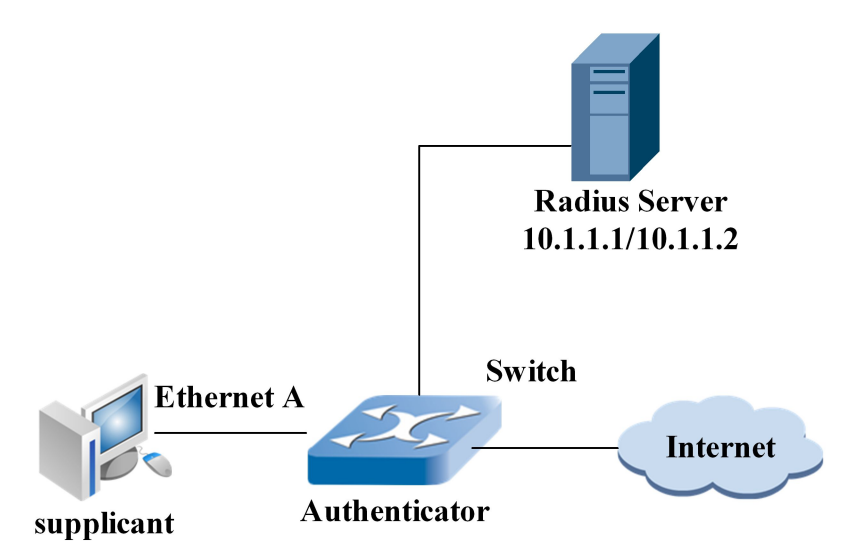

The following needs to be implemented on the switch:

- Conduct user access authentication on each port to control the user's access to the Internet.
- It is required that the access control mode is MAC addressbased access control mode.
- All the AAA access users belong to the default domain zte163.net.
- This authentication and RADIUS authentication are conducted at the same time.
- Disconnect the user and make it offline if RADIUS accounting fails.
- Do not add the domain name after the user name during access.
- Connect the server group composed of two RADIUS servers to the switch. IP addresses of these servers are 10.1.1.1 and 10.1.1.2 respectively. It is required that the former serves as the master authentication/slave charging server and the latter serves as the slave authentication/master charging server.

Set the encryption password to "aaazte" when the system exchanges packets with the authentication RADIUS server. Set the system to resend packets to the RADIUS server if no response comes from this server within five seconds after the previous sending, and packets can be resent for five times at most. Direct the system to remove the user domain name from the user name and then send it to the RADIUS server.

#### Switch configuration:

```
ZXR10(config) #radius authentication-group 1
ZXR10(config-authgrp-1)#server 1 10.1.1.1 key aaazte port
<auth server port num >
ZXR10(config-authgrp-1)#server 2 10.1.1.2 key aaazte port
<auth server port num >
ZXR10 (config-authgrp-1) #exit
ZXR10(config) #radius accounting-group 1
ZXR10(config-acctgrp-1)#server 1 10.1.1.1 key aaazte port
<acct server port num >
ZXR10(config-acctgrp-1)#server 2 10.1.1.2 key aaazte port
<acct server port num >
ZXR10 (config-acctgrp-1) #exit
ZXR10 (config) # nas
ZXR10(config-nas)#dot1x re-authentication enable period 5
ZXR10(config-nas)#dot1x max-request 5
ZXR10(config-nas)#create aaa 1 port gei_1/1
ZXR10(config-nas)#aaa 1 authentication radius
ZXR10(config-nas)#aaa 1 control dot1x enable
ZXR10(config-nas)#aaa 1 authorization auto
ZXR10(config-nas)#aaa 1 accounting enable
ZXR10(config-nas)#aaa 1 multiple-hosts enable
ZXR10 (config-nas) #aaa 1 default-isp zte163.net
ZXR10 (config-nas) #aaa 1 fullaccount disable
ZXR10(config-nas)#aaa 1 radius-server authentication
                                                        1
ZXR10(config-nas)#aaa 1 radius-server accounting 1
ZXR10(config-nas)#aaa 1 authen radius
```

### Dot1x Trunk Authentication Application

Internal network of an enterprise is shown in Figure 30.

#### FIGURE 30 DOT1X TRUNK AUTHENTICATION APPLICATION

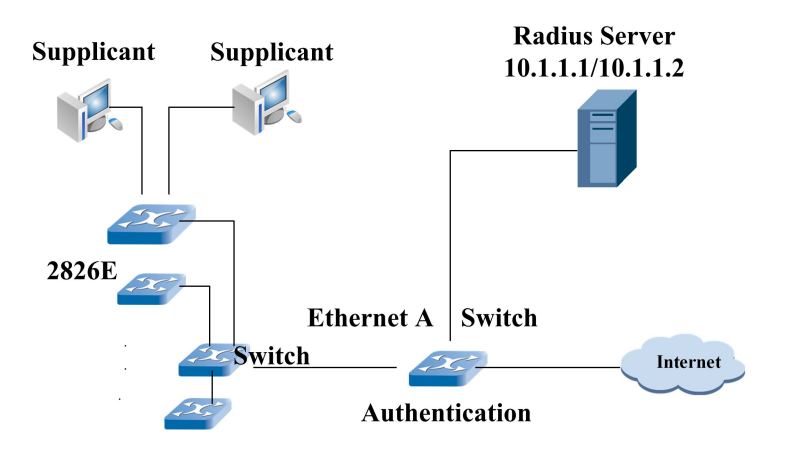

The criteria is that Internet resources can only be accessed through the authentication host and only enterprise network resources can be accessed by other hosts.

- Divide the hosts in the enterprise into a sub-network (or multiple sub-networks), where the hosts can access each other.
- Enable the 802.1X trunk function on the Ethernet switch inside the sub-network and enable 802.1X authentication on the Ethernet port of the sub-network gateway.
- Do not charge users inside the enterprise, and only authenticate them on the Radius server. The master/slave authentication servers are 10.1.1.1/10.1.1.2 respectively. It is assumed that the enterprise uses the 2826E Ethernet switch inside it and gateway uses the ZXR10 5900E.

2826E configuration:

Set dot1xreley enable

ZXR10 5900E configuration:

ZXR10(config)#radius authentication-group 1 ZXR10(config-authgrp-1)#server 1 10.1.1.1 key aaazte port 1812 ZXR10(config-authgrp-1)#server 2 10.1.1.2 key aaazte port 1812 ZXR10(config-authgrp-1)#exit ZXR10(config-mas)#create aaa 1 port gei\_1/1 ZXR10(config-mas)#create aaa 1 port gei\_1/1 ZXR10(config-mas)#aaa 1 control dot1x enable ZXR10(config-mas)#aaa 1 authentication radius ZXR10(config-mas)#aaa 1 authentication auto ZXR10(config-mas)#aaa 1 accounting disable ZXR10(config-mas)#aaa 1 multiple-hosts enable ZXR10(config-mas)#aaa 1 default-isp zte163.net ZXR10(config-mas)#aaa 1 radius-server authentication 1

### Dot1x Local Authentication Application

In the applications shown in figure Dot1x radius authentication application and figure Dot1x trunk authentication application , the enterprise wants to register the network card address of each host. Only the MAC address of the network card is checked when the user uses any account to log in from the dot1x client. User can log in only when address is legal. In addition, enterprise numbers each MAC address and sums up Internet access duration of the user based on the number. ZXR10 5900E can implement the application requirement. Authenticator adopts ZXR10 5900E, as shown in figure Dot1x radius authentication application and figure Dot1x trunk authentication application, to implement the application configuration as follows:

ZXR10(config)#radius accounting-group 1 ZXR10(config-acctgrp-1)#server 1 10.1.1.1 key aaazte port <auth server port num > ZXR10(config-acctgrp-1)#server 2 10.1.1.2 key aaazte port <auth server port num > ZXR10(config-acctgrp-1)#exit ZXR10(config-mas)#create aaa 1 port gei\_1/1 ZXR10(config-nas)#create aaa 1 port gei\_1/1 ZXR10(config-nas)#aaa 1 control dot1x enable ZXR10(config-nas)#aaa 1 authentication local

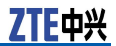

```
ZXR10 (config-nas) #aaa 1 authorization auto
ZXR10 (config-nas) #aaa 1 accounting disable
ZXR10 (config-nas) #aaa 1 multiple-hosts enable
ZXR10 (config-nas) #aaa 1 default-isp zte163.net
ZXR10 (config-nas) #aaa 1 fullaccount disable
ZXR10 (config-nas) # aaa 1 radius-server accounting 1
ZXR10 (config-nas) # create localuser 1 name A0001
ZXR10 (config-nas) #localuser 1 mac 00d0.d0d0.1234
ZXR10 (config-nas) #localuser 1 accounting enable
ZXR10 (config-nas) #localuser 2 name A0002
ZXR10 (config-nas) #localuser 2 mac 00d0.d0d0.1456
ZXR10 (config-nas) #localuser 2 accounting enable
ZXR10 (config-nas) #localuser 3 name A0003
ZXR10 (config-nas) #localuser 3 mac 00d0.d0d0.1689
ZXR10 (config-nas) #localuser 3 mac 00d0.d0d0.1689
```

In the above configuration, the local authentication function on the ZXR10 5900E is enabled to implement the application requirement of the enterprise. According to the above configuration, only 00d0.d0d0.1234, 00d0.d0d0.1456 and 00d0.d0d0.1689 network card addresses can be accessed and the Internet access duration of these three users, named as A0001, A0002 and A0003, is summed up. The duration is recorded on the Radius server.

### DOT1X Multiple Domains Function

In figure Dot1x radius authentication application and figure Dot1x trunk authentication application, Guest Vlan function is based on interface. When user authentication at the port succeeds, interface will be switched in authentication VLAN. and other users which are not unauthorized can't visit Guest Vlan internal resource. When all authentication users at the port are offline, port can recover attribute of Guest Vlan. If one authentication user exists on the port the port can't recover attribute of Guest Vlan. This application can be implemented on 5900/5200 switch. In figure Dot1x radius authentication application and figure Dot1x trunk authentication application , authenticator applies 5900/5200, the configuration example of 5900/5200 is as follows.

ZXR10(config)#nas ZXR10(config-nas)#create aaa 1 port gei\_1/1 ZXR10(config-nas)#aaa 1 control dot1x enable ZXR10(config-nas)#aaa 1 authentication local ZXR10(config-nas)#create localuser 1 name A0001 ZXR10(config-gei 1/1)# vlanjump enable defaultauthvlan 20

In the above configuration, local authentication function on 5900/5200 is applied to meet manager application requirement.

# DOT1X Maintenance and Diagnosis

When encountering DOT1X problem, we can locate the fault and remove them with relevant debugging commands. Among these commands, **show** command and **debug** command may be used.

1. To display Dot1x authentication configuration information, use the following command.

#### show dot1x

2. To view an AAA control entry, use the following command.

#### show aaa

3. To display online user information, use the following command. **show clients** 

#### snow clients

4. To display configured local user information, use the following command.

#### show localuser

Command **debug** can be used to trace packet sending, receiving and its processing during Dot1x Server/Relay process.

1. To trace the transceiving packet and handling processes of the dot1x, use the following command.

#### debug nas

2. To trace the process of interacting with the radius, use the following command.

#### debug radius

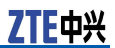

This page is intentionally blank.

# Chapter 11

# **VBAS** Configuration

#### **Table of Contents**

| VBAS Overview                  | 19 |
|--------------------------------|----|
| Configuring VBAS               | 19 |
| VBAS Configuration Example     | 20 |
| VBAS Maintenance and Diagnosis | 21 |

# **VBAS** Overview

VBAS is the abbreviation of Virtual Broadband Access Server. It is an extent inquiry protocol between IP-DSLAM and BAS equipment. The communication method between IP-DSLAM and BRAS is layer 2 point-to-point, that is, interface information inquiry and response packets are encapsulated in layer 2 Ethernet data frame.

The principle is to configure DSLAMDigital Subscriber Line Access Multiplexer) corresponding to VLAN on BAS. During the procedure of PPPOE calling, DSLAM applies VBAS protocol, that is, mapping to corresponding DSLAM according to VLAN of user. BAS demand the user line identity inquiry from DSLAM. In this user manual, switch means DSLAM equipment.

VBAS protocol is implemented by sending VBAS packet between BAS and DSLAM.

# Configuring VBAS

### Enabling/Disabling VBAS

| Command                              | Function            |
|--------------------------------------|---------------------|
| ZXR10(config)#vbas enable            | This enables VBAS.  |
| ZXR10(config)# <b>no vbas enable</b> | This disables VBAS. |

# Enabling/Disabling VBAS in VLAN Mode

| St-<br>ep | Command                                           | Function                                      |
|-----------|---------------------------------------------------|-----------------------------------------------|
| 1         | <pre>ZXR10(config)#vlan <vlan-id></vlan-id></pre> | This enters into VLAN<br>Configuration Mode.  |
| 2         | ZXR10(config-vlanX)# <b>vbas enable</b>           | This enables VBAS in VLAN configuration mode. |

### **Configuring VBAS Trust Interface**

| St-<br>ep | Command                                                              | Function                                  |
|-----------|----------------------------------------------------------------------|-------------------------------------------|
| 1         | <pre>ZXR10(config)#interface <interface-name></interface-name></pre> | This enters interface configuration mode. |
| 2         | ZXR10(config-gei_1/x) # <b>vbas trust</b>                            | This configures VBAS trust interface.     |

### Configuring VBAS Interface as User Interface or Network Interface

| St-<br>ep | Command                                                              | Function                                                               |
|-----------|----------------------------------------------------------------------|------------------------------------------------------------------------|
| 1         | <pre>ZXR10(config)#interface <interface-name></interface-name></pre> | This enters interface configuration mode.                              |
| 2         | <pre>ZXR10(config-gei_1/x) #vbas port-type {user net}</pre>          | This configures VBAS interface as user interface or network interface. |

# VBAS Configuration Example

Enable VBAS on the switch and configure VBAS enable vlan as vlan 1. Configure gei\_1/1 as trust interface and interface type is user. Configuration is shown below:

ZXR10(config)#vbas enable ZXR10(config)#vlan 1

```
ZXR10(config-vlan1)#vbas enable
ZXR10(config-vlan1)#exit
ZXR10(config)#interface gei_1/1
ZXR10(config-gei_1/1)#vbas trust
ZXR10(config-gei_1/1)#vbas port-type user
```

### O Note:

In this example, vlan1 which enables VBAS should include at least two interfaces, one connection user and another BRAS enquipment. In this example gei\_1/1 is used to connect BRAS equipment.

# VBAS Maintenance and Diagnosis

On the privileged mode, the command **debug vbas** is used to open VBAS debug function and send VBAS debug information.

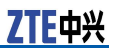

This page is intentionally blank.

# Chapter 12

# **IPTV Configuration**

#### **Table of Contents**

| Internet Protocol Television Overview | 23 |
|---------------------------------------|----|
| Configuring IPTV                      | 23 |
| IPTV Configuration Example            | 26 |
| IPTV Maintenance and Diagnosis12      | 27 |

# Internet Protocol Television Overview

Internet Protocol television (IPTV) is also called Interactive Network TV. IPTV is a method of distributing television content over IP that enables a more customized and interactive user experience. IPTV could allow people who were separated geographically to watch a movie together, while chatting and exchanging files simultaneously. IPTV uses a two-way broadcast signal sent through the provider's backbone network and servers, allowing viewers to select content on demand, and take advantage of other interactive TV options. IPTV can be used through PC or "IP machine box + TV".

# **Configuring IPTV**

### **Configuring IPTV Global Parameters**

1. To set the least preview time, use the following command.

| Command                                   | Function                          |
|-------------------------------------------|-----------------------------------|
| ZXR10(config-nas)#iptv control login-time | This sets the least preview time. |

2. To set the max preview counts on global, use the following command.

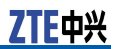

| Command                                               | Function                                    |
|-------------------------------------------------------|---------------------------------------------|
| ZXR10(config-nas)# <b>iptv control prvcount count</b> | This sets the max preview counts on global. |

## 3. To set the least preview interval on global, use the following command.

| Command                                    | Function                                        |
|--------------------------------------------|-------------------------------------------------|
| ZXR10(config-nas)#iptv control prvinterval | This sets the least preview interval on global. |

4. To set the max preview time on global, use the following command.

| Command                                | Function                                  |
|----------------------------------------|-------------------------------------------|
| ZXR10(config-nas)#iptv control prvtime | This sets the max preview time on global. |

5. To set the period of global reset preview counts, use the following command.

| Command                                                      | Function                                             |
|--------------------------------------------------------------|------------------------------------------------------|
| ZXR10(config-nas)# <b>iptv control prvcount reset-period</b> | This sets the period of global reset preview counts. |

#### 6. To enable/disable IPTV, use the following command.

| Command                                                    | Function                    |
|------------------------------------------------------------|-----------------------------|
| <pre>ZXR10(config-nas)#iptv control {enable disable}</pre> | This enables/disables IPTV. |

### Configuring IPTV Channels

1. To create channels of IPTV, use the following command.

| Command                                                                                          | Function                       |
|--------------------------------------------------------------------------------------------------|--------------------------------|
| ZXR10(config)# <b>create iptv channel [general &lt;256&gt; </b><br><b>special &lt;0-255&gt;]</b> | This creates channels of IPTV. |

Channel number is  $0\sim256$ .  $0\sim255$  are special channels. Each channel must designate a multicast address. 256 is general channel and needn't to designate multicast address.

2. To set the name of a channel, use the following command.

| Command                                 | Function                         |
|-----------------------------------------|----------------------------------|
| ZXR10(config)#iptv channel <0-256> name | This sets the name of a channel. |

3. To set a channel belonging to a multicast Vlan, use the following command.

| Command                                                   | Function                                           |
|-----------------------------------------------------------|----------------------------------------------------|
| <pre>ZXR10(config)#iptv channel &lt;0-256&gt; mvlan</pre> | This sets a channel belonging to a multicast Vlan. |

#### 4. To delete a channel, use the following command.

| Command                                 | Function                |
|-----------------------------------------|-------------------------|
| ZXR10(config)#clear iptv channel<0-256> | This deletes a channel. |

# Configuring Channel Access Control (CAC)

#### 1. To create rules of CAC, use the following command.

| Command                                   | Function                   |
|-------------------------------------------|----------------------------|
| ZXR10(config)#create iptv cac-rule<1-256> | This creates rules of CAC. |

#### 2. To set the name of CAC rule, use the following command.

| Command                                                | Function                        |
|--------------------------------------------------------|---------------------------------|
| ZXR10(config)# <b>iptv cac-rule &lt;1-256&gt; name</b> | This sets the name of CAC rule. |

3. To set maximum preview counts of rules, use the following command.

| Command                                                       | Function                                                                                |
|---------------------------------------------------------------|-----------------------------------------------------------------------------------------|
| <pre>ZXR10(config)#iptv cac-rule &lt;1-256&gt; prvcount</pre> | This sets maximum preview counts of rules. The default is global maximum preview count. |

 To set maximum preview time of rules, use the following command.

| Command                                                      | Function                                                                             |
|--------------------------------------------------------------|--------------------------------------------------------------------------------------|
| <pre>ZXR10(config)#iptv cac-rule &lt;1-256&gt; prvtime</pre> | This sets maximum preview time of rules. The default is global maximum preview time. |

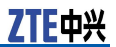

### 5. To set the least preview interval of rules, use the following command.

| Command                                                          | Function                                                                                           |
|------------------------------------------------------------------|----------------------------------------------------------------------------------------------------|
| <pre>ZXR10(config)#iptv cac-rule &lt;1-256&gt; prvinterval</pre> | This sets the least preview<br>interval of rules. The default is<br>global least preview interval. |

6. To set the right rule to channel, use the following command.

| Command                                                    | Function                             |
|------------------------------------------------------------|--------------------------------------|
| <pre>ZXR10(config)#iptv cac-rule &lt;1-256&gt; right</pre> | This sets the right rule to channel. |

#### 7. To delete rules, use the following command.

| Command                                   | Function            |
|-------------------------------------------|---------------------|
| ZXR10(config)#clear iptv cac-rule <1-256> | This deletes rules. |

# Configuring Administrative Command of IPTV Users

| Command                         | Function                           |
|---------------------------------|------------------------------------|
| ZXR10(config)#clear iptv client | This deletes online users of IPTV. |

# **IPTV** Configuration Example

1. User which connects to port gei\_1/1 is a requesting user of multicast group 224.1.1.1. Vlan ID of this multicast group is 100. Configuration is shown below:

ZXR10(config-nas)# iptv control enable ZXR10(config-nas)# create iptv channel special 1 address 224.1.1.1 ZXR10(config-nas)# iptv channel 1 mvlan 100 ZXR10(config-nas)# iptv channel 1 name cctv1 ZXR10(config-nas)# create iptv cac-rule 1 port gei\_1/1 ZXR10(config-nas)# iptv cac-rule 1 right order 1

2. User which connects to port gei\_1/1 in Vlan 1 is the preview user of multicast group 224.1.1.1. Max preview time is 2 minutes. Least preview interval is for 20 seconds. Max preview counts are 10. Vlan ID of multicast group is 100. Configuration is shown below:

ZXR10(config-nas)# iptv control enable ZXR10(config-nas)# create iptv channel special 1 address 224.1.1.1 ZXR10(config-nas)# iptv channel 1 mvlan 100 ZXR10(config-nas)# iptv channel 1 name cctv1 ZXR10(config-nas)# create iptv cac-rule 1 port gei\_1/1 vlan 1

```
ZXR10(config-nas)# iptv cac-rule 1 prvcount 10
ZXR10(config-nas)# iptv cac-rule 1 prvtime 120
ZXR10(config-nas)# iptv cac-rule 1 prvinterval 20
ZXR10(config-nas)# iptv cac-rule 1 right preview 1
```

3. User which connects to port gei\_1/1 wants to view all multicast groups in Vlan 100. Configuration is shown below:

ZXR10(config-nas)# iptv control enable ZXR10(config-nas)# create iptv channel general 256 ZXR10(config-nas)# iptv channel 256 mvlan 100 ZXR10(config-nas)# create iptv cac-rule 1 port gei\_1/1 ZXR10(config-nas)# iptv cac-rule 1 right order 256

 Port gei\_1/1 only permits receiving the requesting packets of multicast group 224.1.1.1. Vlan ID of this multicast group is 100. Configuration is shown below:

```
ZXR10(config-nas)# iptv control enable
ZXR10(config-nas)# create iptv channel special 1 address 224.1.1.1
ZXR10(config-nas)# iptv channel 1 mvlan 100
ZXR10(config-nas)# create iptv cac-rule 1 port gei_1/1
ZXR10(config-nas)# iptv cac-rule 1 right query 1
```

# IPTV Maintenance and Diagnosis

1. To display the global configuration information of IPTV, use the following command.

#### show iptv control

2. To display the channel information of IPTV, use the following command.

show iptv channel [{ id <channelno>| name<channel-nam
e>}]

3. To display the CAC rule, use the following command.

show iptv cac-rule [{ id <channelno>| name<channel-nam
e>}]

4. To display online users of IPTV, use the following command.

show iptv client [{port<portno>| vlan <vlanid>| device
<devno>}]

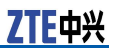

This page is intentionally blank.

# Chapter 13

# Network Management Configuration

#### **Table of Contents**

| 129 |
|-----|
| 131 |
| 133 |
| 137 |
| 139 |
| 142 |
|     |

# **NTP** Configuration

### **NTP** Overview

Network Time Protocol (NTP) is the protocol used to synchronize the clocks of computers on a network or across multiple networks, like the Internet. Without adequate NTP synchronization, organizations cannot expect their network and applications to function properly. In practice, ZXR10 5900E can act as the NTP client and support the configuration of at most 5 NTP time servers.

### **Configuring NTP**

1. To define a time server, use the following command.

| Command                                                                                           | Function                                                                                                    |
|---------------------------------------------------------------------------------------------------|----------------------------------------------------------------------------------------------------|
| <pre>ZXR10(config) #rmon collection statistics <index>[owner<br/><string>]</string></index></pre> | This defines a time server.<br>Priority must be selected. Each<br>server priority is different and<br>the range is 1~5; Version is<br>option , the range is 1~3 , the<br>default is 3. Key is valid when<br>authentication is enabled and<br>option; Lock/unlock is used to<br>configure if server is locked and<br>option. |

2. To enable NTP function, use the following command.

| Command                          | Function                   |
|----------------------------------|----------------------------|
| ZXR10(config)# <b>ntp enable</b> | This enables NTP function. |

3. To configure the source address used by the NTP in the process of sending a synchronization time request, use the following command.

| Command                                                       | Function                                                                                                    |
|---------------------------------------------------------------|----------------------------------------------------------------------------------------------------|
| <pre>ZXR10(config)#ntp source <ip-address></ip-address></pre> | This configures the source<br>address used by the NTP<br>in the process of sending a<br>synchronization time request. |

4. To configure time zone of the switch, use the following command.

| Command                              | Function                                 |
|--------------------------------------|------------------------------------------|
| ZXR10(config)# <b>clock timezone</b> | This configures time zone of the switch. |

#### 5. To view the NTP running state, use the following command.

| Command                                      | Function                          |
|----------------------------------------------|-----------------------------------|
| ZXR10(config-router)# <b>show ntp status</b> | This views the NTP running state. |

### NTP Configuration Example

This example shows routing switch as a NTP client and assume that the NTP protocol version is 2. This is shown in Figure 31.

#### FIGURE 31 NTP CONFIGURATION EXAMPLE

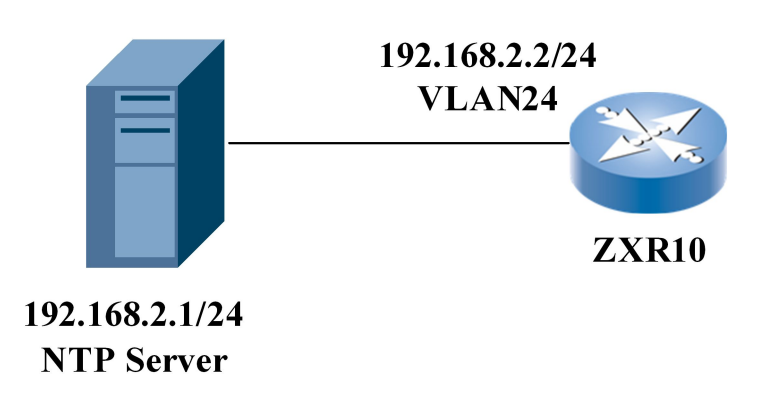

#### ZXR10 Configuration:

```
ZXR10(config)#interface vlan24
ZXR10(config-if-vlan24)#ip address 192.168.2.2 255.255.255.0
ZXR10(config-if-vlan24)#exit
ZXR10(config)#ntp enable
ZXR10(config)#ntp server 192.168.2.1 version 2
```

# **RADIUS** Configuration

### **RADIUS** Overview

Remote Authentication Dial In User Service (RADIUS) is a standard AAA protocol. AAA represents Authorization, Authentication and Accounting. AAA is used to authenticate the users accessing the routing switch and prevent illegal users from accessing which results in enhancing security of the equipment.

ZXR10 5900E supports RADIUS authentication function to authenticate Telnet users accessing the routing switch.

ZXR10 5900E supports multiple RADIUS server groups. Three authentication servers can be configured in each RADIUS group. The server timeout time and times of timeout retransmission can be set for each group. The administrator can configure different RADIUS groups to select a specific RADIUS server.

### **Configuring RADIUS**

1. To configure RADIUS accounting group, use the following command.

| Command                                                                 | Function                                 |
|-------------------------------------------------------------------------|------------------------------------------|
| <pre>ZXR10(config)#radius accounting-group &lt; group-numb er&gt;</pre> | This configures RADIUS accounting group. |

2. To configure RADIUS authentication group, use the following command.

| Command                                                                            | Function                                     |
|------------------------------------------------------------------------------------|----------------------------------------------|
| <pre>ZXR10(config)#radius authentication-group <group-number></group-number></pre> | This configures RADIUS authentication group. |

3. To configure the parameters of RADIUS, peform the following steps.

| St-<br>ep | Command                                                                                                    | Function                                                                                                    |
|-----------|----------------------------------------------------------------------------------------------------|----------------------------------------------------------------------------------------------------|
| 1         | <pre>ZXR10(config-authgrp-1)#timeout <timeout></timeout></pre>                                                     | This configures timeout retry parameter of RADIUS server.                                                                   |
| 2         | <pre>ZXR10(config-authgrp-1)#algorithm {first round-r<br/>obin}</pre>                                              | This configures algorithm of RADIUS server.                                                                                 |
| 3         | <pre>ZXR10(config-authgrp-1)#alias <name-str></name-str></pre>                                                     | This configures alias of RADIUS server group.                                                                               |
| 4         | <pre>ZXR10(config-authgrp-1)#calling-station-format &lt; Format number&gt;</pre>                                   | This configures format of command calling-station-id.                                                                       |
| 5         | <pre>ZXR10(config-authgrp-1)#deadtime <time></time></pre>                                                          | This configures dead time of authentication server.                                                                         |
| 6         | <pre>ZXR10(config-authgrp-1)#max-retries &lt; times &gt;</pre>                                                     | This configures timeout retry parameter of RADIUS server.                                                                   |
| 7         | <pre>ZXR10(config-authgrp-1)#nas-ip-address &lt; NAS IP<br/>address&gt;</pre>                                      | This configures nas-ip<br>of RADIUS server, which<br>corresponds to nas-ip and<br>source ip address of protocol<br>packets. |
| 8         | <pre>ZXR10(config-authgrp-1)#server <ipaddress> key   <keystr> port <portnum></portnum></keystr></ipaddress></pre> | This configures radius server and its parameter.                                                                            |
| 9         | <pre>ZXR10(config-authgrp-1)#user-name-format {include-domain strip-domain}</pre>                                  | This configures format of user<br>name which BRAS sends to<br>RADIUS server.                                                |
| 10        | <pre>ZXR10(config-authgrp-1)#vendor {enable disable}</pre>                                                         | This configures whether<br>self-definition attribute of<br>manufacturer is in a sending<br>RADIUS protocol packet.          |

# 4. To perform RADIUS maintenance and diagnosis, execute the following commands.

| Command                                                                                                    | Function                                                         |
|----------------------------------------------------------------------------------------------------|------------------------------------------------------------------|
| <pre>ZXR10#debug radius {accounting {event  error data   packet <group-number all>}  authentication {event  error data   packet <group-number all>} user user-nam all exception}</group-number all></group-number all></pre> | This displays RADIUS debugging information.                      |
| <pre>zxR10#show counter radius {accounting-group group-<br/>number   authentication-group group-number all}</pre>                                                                                                    | This displays statistics information.                            |
| ZXR10#show accounting local-buffer {group<br>group-number name radiusname session<br>session-id user user-name sum all}                                                                                                    | This displays the content of accounting packets in local buffer. |
| ZXR10#clear accounting local-buffer [ group number  <br>all]                                                                                                    | This clears the content of accounting packets in local buffer.   |
## **RADIUS Configuration Example**

The mode of configuring accounting group is same as that of configuring authentication group. The following example is how to configure accounting group.

ZXR10(config)#radius accounting-group 1 ZXR10(config-acct-group-1)#algorithm round-robin ZXR10(config-acct-group-1)#calling-station-format 2 ZXR10(config-acct-group-1)#deadtime 5 ZXR10(config-acct-group-1)#local-buffer enable ZXR10(config-acct-group-1)#max-retries 5 ZXR10(config-acct-group-1)#nas-ip-address 10.1.1.4 ZXR10(config-acct-group-1)#server 1 10.2.1.3 key uas ZXR10(config-acct-group-1)#server 2 12.1.2.3 key uas ZXR10(config-acct-group-1)#timeout 10

# **SNMP** Configuration

### **SNMP** Overview

Simple Network Management Protocol (SNMP) is the most popular NMS protocol nowadays. An NMS server can manage all the devices on the network through this protocol.

SNMP is managed based on server and client. The background NMS server serves as the SNMP server and the foreground network device serves as SNMP client. The foreground and background share an MIB and communicate with each other through the SNMP protocol. It is required to configure the specific SNMP server for the rouging switch as the SNMP agent and define contents and authorities availably collected by the NMS. ZXR10 5900E supports multiple versions of SNMP.

# **Configuring SNMP**

1. To set the SNMP packet community, use the following command.

| Command                                                                                                    | Function                             |
|----------------------------------------------------------------------------------------------------|--------------------------------------|
| <pre>ZXR10(config)#snmp-server community <community-na me="">[view <view-name>][ro rw]</view-name></community-na></pre> | This sets the SNMP packet community. |

SNMPv1/v2c adopts the community authentication mode. SNMP community is named by character strings and different communities have read-only or read-write access authorities. Community with read-only authority can only query equipment information. and the community with read-write authority can configure the equipment.

ZTE中兴

Both read-only and read-write are limited by the view. Operations can only be conducted in the permitted view range. If parameter view is omitted use default view and use parameter ro if ro/rw are omitted.

2. To define a SNMPv2 view, use the following command.

| Command                                                                                                    | Function                    |
|----------------------------------------------------------------------------------------------------|-----------------------------|
| <pre>ZXR10(config)#snmp-server view <view-name><subtree -id="">{included excluded}</subtree></view-name></pre> | This defines a SNMPv2 view. |

# 3. To set the system handler contract mode (SysContact) of the MIB object, use the following command.

| Command                                                                  | Function                                                                   |
|--------------------------------------------------------------------------|----------------------------------------------------------------------------|
| ZXR10(config)# <b>snmp-server contact</b> < <i>mib-syscontact-text</i> > | This sets the system handler contract mode (SysContact) of the MIB object. |

SysContact is a management variable of the system group in the MIB II and it records ID and contact mode of the relevant personnel of the managed equipment.

4. To set the location (SysLocation) of the MIB object, use the following command.

| Command                                                                          | Function                                                      |
|----------------------------------------------------------------------------------|---------------------------------------------------------------|
| <pre>ZXR10(config)#snmp-server location &lt; mib-syslocation-<br/>text&gt;</pre> | This sets the location<br>(SysLocation) of the MIB<br>object. |

SysLocation is a management variable of the system group in the MIB II and is used to indicate the location of the managed equipment.

5. To set the types of TRAP allowed for sending, use the following command.

| Command                                                                                     | Function                                         |
|---------------------------------------------------------------------------------------------|--------------------------------------------------|
| <pre>ZXR10(config)#snmp-server enable trap [<notification-t ype="">]</notification-t></pre> | This sets the types of TRAP allowed for sending. |

TRAP is un-requested information sent by the managed equipment initiatively to the NMS and is used to report some emergent events.

6. To set the TRAP destination host, use the following command.

| Command                                                                                                    | Function                             |
|----------------------------------------------------------------------------------------------------|--------------------------------------|
| <pre>ZXR10(config)#snmp-server host [mng]<ip-address>[tra p inform][version {1 2c 3 {auth noauth priv}}]<com munity-name="">[udp-port <udp-port>][<trap-type>]</trap-type></udp-port></com></ip-address></pre> | This sets the TRAP destination host. |

ZXR10 5900E supports five kinds of ordinary traps: SNMP, bgp, OSPF, RMON and stalarm.

7. To use ACL to control the host that can access the switches through SNMP protocol, use the following command.

| Command                                                                    | Function                                                                              |
|----------------------------------------------------------------------------|---------------------------------------------------------------------------------------|
| <pre>ZXR10(config)#snmp-server access-list <acl-number></acl-number></pre> | This uses ACL to control the host that can access the switches through SNMP protocol. |

### 8. To define context name of SNMP, use the following command.

| Command                                                             | Function                           |
|---------------------------------------------------------------------|------------------------------------|
| <pre>ZXR10(config)#snmp-server context &lt; context name &gt;</pre> | This defines context name of SNMP. |

#### 9. To set local engine id of SNMPv3, use the following command.

| Command                                                                | Function                             |
|------------------------------------------------------------------------|--------------------------------------|
| <pre>ZXR10(config)#snmp-server engine-id <engine-id></engine-id></pre> | This sets local engine id of SNMPv3. |

#### 10. To configure safe mode group of user, use the following command.

| Command                                                                                                    | Function                                 |
|----------------------------------------------------------------------------------------------------|------------------------------------------|
| <pre>ZXR10(config)#snmp-server group <groupname> v3 {auth noauth priv}[context <context-name> match-prefix match-exact ][read <readview>][write <writeview>][notify <notifyview>]</notifyview></writeview></readview></context-name></groupname></pre> | This configures safe mode group of user. |

# 11. To set the maximum packet size of SNMP, use the following command.

| Command                                                          | Function                                   |
|------------------------------------------------------------------|--------------------------------------------|
| <pre>ZXR10(config)#snmp-server packetsize &lt;484-1400&gt;</pre> | This sest the maximum packet size of SNMP. |

### 12. To configure TRAP source, use the following command.

| Command                                                             | Function                     |
|---------------------------------------------------------------------|------------------------------|
| ZXR10(config)# <b>snmp-server trap-source</b> < <i>IP address</i> > | This configures TRAP source. |

13. To configure the users which are allowed to access SNMP engine, use the following command.

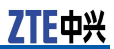

| Command                                                                                                    | Function                                                           |
|----------------------------------------------------------------------------------------------------|--------------------------------------------------------------------|
| <pre>ZXR10(config)#snmp-server user <username><groupna<br>me&gt; v3 [encrypted][auth {md5 sha}<auth-password<br>&gt;[priv des56 <priv-password>]]</priv-password></auth-password<br></groupna<br></username></pre> | This configures the users which are allowed to access SNMP engine. |

#### 14. To display relevant information of SNMP, use the following command.

| Command                         | Function                                    |
|---------------------------------|---------------------------------------------|
| ZXR10(config)# <b>show snmp</b> | This displays relevant information of SNMP. |

# 15. To display configuration information of SNMP, use the following command.

| Command                                | Function                                         |
|----------------------------------------|--------------------------------------------------|
| ZXR10(config)# <b>show snmp config</b> | This displays configuration information of SNMP. |

16. To display users of SNMPv3, use the following command.

| Command                               | Function                       |
|---------------------------------------|--------------------------------|
| ZXR10 (config) <b>#show snmp user</b> | This displays users of SNMPv3. |

17. To display information of SNMPv3 group, use the following command.

| Command                                  | Function                                   |
|------------------------------------------|--------------------------------------------|
| <pre>ZXR10(config)#show snmp group</pre> | This displays information of SNMPv3 group. |

18. To display SNMP engine ID, use the following command.

| Command                              | Function                      |
|--------------------------------------|-------------------------------|
| ZXR10(config)# <b>show engine-id</b> | This displays SNMP engine ID. |

### **SNMP** Configuration Example

#### The following is an example of SNMP configuration.

ZXR10(config)#snmp-server view myViewName 1.3.6.1.2.1 included ZXR10(config)#snmp-server community myCommunity view myview rw ZXR10(config)#snmp host 168.1.1.1 trap ver 1 ospf ZXR10(config)#snmp-server location this is ZXR10 in china ZXR10(config)#snmp-server contact this is ZXR10, tel: (025)2872006

# **RMON** Configuration

## **RMON** Overview

Remote Monitoring (RMON) system is to monitor network terminal services. A remote detector, the local routing switch system, completes data collection and processing through the RMON. The routing switch contains RMON agent software communicating with the NMS through the SNMP. Information is usually transmitted from the routing switch to the NMS.

## Configuring RMON

1. To enable the interface statistics function (only for Ethernet), use the following command.

| Command                                                                                                   | Function                                                                   |
|----------------------------------------------------------------------------------------------------|----------------------------------------------------------------------------|
| <pre>ZXR10(config-gei_1/x) #rmon collection statistics<br/><index>[owner <string>]</string></index></pre> | This enables the interface<br>statistics function (only for<br>Ethernet) . |

#### 2. To set an alarm and MIB object, use the following command.

| Command                                                                                                    | Function                           |
|----------------------------------------------------------------------------------------------------|------------------------------------|
| <pre>ZXR10(config)#rmon alarm <index><variable><interval>{delta absolute} rising-thershold <value>[<event-index>] falling-threshold <value>[<event-index>][owner <string>]</string></event-index></value></event-index></value></interval></variable></index></pre> | This sets an alarm and MIB object. |

3. To enable the history collection function of the interface, use the following command.

| Command                                                                                                    | Function                                                       |
|----------------------------------------------------------------------------------------------------|----------------------------------------------------------------|
| <pre>ZXR10(config-gei_1/x) #rmon collection history <index>[owner <string>][buckets <bucket-number>][interval <seconds>]</seconds></bucket-number></string></index></pre> | This enables the history collection function of the interface. |

#### 4. To configure an event, use the following command.

| Command                                                                                                    | Function                  |
|----------------------------------------------------------------------------------------------------|---------------------------|
| <pre>ZXR10(config)#rmon event <index>[log][trap<br/><community>][description <string>][owner <string>]</string></string></community></index></pre> | This configures an event. |

5. To display RMON configuration and relevant information, use the following command.

| Command                                                                       | Function                                                   |
|-------------------------------------------------------------------------------|------------------------------------------------------------|
| <pre>ZXR10(config)#show rmon [alarms][events][history][st<br/>atistics]</pre> | This displays RMON configuration and relevant information. |

### **RMON Configuration Example**

1. This example shows how to configure and start statistics control entries of the RMON.

ZXR10(config)#interface gei\_1/1
ZXR10(config-gei\_1/1)#rmon collection statistics 1 owner rmontest
ZXR10(config-gei\_1/1)#

Assume that n computers are linked to the port gei\_1/1 and when these computers communicate on the sub-network. We can view traffic statistics data through NMS software and view RMON statistics information with the **show** command.

ZXR10#show rmon statistics EtherStatsEntry 1 is active, and owned by rmontest Monitors ifEntry.1.1 which has Received 60739740 octets, 201157 packets, 1721 broadcast and 9185 multicast packets, 0 undersized and 0 oversized packets, 0 fragments and 0 jabbers, 0 CRC alignment errors and 32 collisions. # of dropped packet events (due to lack of resources): 511 # of packets received of length (in octets): 64: 92955, 65-127: 14204, 128-255: 1116, 256-511: 4479, 512-1023: 85856, 1024-1518:2547 ZXR10#

2. This example shows how to configure and start history control entries of the RMON.

ZXR10(config)#interface gei\_1/1
ZXR10(config-gei\_1/1)#rmon collection history 1 bucket 10 interval
10 owner rmontest
ZXR10(config-gei 1/1)#

View RMON history information with the **show** command.

ZXR10#show rmon history Entry 1 is active, and owned by rmontest Monitors ifEntry.1.1 every 10 seconds Requested # of time intervals, ie buckets, is 10 Granted # of time intervals, ie buckets, is 10 Sample # 1 began measuring at 00:11:00 Received 38346 octets, 216 packets, 0 broadcast and 80 multicast packets, 0 undersized and 0 oversized packets, 0 fragments and 0 jabbers, 0 CRC alignment errors and 0 collisions. # of dropped packet events is 0 Network utilization is estimated at 1

3. This example shows how to configure and start alarm control entries of the RMON.

ZXR10(config)#rmon alarm 1 system.3.0 10 absolute rising-threshold 1000 1 Falling-threshold 10 1 owner rmontest ZXR10(config)#

View RMON alarm information with the **show** command.

ZXR10#show rmon alarm

Alarm 1 is active, owned by rmontest Monitors system.3.0 every 10 seconds Taking absolute samples, last value was 54000 Rising threshold is 1000, assigned to event 1 Falling threshold is 10, assigned to event 0 On startup enable rising or falling alarm ZXR10#

4. This example shows how to configure and enable the event function.

ZXR10(config)#rmon event 1 log trap rmontrap
description test owner rmontest
ZXR10(config)#

Configure an alarm control entry and wait for 10s, and then view RMON event contents with the **show** command.

# SysLog Configuration

# SysLog Overview

ZXR10 5900E provides users with log information setting and query functions. Log information provides convenient routine maintenance of the routing switch. User can view alarm information and port state change condition on the routing switch through log information. Log information can be displayed on the configuration terminal in real time or can be saved to a file on the routing switch or background log server. The syslog protocol can be enabled on ZXR10 5900E so that the routers can communicate with the background syslog server to deliver the log information.

# Configuring SysLog

1. To enable the log function, use the following command.

| Command                  | Function                       |
|--------------------------|--------------------------------|
| ZXR10(config)#logging on | This enables the log function. |

2. To set the log buffer size, use the following command.

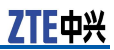

| Command                                                              | Function                       |
|----------------------------------------------------------------------|--------------------------------|
| <pre>ZXR10(config) #logging buffer <buffer-size></buffer-size></pre> | This sets the log buffer size. |

### 3. To set log clearance mode, use the following command.

| Command                                                                    | Function                      |
|----------------------------------------------------------------------------|-------------------------------|
| <pre>ZXR10(config)#logging mode <mode>[<interval>]</interval></mode></pre> | This sets log clearance mode. |

# 4. To set the log level displayed on the console interface of telnet interface, use the following command.

| Command                                                        | Function                                                                              |
|----------------------------------------------------------------|---------------------------------------------------------------------------------------|
| <pre>ZXR10(config)#logging console [filter<br/>map-name]</pre> | This sets the log level displayed<br>on the console interface of telnet<br>interface. |

#### 5. To set the log level saved in log buffer, use the following command.

| Command                                 | Function                                     |
|-----------------------------------------|----------------------------------------------|
| <pre>ZXR10(config)#logging level </pre> | This sets the log level saved in log buffer. |

# 6. To set the background FTP log server parameter, use the following command.

| Command                                                                                                    | Function                                           |
|----------------------------------------------------------------------------------------------------|----------------------------------------------------|
| <pre>ZXR10(config)#logging ftp [mng]<ftp-server><us ername=""><password>[<filename>]</filename></password></us></ftp-server></pre> | This sets the background FTP log server parameter. |

# 7. To set parameters of alarm information which is sent to trap server, use the following command.

| Command                                                                                                    | Function                                                                |
|----------------------------------------------------------------------------------------------------|-------------------------------------------------------------------------|
| <pre>ZXR10(config)#logging trap <level><community>[mn g]<host-address></host-address></community></level></pre> | This sets parameters of alarm information which is sent to trap server. |

8. To set parameters to pack information in alarm buffer to file and send it to ftp server, use the following command.

| Command                                                                                                    | Function                                                                                          |
|----------------------------------------------------------------------------------------------------|---------------------------------------------------------------------------------------------------|
| <pre>ZXR10(config)#logging filesavetime {everyday <hh:mm:ss> interval <hh:mm:ss> month <monthday><hh:mmm:ss> week <weekday><hh:mm:s s="">}[mng]<ftp sever=""><username><password><alarm file="" prefix=""></alarm></password></username></ftp></hh:mm:s></weekday></hh:mmm:ss></monthday></hh:mm:ss></hh:mm:ss></pre> | This sets parameters to pack<br>information in alarm buffer to<br>file and send it to ftp server. |

# 9. To set background syslog server parameters, use the following command.

| Command                                                                                                    | Function                                       |
|----------------------------------------------------------------------------------------------------|------------------------------------------------|
| <pre>ZXR10(config)#syslog-server host <ip-address>[fport<br/><fport>][lport ][ alarmlog  alarmlog  alarmlog]</fport></ip-address></pre> | This sets background syslog server parameters. |

### 10. To display log information, use the following command.

| Command                                                                                                    | Function                       |
|----------------------------------------------------------------------------------------------------|--------------------------------|
| <pre>ZXR10(config)#show logging alarm {[typeid<br/><type>][start-date <date>][end-date <date>][level<br/><level>]}</level></date></date></type></pre> | This displays log information. |

Now, the supported alarm information types contain ENVIRO-MENT, BOARD, PORT, ROS, DATABASE, OAM, SECURITY, OSPF, RIP, BGP, DRP, TCP-UDP, IP, IGMP, TELNET, ARP, ISIS, ICMP, SNMP and RMON.

11. To save alarm logging information in location flash: data/log.dat, use the following command.

| Command             | Function                                                                    |
|---------------------|-----------------------------------------------------------------------------|
| zxr10#write logging | This saves alarm logging<br>information in location flash:<br>data/log.dat. |

#### 12. To configure packets, use the following command.

| Command                      | Function                                            |
|------------------------------|-----------------------------------------------------|
| ZXR10#syslog-server facility | This distinguishes different servers by this field. |

13. To designate source address in syslog, use the following command.

| Command                                                         | Function                                  |
|-----------------------------------------------------------------|-------------------------------------------|
| <pre>ZXR10#syslog-server source <ip-address></ip-address></pre> | This designates source address in syslog. |

### Syslog Configuration Example

The following is a system log setting example. When configuring, log function must be enabled with the  ${\rm logging}~{\rm on}$  command .

```
ZXR10(config)#logging on
ZXR10(config)#logging buffer 100
ZXR10(config)#logging mode FULLCLEAR
ZXR10(config)#logging console warnings
ZXR10(config)#logging level errors
```

ZXR10(config)#logging ftp notificational 168.1.70.100
target target zxralarm.log
ZXR10(config)# syslog-server host 192.168.0.100

# **TACACS+** Configuration

### **TACACS+** Overview

TACACS+, Terminal Access Controller Access Control System, is the most popular AAA protocol which is the simplified name of Authorization, Authentication and Accounting. TACACS+ supports independent authentication, authorization and accounting, allowing different TACACS+ security server to be authentication, authorization and accounting server respectively.

PPP user and Telnet user that use the system service should be authenticated, authorized and accounted in ZXROS. TACACS+ protocol can solve this problem effectively. TACACS+ module provides centralized security authentication, authorization and accounting for logging user.

TACACS+ software module in ZXROS is client software authenticated by TACACS+. It implements the protocol interaction between NAS and TACACS+ security server to complete TACACS+ AAA function. TACACS+ client also provides the operation that TACACS+ configuration needs to configure TACACS+ environment.

At present, ZXR10 5900E supports TACACS+ authentication to provide authentication of Telnet users accessing the routers.

ZXR10 5900E supports multiple TACACS+ server groups. Each TACACS+ group permits the configuration of four authentication servers and each group can be configured with two parameters: server timeout time and retry times. The administrator can configure different TACACS+ server groups to select a specific TACACS+ server.

### **Configuring TACACS+**

1. To enable TACACS+ protocol function, use the following command.

| Command                             | Function                                |
|-------------------------------------|-----------------------------------------|
| ZXR10(config)# <b>tacacs enable</b> | This enables TACACS+ protocol function. |

2. To disable TACACS+ protocol function, use the following commmand.

| Command                                         | Function                                 |
|-------------------------------------------------|------------------------------------------|
| <pre>ZXR10(config)#tacacs disable [clear]</pre> | This disables TACACS+ protocol function. |

# 3. To configure TACACS+ server group member, use the following command.

| Command                                                                         | Function                                     |
|---------------------------------------------------------------------------------|----------------------------------------------|
| <pre>ZXR10(config-sg)#server <ip-addr>[port &lt;1025~65535&gt;]</ip-addr></pre> | This configures TACACS+ server group member. |

Command parameter description is as follows:

| Parameter           | Description                                                     |
|---------------------|-----------------------------------------------------------------|
| <ip-addr></ip-addr> | IP address of TACACS + Server which must be the configured one. |
| <1025~65535>        | The port number that TCP connects.                              |

#### 4. To configure TACACS client IP address, use the following command.

| Command                                                                                | Function                                                                                                    |
|----------------------------------------------------------------------------------------|----------------------------------------------------------------------------------------------------|
| <pre>ZXR10(config)#tacacs-client <ip-addr>[port<br/>&lt;1025~65535&gt;</ip-addr></pre> | This configures Tacacs+ client<br>IP address which is used to<br>communicate with Tacacs+<br>server. Configuration is deleted<br>with no command. |

### Command parameter description is as follows:

| Parameter           | Description         |
|---------------------|---------------------|
| <ip-addr></ip-addr> | Client IP           |
| <1025~65535>        | Client layer 4 port |

### 5. To configure TACACS server parameter, use the following command.

| Command                                                                                                    | Function                                                                           |
|----------------------------------------------------------------------------------------------------|------------------------------------------------------------------------------------|
| <pre>ZXR10(config)#tacacs-server host <ip-addr>[port<br/><integer>][timeout <integer>][key <string>]</string></integer></integer></ip-addr></pre> | This configures TACACS server parameter. Configuration is deleted with no command. |

Command parameter description is as follows:

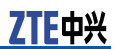

| Parameter           | Description                                                                                                    |
|---------------------|----------------------------------------------------------------------------------------------------|
| <ip-addr></ip-addr> | TACACS + Server IP address                                                                                                    |
| port                | Port number for TCP connection. The default value is 49.                                                                              |
| timeout             | Connection timeout time, in range of $1 \sim 1000$ . Unit is second. The configuration here will invalidate the global configuration. |
| key                 | Encryption key between NAS and TACACS+ server. The configuration here will invalidate the global configuration.                       |

6. To configure global TACACS+ protocol encryption key, use the following command.

| Command                                                | Function                                                                                                    |
|--------------------------------------------------------|----------------------------------------------------------------------------------------------------|
| <pre>ZXR10(config)#tacacs-server key <key></key></pre> | This configures global TACACS+<br>protocol encryption key which<br>is valid for all servers without<br>designated key. Configuration is<br>deleted with no command. |

### Command parameter description is as follows:

| Parameter   | Description                                                                                                    |
|-------------|----------------------------------------------------------------------------------------------------|
| <key></key> | Encryption key used in exchanging packets between NAS and server. Length: 1~63 characters (without space). The key defined in the server must be same as this one. |

# 7. To configure TACACS+ maximum packet length, use the following command.

| Command                                        | Function                                                                                                    |
|------------------------------------------------|----------------------------------------------------------------------------------------------------|
| ZXR10(config)#tacacs-server packet <1024~4096> | This configures TACACS+<br>maximum packet length. The<br>default configuration 1024 is<br>restored with no command. |

Command parameter description is as follows:

| Parameter   | Description                                 |
|-------------|---------------------------------------------|
| <1024~4096> | Packet maximum length. The default is 1024. |

8. To configure connection timeout for TACACS+ server, use the following command.

| Command                                                       | Function                                                                                                    |
|---------------------------------------------------------------|----------------------------------------------------------------------------------------------------|
| <pre>ZXR10(config)#tacacs-server timeout &lt;1~1000&gt;</pre> | This configures connection<br>timeout for TACACS+ server.<br>The default is 5s. The default<br>configuration is restored with no<br>command. |

Command parameter description is as follows:

| Parameter | Description                                                      |
|-----------|------------------------------------------------------------------|
| <1~1000>  | timeout time, The unit is second. $1{\sim}1000$ , 5s by default. |

9. To configure TACACS+ server group, use the following command.

| Command                                                                     | Function                                                                                                    |
|-----------------------------------------------------------------------------|----------------------------------------------------------------------------------------------------|
| <pre>ZXR10(config)#aaa group server tacacs+ <group-name></group-name></pre> | This enters into AAA server<br>group configuration mode.<br>Server group configuration is<br>deleted with no command. |

Command parameter description is as follows:

| Parameter                 | Description                                           |  |
|---------------------------|-------------------------------------------------------|--|
| <group-name></group-name> | tacacs+ server group name with $1 \sim 31$ characters |  |

# **TACACS** Configuration Example

```
ZXR10(config)#tacacs enable
ZXR10(config)#tacacs-server host 1.1.1.1
ZXR10(config)#tacacs-client 1.1.1.2
ZXR10(config)#aaa authentication login default group zte
ZXR10(config)#aaa authentication enable default local group zte
ZXR10(config)#aaa authentication login default group zte
ZXR10(config)#user-authentication-type tacacs+
ZXR10(config)#user-authentication-type tacacs+
ZXR10(config)#aaa group-server tacacs+ zte
ZXR10(config-sg)#server 1.1.1.1
```

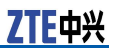

This page is intentionally blank.

# Chapter 14

# **Switch Stack System**

### **Table of Contents**

| Switch Stack System Introduction                    | 147 |
|-----------------------------------------------------|-----|
| Configuring Switch Stack System                     | 151 |
| Accessing the Specific Stack Member by Command Line | 151 |
| Viewing Šwitch Stack System Information             | 152 |
| viewing Switch Stack System Information             | 152 |

# Switch Stack System Introduction

Switch stack system means the collection of multiple switches which is implemented by connecting the switch stack port with stack cable. The multiple switches in stack system work together as one switch. Layer 2 and Layer 3 protocols act as an entity in the network. 59 series switch support at most stack of 9 devices in which one switch is main device that can configure and manage all members in stack system.

All the features that main switch supports can be supported in stack system. Main switch saves configuration file of stack system. When configuration is saved, configuration fill will be copied to all stack member for backup. When stack system acts as layer 3 device, the MAC address of stack system is the unique ID in the network. The MAC address of main device in stack system is that of the whole stack system. Each stack member is identified by its stack member ID.

Any one of stack members can be main device. When main device isn't applicable, a new main device will be designated among other member devices according to a specific rule. The rule will be introduced as follows.

Stack system can be managed with a IP address which is not related to specific main device and other stack members but is a system level configuration. Even if main device or other stack members leave form stack system, stack system can be managed with this IP address.

There are two modes for managing stack system:

- The serial port cable is connected to any serial port of stack member. Management is implemented by CLI.
- Management is implemented by SNMP.

# Member Specification of Switch Stack System

At most 9 devices compose a stack system by stack port. Each stack system only has one main device.

If an independent device enables stack it is stack system itself and the main device is itself. If two stack systems can be combined together an independent switch can be added into an existing stack system to increase the member number of this stack system.

If a stack member in the stack system is replaced by the switch with the same model and the member ID of this switch is same as that of the original stack member, this switch will implement the same configuration that is same as the configuration of replaced stack member.

When two running stack systems combine together, a main device will be selected from the two main devices for the reason that the two stack systems have their own main devices. The selection rule is same as the one that the main device is selected from stack members. The main device selected again and roles and configuration of all stack members in which the main device is. All members of the stack system which fails in selection will restart and join this stack system. During this joining process, these switch member IDs will possibly be allocated again. After joining, they will implement the configuration of the main device selected again.

If neither original main device nor original standby device is in the separate stack system all members of this stack system will restart. In addition, because the configuration of each stack system is same IP address will be in collision. IP address of the new stack system need to be modified. If the stack system is not be divided intentionally the operation is as follows:

- 1. Turn off powers of all switches in the new stack system.
- 2. Connect these switches with the original stack system.

3. Open the power of these switches.

# Stack System Main Device Election and Renewed Election

Stack system main device election and renewed election will comply with the following rules:

- 1. The current switch is main device of stack system.
- 2. The switch member priority is the highest. When you want a switch to be the main device of stack system, configure its priority the highest.
- 3. The MAC address of the switch is the smallest when member priorities are same.

Main device will change when the following happen.

• The main device leaves from the current stack system.

- Main device restarts or powers off.
- Stack system is reset.\*
- Other stack system is combined with the current stack system.\*

As for the two conditions with \*, the current main device will be joined into the process of main device renewed election and possibly be elected main device again.

When all switches in the stack system are opened or stack system is reset, only some stack members can join main device election. If stack member start time gap is in 15s it can join the main device election. Otherwise the device only can become stack member. All stack members can join the process of main device renewed election.

When the main device has been elected and the original main device has joined stack system again, the original main device can not be the current main device again but member device.

### Stack System Member ID

Stack member ID , from 1 to 9, identifies each member in stack system. The interface configuration of each stack member is based on this member ID. Meanwhile, each stack member ID can be viewed by command line. If a device hasn't configured ID before joining stack system it will has default ID 1. In a stack system, two or multiple devices can't have the same IDs.

The command **nvram stack-machine-id** modifies stack device ID which is valid after restarting the device. When a device joins a stack system, if its ID is different from the ID of any member in this stack system the ID can be saved. Otherwise, it will be allocated the smallest and unused ID.

### Stack System MAC Address

The MAC address of stack system uses that of main device. When main device leaves, the MAC address of main device which is newly elected will be the MAC address of stack system. MAC switch function sets MAC address switching time. If the device is configured this function, when main device leaves, the MAC address of stack system will be that of the original main device. At the setting time, if original main device returns to stack system again the MAC address of stack system will retain unchanged. Otherwise, it will be changed to the MAC address of new main device.

### **Stack Member Device Priority**

The higher the switch priority, the greater the possibility of being main device during main device election. The priority range is

from 0 to 255. The default is 255. Priority information of all stack member devices can be viewed by **show switch all-status**.

The priority can be modified by **nvram stack-member-priority**. It can not be valid until the device restarts.

### Stack Member Device Software Version Check and Automatic Upgrade

The software version in each member of stack system should be the same. When stack system starts and main device is elected, software version number of each member device will be automatically checked. If the version number of stack member is different from that of main device , the main device will synchronize the software to member device. After synchronizing, member device will restart and join the stack system again.

It is recommended that the priority of the device with the highest software version is configured the highest. Therefore it can be the main device and other member devices can automatically upgrades the latest software.

### Stack System Configuration File

The configuration file of stack system applies configuration file of main device. The name of configuration file is stackcfg.dat. When system starts, it reads configuration file from flash of main device and recovers according to the record of this configuration file. When **write** is used, configuration file is not only saved in this device but also synchronized to other devices, that is , the same configuration file will be saved in flash of other devices. If member device leaves it will automatically load this configuration file after starting.

# Stack System Active/Standby Changeover

There is a main device and a standby device in stack system ( if there is only one device, that is main device). The command can be carried out in main device to configure the whole stack system. Meanwhile these configure will be synchronized to standby device, that is , the standby device will record these configuration. When main device has running fault or leaves, standby device will become main device and a new standby device will be elected from the rest of member devices. Therefore stack system configuration won't lost and the effect on traffic forwarding will be minimized.

# Configuring Switch Stack System

| St-<br>ep | Command                                                | Function                                                                                                    |
|-----------|--------------------------------------------------------|----------------------------------------------------------------------------------------------------|
| 1         | <pre>ZXR10(config)#mac switch-time &lt;0-300&gt;</pre> | This configures time delayed<br>parameter. The unit is second.<br>The maximum value is 300s.<br>0, the default value, means<br>when main device leaves MAC<br>address is switched to new<br>main device MAC address. |
| 2         | <pre>ZXR10(config) #Show running-config</pre>          | This views configured MAC<br>switching time from the<br>current configuration content.<br>If this command is set mac<br>switch-time will be viewed.                                                                  |

**Reference Information** 

1. The function of enabling MAC switching.

In stack system, the MAC address of main device is that of whole system. When main device leaves, standby device will be the main device. Meanwhile, its MAC address will replace MAC address of original main device to be that of the whole system. Now a time delay 1-300s can be configured by MAC switching function after device leaves. In this time, if the original main device joins this stack system again the MAC address of original main device will become that of stack system and whole system MAC address is not switched; If original main device doesn't join this stack system the MAC address of new main device will become that of stack system.

2. Default Configuration

| Feature                                             | Default Configuration |
|-----------------------------------------------------|-----------------------|
| Enable/Disable stack                                | Disable               |
| nvram stack-machine-id                              | 1                     |
| nvram stack-member-priority                         | 255                   |
| set interface stack-enable/stack-disable stack-port | Disable               |

# Accessing the Specific Stack Member by Command Line

In stack system, all devices can log in to other devices by **session** to operate other devices. When logging in to member device, **show** operation or operation on file system will be carried out and

configuring command operation can't be carried out. That member device logging in to main device need the authentication of username and password which can be configured on main device.

| Command                                       | Function                                                                                                    |
|-----------------------------------------------|----------------------------------------------------------------------------------------------------|
| ZXR10# <b>session</b> <device id=""></device> | The parameter is the ID of the device that will be log in to.<br>After the command is carried out, the corresponding device can be operated. |

# Viewing Switch Stack System Information

| St-<br>ep | Command                                                       | Function                                                                                                    |
|-----------|---------------------------------------------------------------|----------------------------------------------------------------------------------------------------|
| 1         | ZXR10#show switch all-status                                  | This views the whole stack system information.                                                                                                |
| 2         | ZXR10#show switch all-neighbours                              | This views the whole stack system neighbor relationship.                                                                                      |
| 3         | ZXR10#show switch neighbours stack-member-nu<br>mber          | This views neighbor<br>relationship of designated<br>device. The parameter is<br>device ID.                                                   |
| 4         | ZXR10# <b>show switch stack-ports</b>                         | This views current device stack interface information including sending/receiving packet statistics.                                          |
| 5         | zxR10# <b>show switch stack-ports stack-member-nu</b><br>mber | This views specific device<br>stack interface information<br>including sending/receiving<br>packet statistics. The<br>parameter is device ID. |
| 6         | ZXR10# <b>show switch status</b>                              | This views current device topology related content.                                                                                           |
| 7         | ZXR10#show switch status stack-member-number                  | This views designated device<br>topology content. The<br>parameter is device ID.                                                              |

# Chapter 15

# **Cluster Management Configuration**

#### **Table of Contents**

| Cluster Management Overview                  | 153 |
|----------------------------------------------|-----|
| Configuring Cluster Management               | 155 |
| Cluster Management Configuration Example     | 159 |
| Cluster Management Maintenance and Diagnosis | 159 |

# Cluster Management Overview

Cluster is a combination of a group of switches in a specific broadcast domain. This group of switches forms a unified management domain which provides a public network IP address and a management interface to the outside and provides the functions of managing and accessing every member in the cluster.

The management switch which configures public network IP address is called command switch and other managed switches are called member switches. Generally, public network IP address is not configured for the member switch but a private address is assigned to the member switch with similar DHCP function of the command switch. Command switch and member switch form a cluster (private network).

It is suggested to isolate the broadcast domain of the public network and that of the private network on the command switch, and shield the direct access to the private address. The command switch provides a management and maintenance channel to the outside to manage the cluster in a centralized and unified manner.

A broadcast domain is usually composed of four kinds of switches: command switch, member switch, candidate switch and independent switch.

There is only one command switch in a cluster. Command switch can collect equipment topology and establish a cluster automatically. After the cluster is established, command switch provides a management channel for cluster to manage member switch. Member switch serves as a candidate switch before being added into cluster. Switch which does not support cluster management is called independent switch.

ZTE中兴

Cluster management network is formed as shown in Figure 32.

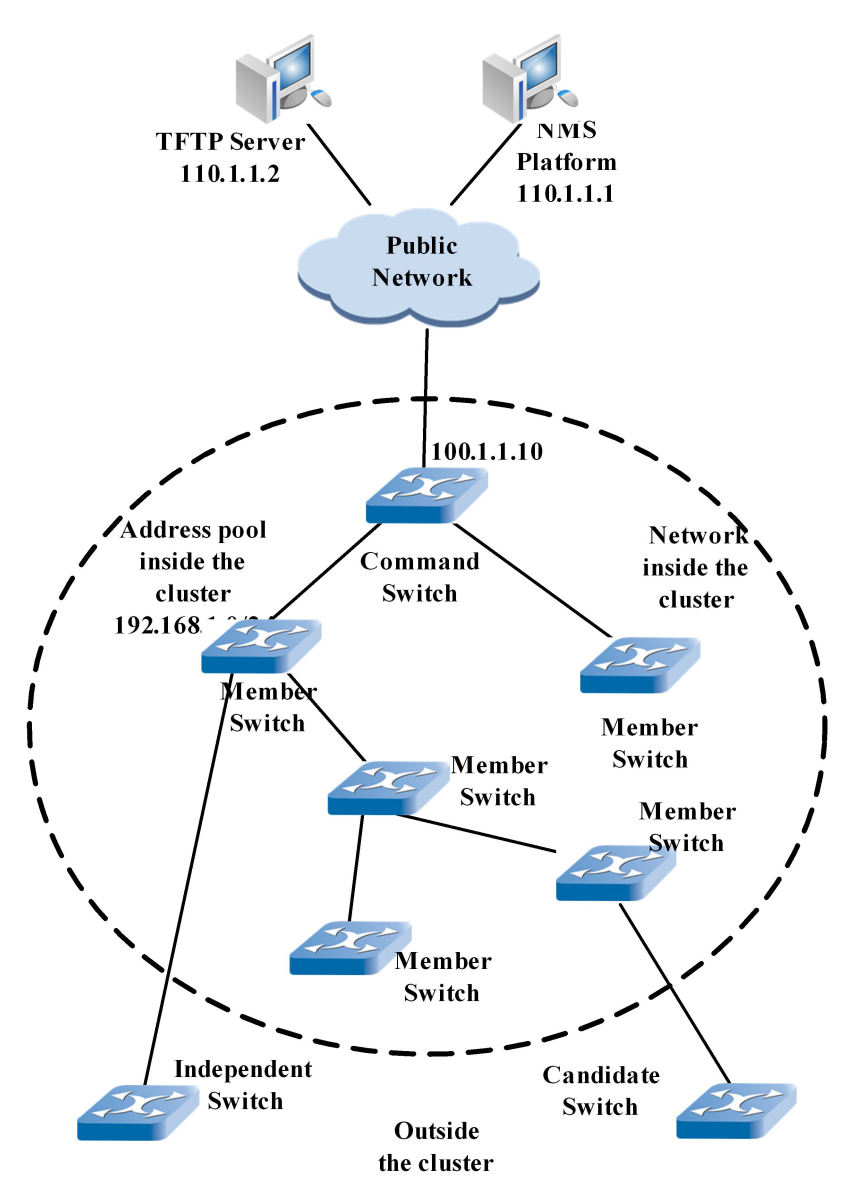

FIGURE 32 CLUSTER MANAGEMENT NETWORKING

Switching rule of four types switches in the cluster is shown in Figure 33.

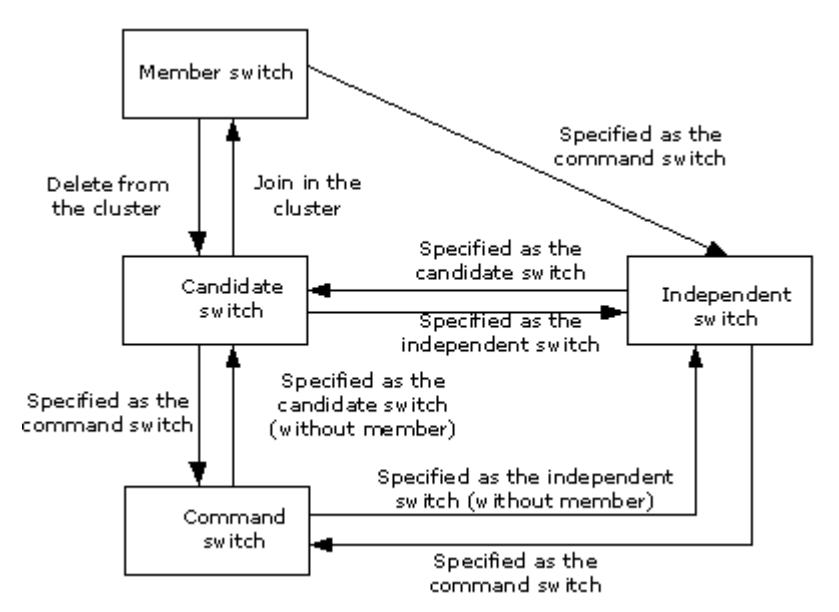

#### FIGURE 33 SWITCH SWITCHING RULE

# Configuring Cluster Management

### Configuring ZDP Neighbor Discovery Protocol

1. To enable the ZDP function globally or in specific interface, use the following command.

| Command                             | Function                                                         |
|-------------------------------------|------------------------------------------------------------------|
| <pre>ZXR10(config)#zdp enable</pre> | This enables the ZDP function globally or in specific interface. |

2. To configure time interval of transmitting ZDP packets, use the following command.

| Command                                    | Function                                                   |
|--------------------------------------------|------------------------------------------------------------|
| ZXR10(config)# <b>Zdp timer &lt;</b> time> | This configures time interval of transmitting ZDP packets. |

3. To configure the valid holding time of ZDP information, use the following command.

| Command                                             | Function                                                   |
|-----------------------------------------------------|------------------------------------------------------------|
| <pre>ZXR10(config)#zdp holdtime <time></time></pre> | This configures the valid holding time of ZDP information. |

## Configuring ZTP Topology Collection Protocol

1. To enable the ZTP function globally or in specific interface, use the following command.

| Command                          | Function                                                         |
|----------------------------------|------------------------------------------------------------------|
| ZXR10(config)# <b>ztp enable</b> | This enables the ZTP function globally or in specific interface. |

2. To conduct ZTP topology collection on different VLANs, use the following command.

| Command                                             | Function                                                  |
|-----------------------------------------------------|-----------------------------------------------------------|
| <pre>ZXR10(config)#ztp vlan <vlanid></vlanid></pre> | This conducts ZTP topology collection on different VLANs. |

3. To set the hops of ZTP topology collection, use the following command.

| Command                                            | Function                                       |
|----------------------------------------------------|------------------------------------------------|
| <pre>ZXR10(config)#ztp hop <number></number></pre> | This sets the hops of ZTP topology collection. |

4. To set each hop delay in sending ZTP protocol packets, use the following command.

| Command                                              | Function                                                  |
|------------------------------------------------------|-----------------------------------------------------------|
| <pre>ZXR10(config)#ztp hop-delay <time></time></pre> | This sets each hop delay in sending ZTP protocol packets. |

5. To set delay in sending ZTP protocol packets on the port, use the following command.

| Command                                               | Function                                                     |
|-------------------------------------------------------|--------------------------------------------------------------|
| <pre>ZXR10(config)#ztp port-delay <time></time></pre> | This sets delay in sending ZTP protocol packets on the port. |

6. To conduct once topology collection, use the following command.

| Command                         | Function                                |
|---------------------------------|-----------------------------------------|
| ZXR10(config)# <b>Ztp start</b> | This conducts once topology collection. |

7. To set ZTP timing topology collection time, use the following command.

| Command                         | Function                                       |
|---------------------------------|------------------------------------------------|
| ZXR10(config)# <b>ztp timer</b> | This sets ZTP timing topology collection time. |

### **Establishing Cluster**

1. To set the switch to command, candidate or independent switch, use the following command.

| Command                                                                                                    | Function                                                                                                    |
|----------------------------------------------------------------------------------------------------|----------------------------------------------------------------------------------------------------|
| <pre>ZXR10(config)#group switch-type { candidate   independent   (commander [ (ip-pool <ip_addr>( { mask <ip_addr>  length <mask_len>}] ) }</mask_len></ip_addr></ip_addr></pre> | This sets the switch to<br>command, candidate or<br>independent switch and<br>allocates an IP address pool to<br>cluster. |

### 2. To change the cluster name, use the following command.

| Command                                           | Function                       |
|---------------------------------------------------|--------------------------------|
| <pre>ZXR10(config)#group name <name></name></pre> | This changes the cluster name. |

#### 3. To set the cluster handshake time, use the following command.

| Command                                               | Function                              |
|-------------------------------------------------------|---------------------------------------|
| <pre>ZXR10(config)#group handtime <time></time></pre> | This sets the cluster handshake time. |

# 4. To set the holding time between the member and command switch on the command switch, use the following command.

| Command                                               | Function                                                                                         |
|-------------------------------------------------------|--------------------------------------------------------------------------------------------------|
| <pre>ZXR10(config)#group holdtime <time></time></pre> | This sets the holding time<br>between the member and<br>command switch on the<br>command switch. |

5. To add a specific equipment or MAC address as a member on the command switch, use the following command.

| Command                                                                                                    | Function                                                                               |
|----------------------------------------------------------------------------------------------------|----------------------------------------------------------------------------------------|
| <pre>ZXR10(config)#group member { ( ( mac <mac_addr> ) [member <mem_id>] )   ( device <device_id> ) }</device_id></mem_id></mac_addr></pre> | This adds a specific equipment<br>or MAC address as a member on<br>the command switch. |

# Maintaining Cluster

1. To restart the member on the command switch, use the following command.

| Command                                                                     | Function                                        |
|-----------------------------------------------------------------------------|-------------------------------------------------|
| <pre>ZXR10(config)#group reset-member { all  <member_id>}</member_id></pre> | This restarts the member on the command switch. |

2. To save the member on the command switch, use the following command.

| Command                                                                    | Function                                                       |
|----------------------------------------------------------------------------|----------------------------------------------------------------|
| <pre>ZXR10(config)#group save-member { all  <member_id>}</member_id></pre> | This saves the configuration for member on the command switch. |

# 3. To delete the member configuration file from the command switch, use the following command.

| Command                                                                        | Function                                                            |
|--------------------------------------------------------------------------------|---------------------------------------------------------------------|
| <pre>ZXR10(config)#group erase-member { all  <member_i d="">}</member_i></pre> | This deletes the member configuration file from the command switch. |

4. To configure the tftp server on the cluster, use the following command.

| Command                                                        | Function                                        |
|----------------------------------------------------------------|-------------------------------------------------|
| <pre>ZXR10(config)#group tftp-server <ip_addr></ip_addr></pre> | This configures the tftp server on the cluster. |

5. To configure the alarm receiver on the cluster, use the following command.

| Command                                                      | Function                                           |
|--------------------------------------------------------------|----------------------------------------------------|
| <pre>ZXR10(config)#group trap-host <ip_addr></ip_addr></pre> | This configures the alarm receiver on the cluster. |

# Cluster Management Configuration Example

Connect two devices to implement cluster management, as shown in  $\frac{\text{Figure } 34}{2}$ .

FIGURE 34 CLUSTER MANAGEMENT CONFIGURATION

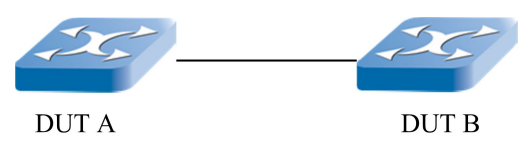

Configuration steps are as follows:

- 1. Ensure that two ports are in a VLAN (configured as vlan1 and ensure that vlan1 does not configure Layer 3 address).
- 2. Execute show zdp neighbor on DUT A and ensure zdp neighbor is already set up.
- 3. Execute ztp start on DUT A to conduct topology collection, and then execute show ztp device-list to view DUT A and DUT B.
- 4. Configure DUT A as the command switch with group switchtype command. View whether DUT A has become the command switch with show group command.
- 5. Configure DUT B as the member switch with group member device 1 command and then view Member 1 in the up state with the show group member command on DUT A.
- 6. Log in to Member 1 with the rlogin member 1 command in the privilege mode, and log in from Member 1 to the command switch with the rlogin commander command on DUT A.

# Cluster Management Maintenance and Diagnosis

When encountering cluster management problem, we can locate the fault and remove them with relevant debugging commands. Among these commands, **show** command and **debug** command may be used.

Command **show** can be used to view current cluster configuration information.

1. To display ZDP configuration information, use the following command.

#### show zdp

2. To view ZTP configuration information, use the following command.

#### show ztp

3. To display cluster configuration information, use the following command.

### show group

4. To display ZDP neighbor, use the following command.

show zdp neighbour [ interface <interface>| mac <mac-a
ddress>]

5. To display received equipment information, use the following command.

show ztp {device-list | device {mac <mac-address>|<id
>}}

6. To display group member information, use the following command.

show group {member | candidates [mac <mac-address
>]}

Command **debug group-management** can be used to trace packet sending, receiving of ZDP and ZTP and its processing during cluster management process.

# Chapter 16

# **Security Configuration**

### **Table of Contents**

| IP Source Guard                      | 161 |
|--------------------------------------|-----|
| Control Plane Security Configuration | 164 |
| DAI Configuration                    | 167 |
| MFF Configuration                    | 170 |

# **IP** Source Guard

### IP Source Guard Overview

IP Source Guard is an application based on DHCP SNOOPING.It records dynamic user information (IP, MAC) by constructing DHCP SNOOPING binding database. After enabling this function, user only can use the address that DHCP server dynamically distributes to access external network. This prevents other users from using other IP address for deceit.

# Configuring IP Source Guard

To configure IP Source Guard or delete IP Source Guard, use the following commands.

| St-<br>ep | Command                                                                                                    | Function                                      |
|-----------|----------------------------------------------------------------------------------------------------|-----------------------------------------------|
| 1         | <pre>ZXR10(config-if-vlanx)#ip dhcp snooping<br/>ip-source-guard { ip-base  mac-base <br/>mac-ip-base }[ vlan { default  <vlan-id>}]</vlan-id></pre> | This configures IP Source Guard of interface. |
| 2         | ZXR10(config-if-vlanX)#no ip dhcp snooping<br>ip-source-guard                                                                                        | This deletes IP Source Guard of interface.    |

# IP Source Guard Configuration Example

# IP Source Guard Configuration based on IP Address

In Figure 35, DHCP server connects gei\_1/1 on R1, administrator sets management DHCP, gei\_1/1 belongs to vlan100. DHCP Snooping function is enabled in VLAN100 and interface gei\_1/1 is configured as trusted. PC connects gei\_1/2 of switch, which belongs to vlan100.

### FIGURE 35 IP SOURCE GUARD CONFIGURATION

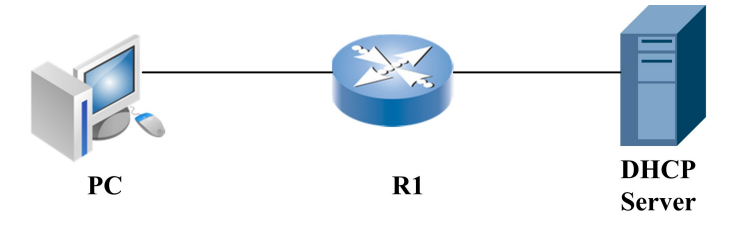

IP Source Guard based on IP address is configured on the gei\_1/2 interface mode. After getting IP address dynamically, PC can only pass the data packet with source IP address that is distributed by DHCP server.

#### Configuration of R1:

ZXR10(config)#ip dhcp snooping enable ZXR10(config)#ip dhcp snooping vlan 100 ZXR10(config)#ip dhcp snooping trust gei\_1/1 XR10(config)#interface gei\_1/2 ZXR10(config-gei 1/2)#ip dhcp snnoping ip-source-guard ip-base

# IP Source Guard Configuration based on MAC Address

In Figure 36, DHCP server connects gei\_1/1 on R1, administrator sets management DHCP, gei\_1/1 belongs to vlan100. DHCP Snooping function is enabled in VLAN100 and interface gei\_1/1 is configured as trusted. PC connects gei\_1/2 of switch, which belongs to vlan100.

#### FIGURE 36 IP SOURCE GUARD CONFIGURATION

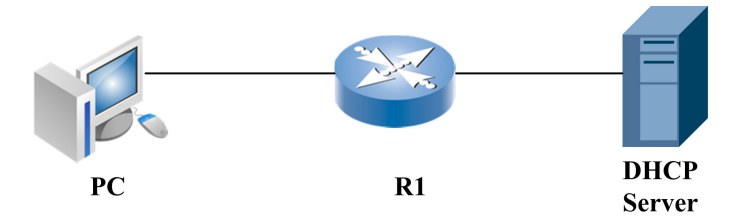

IP Source Guard based on MAC address is configured on the gei\_1/2 interface mode. Afer getting IP address dynamically, PC can only pass the data packet with source MAC address that is local host NIC card.

#### Configuration of R1:

ZXR10(config)#ip dhcp snooping enable ZXR10(config)#ip dhcp snooping vlan 100 ZXR10(config)#ip dhcp snooping trust gei\_1/1 ZXR10(config)#interface gei\_1/2 ZXR10(config-if)#ip dhcp snnoping ip-source-guard mac-base

# IP Source Guard Configuration based on IP Address and MAC address

In Figure 37, DHCP server connects gei\_1/1 on R1, administrator sets management DHCP, gei\_1/1 belongs to vlan100. DHCP Snooping function is enabled in VLAN100 and interface gei\_1/1 is configured as trusted. PC connects gei\_1/2 of switch, which belongs to vlan100.

#### FIGURE 37 IP SOURCE GUARD CONFIGURATION

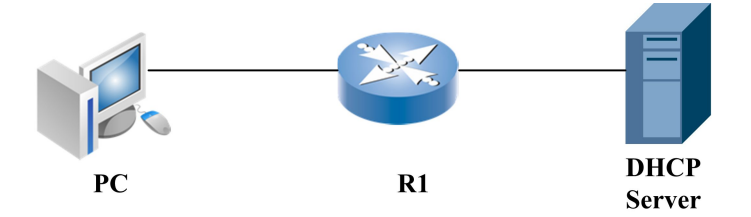

IP Source Guard based on MAC address is configured on the gei\_1/2 interface mode. After getting IP address dynamically, PC can only pass the data packet with source MAC address that is local host NIC card and source IP address that is distributed by DHCP server.

#### Configuration of R1:

ZXR10(config)#ip dhcp snooping enable ZXR10(config)#ip dhcp snooping vlan 100 ZXR10(config)#ip dhcp snooping trust gei\_1/1 ZXR10(config)#interface gei\_1/2 ZXR10(config-if)#ip dhcp snnoping ip-source-guard mac-ip-base

# Control Plane Security Configuration

### **Control Plane Security Overview**

Internet and IP technology wildspread application bring the great change to the world. With IP network being developed widely and deeply, network attack and virus are becoming more and more frequent, which brings people much visible and invisible loss. The previous network attack and virus mostly take PC or server host as major attack objects. But now terminal end user anti-virus capability and virus maker capability increases day by day, the network devices such as router and switch become the object that virus attacks.

According to known or predictable attack and virus on the switch, we can take many kinds of measures to make switch have self-protection and safeguarding network security capability. The main function of control plane security is to monitor the packet uploading rate, generate alarm on abnormal rate uploading packet and remind network manager to pay attention to possible packet attack to CPU. So that network manager can decide if discard this packet on the interface or limit speed and filter unreasonable packet.

### **Command Configuration**

1. To enable/disable control-plane-security function, use the following command.

| Command                                                            | Function                                                                                                    |
|--------------------------------------------------------------------|----------------------------------------------------------------------------------------------------|
| <pre>ZXR10(config)#control-plane-security {enable   disable}</pre> | This command is control-plane-<br>security function global switch.<br>It is used to open or close<br>control-plane-security function,<br>the default is enabled. |

2. To discard or pass protocol packet, use the following command.

| Command                                                                                                | Function                              |
|----------------------------------------------------------------------------------------------------|---------------------------------------|
| <pre>ZXR10(config-gei_1/x)#protocol-protect mode <protocolname>{enable   disable}</protocolname></pre> | This passes/discards protocol packet. |

This command is configured in the interface mode. Configuration decides if a certain protocol packet will be discarded in a physical port. As for the port whose port configuration is NNI, all configured protocol packets are enabled in default. But as for the port whose port configuration is UNI, the default value is different according to different protocol packets, which can be viewed by show command.

3. To configure protocol packet alarm threshold, use the following command.

| Command                                                                                                    | Function                                                                |
|----------------------------------------------------------------------------------------------------|-------------------------------------------------------------------------|
| <pre>ZXR10(config-gei_1/x) #protocol-protect alarm mode <protocol name="">&lt; alarm-limit &gt;</protocol></pre> | This configures a certain<br>protocol packet alarm threshold<br>as 30s. |
|                                                                                                    | The alarm-limit range is 1000-18000.                                    |

This command is also configured in the interface mode. It is used to modify a certain protocol packet alarm threshold in a certain physical port. When the number of specific protocol packet exceeds this threshold in 30s, an alarm message is sent to user. The default value is 3000.

4. To configure protocol packet passing peak/average speed, use the following command.

| Command                                                                                                    | Function                                                    |
|----------------------------------------------------------------------------------------------------|-------------------------------------------------------------|
| <pre>ZXR10(config-gei_1/x) #protocol-protect {peak-rate   average-rate} mode <protocol name="">&lt; rate-limit &gt;</protocol></pre> | This configures protocol packet passing peak/average speed. |

This command is used to configure peak speed or average speed of corresponding protocol packet on corresponding port. The unit is pps, peak speed can be configured  $100 \sim 1000$  and the default value is 300, average speed can be set  $10 \sim 600$  and the default is 100.

5. To configure port type, use the following command.

| Command                                                             | Function                                                  |
|---------------------------------------------------------------------|-----------------------------------------------------------|
| <pre>ZXR10(config-gei_1/x) #protocol-protect type {nni   uni}</pre> | This configures the type of a certain port is uni or nni. |

This command is used to configure a certain port type which is uni or nni. The default is nni.

The above commands supporting protocol includes: pim igmp icmp arpreply arprequest udld, group mng vbase lldp, dhcp lacp bpdu snmp, nans rars.

When protocol packet is configured discard, even if uploaded to MUX module, it will be discarded by this module, which leads to fail to upload to platform. When control-plane-security module find that the speed of a certain protocol packet uploading to platform is too fast, it will send alarm to remind user that maybe there is a certain protocol packet to attack CPU. When seeing this alarm, user can configure protocol packet discard or limit speed to prevent attack from CPU.

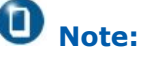

The discard of some protocol packets will make the corresponding service invalid.

## **Configuration Example**

1. This example shows how to configure port arp protocol and set alarm threshold as 2500.

```
Zxr10#conf t
Zxr10(config)#inter gei_1/1
Zxr10(config-gei_1/1)# protocol-protect mode arp enable
Zxr10(config-gei_1/1)# protocol-protocol alarm mode arp 2500
```

2. This example shows how to configure icmp protocol packet passing peak/average speed.

```
Zxr10#conf t
Zxr10(config)#inter gei_1/1
Zxr10(config-gei_1/1)# protocol-protect peak-rate mode icmp 500
Zxr10(config-gei_1/1)# protocol-protocol average-mode mode icmp 250
```

### Maintenance and Diagnosis

ZXR10 5900E provides **show** command to help maintenance and diagnosis. Common commands used in control-plane-security maintenance and diagnosis are as follows.

| St-<br>ep | Command                                                                                                    | Function                                                                                                    |
|-----------|----------------------------------------------------------------------------------------------------|----------------------------------------------------------------------------------------------------|
| 1         | <pre>ZXR10(config)#show protocol-protect packet-config <interfacename></interfacename></pre>               | This views a certain port<br>type and the protocol packet<br>configuration and receiving<br>statistics on this port. |
| 2         | ZXR10(config)# <b>show protocol-protect token-buck</b><br>ets <interfacename></interfacename>              | This views protocol packet receiving speed configuration and statistics on a certain port.                           |
| 3         | <pre>ZXR10#clear protocol-protect {packets-count  <br/>buckets-count}<interfacename></interfacename></pre> | This clears protocol statistic count on a certain port.                                                              |

# **DAI** Configuration

### **DAI** Overview

The attack based on ARP often happens in network. DHCP SNOOP-ING module on the switch implements DAI (Dynamic ARP Inspection) function, but this function is limited.

Currently DAI function only checks binding table in DHCP SNOOP-ING for switch learning ARP packet, that is, only can check layer 3 user.

If users of the switch are in the same VLAN, the communication between users requires switch to forward not on layer 3 but layer 2. Switch need not to learn ARP packets of these users. Therefore there isn't relevant security check. It is a big security bug, which causes man-in-the-middle attack, as shown in Figure 38.

#### FIGURE 38 MAN-IN-THE-MIDDLE ATTACK

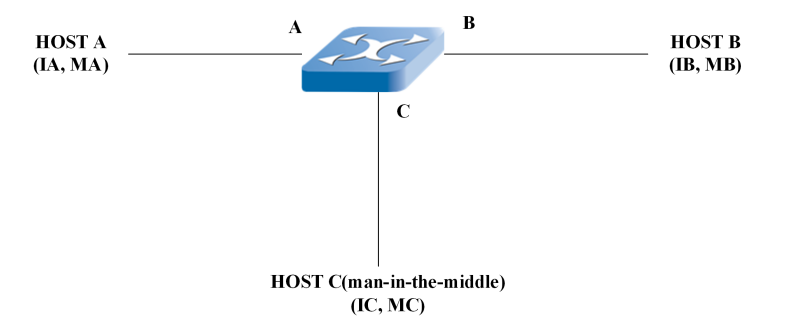

A/B/C are in the same broadcast domain, that is, the same network segment. When A and B communicates with each other, ARP packet is sent first, which can be learned by C. If C acts as man-in-the-middle to do malicious scanning, only sends free ARP to A to inform that IP corresponding MAC address of B has been updated to that of C, the flow from A to B is directly forwarded to C; Based on the same principle the flow from B to A can be forwarded to C. After doing malicious scanning on packet, C modifies the destination address as the real MAC address of B or A and return the packet to switch. The flow between A and B can be forwarded normally and not be perceived. So that C completes man-in-the-middle attack.

To avoid this bug, all ARP packets should be checked. Those that conform to the qualification are forwared by software. The ARP packets that fail in check will be discarded.

Based on this requirement, the following methods that prevents usual ARP attack are added.

- 1. As for untrusted interface, DAI blocks all ARP packets and send them to upper layer software for check.
- 2. The speed that ARP packet sent to CPU is configurable.
- 3. When DHCP SNOOPING is enabled, laye 2 IP, MAC and port corresponding relationship are checked. Illegal user will be discarded.

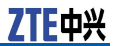

DAI detects ARP packet according to the binding relationship between IP and MAC address which is stored in trust database. When DHCP SNOOPING of VLAN is open, database is created by DHCP SNOOPING. If ARP packet is received from a trust port, switch need not any detection and forwards packet directly. If ARP packet is received from a untrust port, switch only forwards valid packet.

# **Configuring DAI**

| St-<br>ep | Command                                                                      | Function                                                   |
|-----------|------------------------------------------------------------------------------|------------------------------------------------------------|
| 1         | <pre>Zxr10(config-gei_1/x) #ip arp inspection trust</pre>                    | This configures trust attribute of interface.              |
| 2         | <pre>Zxr10 (config-smartgroupX)#ip arp inspection trust</pre>                | This configures trust attribute of Smartgroup interface.   |
| 3         | <pre>Zxr10(config)#ip arp inspection validate {[des-mac][ip][src-mac]}</pre> | This configures global ARP validate inspection function.   |
| 4         | <pre>Zxr10 (config-gei_1/x)#ip arp inspection limit &lt;1-100&gt;</pre>      | This configures the limited speed of interface.            |
|           |                                                                              | As for untrusted interface, the default is 15pps.          |
|           |                                                                              | As for trusted interface, ARP packet speed is not limited. |
| 5         | <pre>Zxr10(config-vlanX)#ip arp inspection</pre>                             | This configures DAI enabled of VLAN.                       |

### **DAI** Maintenance and Diagnosis

ZXR10 5900E provides **show** command to help maintenance and diagnosis. Common commands used in DAI maintenance and diagnosis are as follows.

1. To view trusted attribute of interface, use the following command.

### show ip arp inspection {interface interface\_name}

2. To view ARP packet validated inspection information, use the following command.

#### show ip arp inspection configure

3. To view DAI configuration information of VLAN, use the following command.

show ip arp inspection vlan [{<1-4094>| disable | enable
| name vlan\_name}]
### **DAI** Configuration Example

As shown in Figure 39, VLAN 2 is configured on switch and DAI is run.

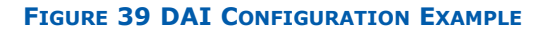

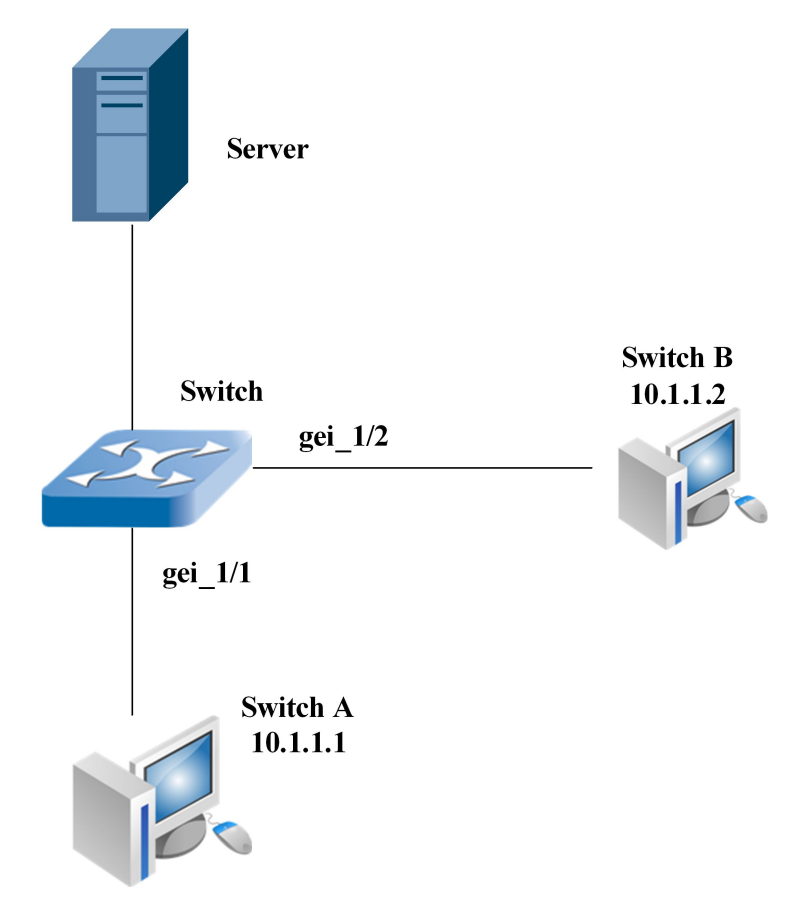

Prerequisites: DHCP SNOOPING function is opened in VLAN 2.

ZXR10(config)#ip dhcp snooping enable ZXR10(config)#ip dhcp snooping vlan 2

#### VLAN 2 is configured on switch A and DAI is run.

ZXR10(config-vlan2)#ip arp inspection

Gei\_1/1 and gei\_1/2 are bound with VLAN 2.

Gei\_1/1 is set as untrusted interface (the default attribute is untrusted interface).

The legal ARP packet(legal ARP packet: consistent witch IP+ port+ MAC in DHCP binding table) that host A sends to switch is broadcast in VLAN. Host B can receive ARP packet. The illegal packet is discarded and not forwarded. Host B can't receive ARP packet.

If gei\_1/1 is set as trusted interface,

host A sends ARP packet(legal/illegal) to switch. Switch forwards ARP packet by hardware to all interfaces that are bound with VLAN 1. Host B can receive ARP packet. When configuring interface lim-

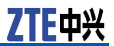

ited speed as X(1-100), switch will receive at most X ARP packets every second, the additional are discarded.

## **MFF** Configuration

### MFF Overview

MFF MAC-Forced Forwarding mainly implements layer 2 isolation and layer 3 intercommunication among different client hosts in the same broadcast domain. MFF blocks user ARP request packet and reply response packet of gateway MAC address by ARP answer-agent mechanism. This way can force user to send all traffic (includes traffic in the same subnet) to gateway, which makes gateway monitor data flow, prevent malicious attack among users and ensure safety of network deployment.

MFF supports manual and automatic modes. Manual mode is applied in user static IP address configuration scene. Automatic mode is used in user dynamically getting IP address by DHCP protocol scene.

### Configuring MFF

| St-<br>ep | Command                                          | Function                                            |
|-----------|--------------------------------------------------|-----------------------------------------------------|
| 1         | <pre>ZXR10(config)#mff mode {auto   manus}</pre> | This configures MFF manual mode or automatic modes. |
| 2         | <pre>ZXR10(config)#no mff mode</pre>             | This cancels MFF mode configuration.                |

1. To set MFF mode, use the following commands.

2. To enable MFF function, use the following command.

| St-<br>ep | Command                                       | Function                                      |
|-----------|-----------------------------------------------|-----------------------------------------------|
| 1         | <pre>ZXR10(config-if-vlanX)#mff enable</pre>  | This enables MFF function in VLAN interface.  |
| 2         | <pre>ZXR10(config-if-vlanX)#no mff mode</pre> | This disables MFF function in VLAN interface. |

3. To configure MFF interface type, use the following command.

| St-<br>ep | Command                                                             | Function                                                                         |
|-----------|---------------------------------------------------------------------|----------------------------------------------------------------------------------|
| 1         | <pre>ZXR10(config-gei_1/x)#set mff {user-port   network-port}</pre> | This sets layer 2 physical interface as MFF user interface or network interface. |
| 2         | ZXR10(config-gei_1/x)# <b>no set mff</b>                            | This cancels MFF interface type.                                                 |

4. To configure MFF gateway IP address, use the following command.

| St-<br>ep | Command                                                                      | Function                                                       |
|-----------|------------------------------------------------------------------------------|----------------------------------------------------------------|
| 1         | <pre>ZXR10(config-if-vlanx)#set mff gateway ip<br/><a.b.c.d></a.b.c.d></pre> | This configures MFF gateway IP address in VLAN by manual mode. |
| 2         | <pre>ZXR10(config-if-vlanx)#no set mff gateway ip</pre>                      | This cancels MFF gateway IP address.                           |

#### 5. To configure MFF user statically, use the following command.

| St-<br>ep | Command                                                                                                    | Function                                            |
|-----------|----------------------------------------------------------------------------------------------------|-----------------------------------------------------|
| 1         | <pre>ZXR10(config)#mff user <a.b.c.d><h.h.h> vlan</h.h.h></a.b.c.d></pre> <pre>&lt;1-4094&gt; gateway &lt; A.B.C.D &gt;</pre> | This configures MFF user statically in manual mode. |
| 2         | <pre>ZXR10(config)#no mff user <a.b.c.d> vlan &lt;1-4094&gt;</a.b.c.d></pre>                                                  | This clears statically configured MFF user.         |

## 6. To enable MFF gateway MAC address detection function, use the following commands.

| St-<br>ep | Command                                             | Function                                                        |
|-----------|-----------------------------------------------------|-----------------------------------------------------------------|
| 1         | <pre>ZXR10(config)#mff gateway detect enable</pre>  | This enables MFF gateway<br>MAC address detection<br>function.  |
| 2         | <pre>ZXR10(config)#mff gateway detect disable</pre> | This disables MFF gateway<br>MAC address detection<br>function. |

### MFF Configuration Example

As shown in Figure 40, R1 is MFF gateway. PC1 obtains IP address through DHCP. DHCP SNOOPING and MFF are configured on switch

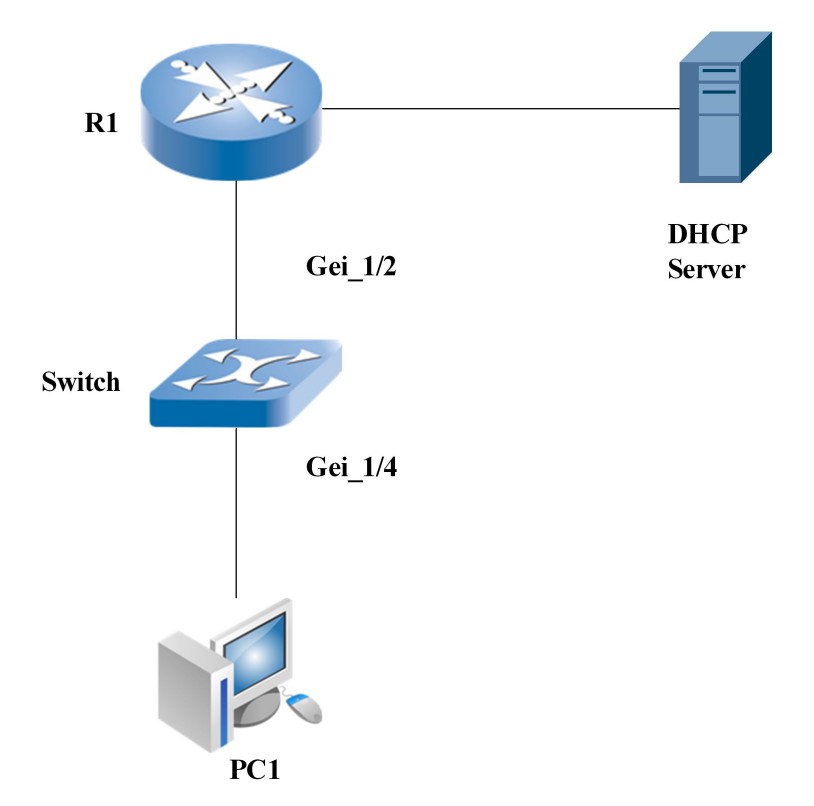

#### FIGURE 40 MANUAL MODE BASIC MFF FUNCTION CONFIGURATION EXAMPLE

MFF configuration of switch:

```
ZXR10(config)#mff mode auto
ZXR10(config)#mff gateway detect enable
ZXR10(config)#interface vlan 1
ZXR10(config-if-vlan1)#ip address 192.168.1.100 255.255.255.0
ZXR10(config-if-vlan1)#mff enable
ZXR10(config-if-vlan1)#exit
ZXR10(config-gei_1/2)#ext mff network-port
ZXR10(config-gei_1/2)#set mff network-port
ZXR10(config)#interface gei_1/4
ZXR10(config)#interface gei_1/4
```

### MFF maintenance and diagnosis

When MFF encounters problem, we can locate the fault and remove them with relevant debugging commands. The mostly used command is show command.

1. This displays MFF global configuration information.

#### show mff configure

Example: This configures global configuration information manually.

ZXR10# show mff configure MFF Mode :manus MFF Gateway MAC detecting :disable 2. This displays MFF VLAN configuration information.

#### show mff vlan <vlan-id>

Example: This designates VLAN configuration information manually.

```
ZXR10#show mff vlan 1
MFF function: enable
MFF gateway ip: 10.40.20.1
```

3. This displays MFF physical interface configuration information.

#### show mff interface [<interface-name>]

The command with interface name will view configuration information of designated interface; The command without parameter will view all opened MFF function configuration information.

Example: view configuration information of the designated interface.

ZXR10#show mff interface gei\_1/1 Interface MFF Type \_\_\_\_\_\_ gei 1/1 Network port

4. This views MFF corresponding relationship table.

#### show mff-table [vlan <vlan-id>[A.B.C.D]]

Command Illustration:

- i. The command without option will view all MFF corresponding relationship.
- ii. The command with VLAN option will view all MFF corresponding relationship in this VLAN.
- iii. The command with VLAN and user IP address option will view MFF corresponding relationship of specific user.
- iv. Illustration to displayed command information:

| Information      | Description             |
|------------------|-------------------------|
| IP Address       | Subscriber's IP address |
| Туре             | Entry Type              |
| Hardware Address | User MAC Address        |
| VlanID :         | User VLAN ID            |

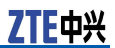

This page is intentionally blank.

## Chapter 17

# **POE Configuration**

#### **Table of Contents**

| POE Overview              | . 175 |
|---------------------------|-------|
| Configuring PoE           | . 176 |
| PoE Configuration Example | .177  |
| PoE Maintenance           | .178  |
|                           |       |

## **POE** Overview

PoEPower over Ethernetis an extended feature of network device that supports Ethernet electrical interface. The network device supporting PoE function such as switch and router can provide power supply to remote PD including IP phone, WLANE AP and Network Camera through twisted pair for implementing remote power supply.

Ethernet remote power supply sometimes is called network power supply. It is the technology that transfers power through 10 BaseT and 100 Base-TX. When the current Ethernet Cat.5 infrastructure doesn't change, data signal can be transmitted to the terminals based on IP (such as IP phone, AP and network camera and DC power can be supplied to those at the same time. PoE technology can ensure the structured cabling security and the current network normal operation to decrease the cost greatly.

Figure 41 displays a common PoE power supply example.

ZTE中兴

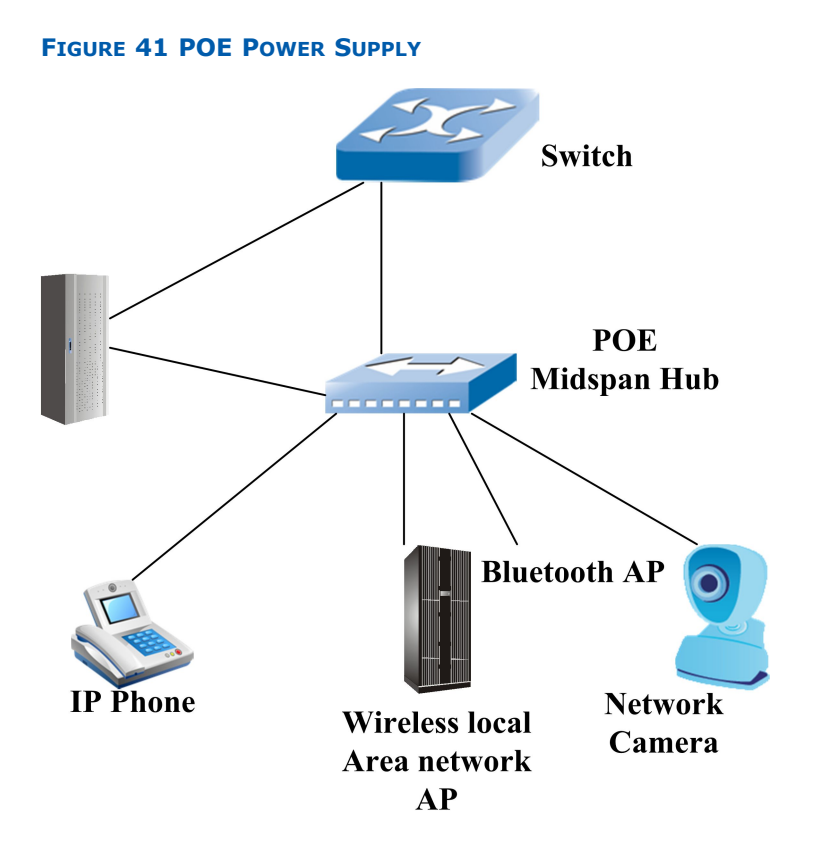

# **Configuring PoE**

| St-<br>ep | Command                                                                             | Function                                                                                    |
|-----------|-------------------------------------------------------------------------------------|---------------------------------------------------------------------------------------------|
| 1         | <pre>ZXR10 (config-if) #poe enable</pre>                                            | This enables interface PoE function.                                                        |
|           |                                                                                     | The default is disabled.                                                                    |
| 2         | ZXR10 (config-if) #poe pd-max-power [15.4   7.0<br>  4.0   ext.18  ext.27 ext.30.0] | This configures port maximum power.                                                         |
|           |                                                                                     | This command only can be<br>used when this interface<br>doesn't be enabled PoE<br>function. |
|           |                                                                                     | The default is 15.4.                                                                        |
| 3         | <pre>ZXR10 (config-if) #poe priority [critical   high   low]</pre>                  | This configures interface priority.                                                         |
|           |                                                                                     | This command only can be<br>used when this interface<br>doesn't be enabled PoE<br>function. |
|           |                                                                                     | The default is low.                                                                         |

| St-<br>ep | Command                                                                | Function                                                                                                    |
|-----------|------------------------------------------------------------------------|----------------------------------------------------------------------------------------------------|
| 4         | <pre>ZXR10 (config-if) #poe enhanced-mode [enable  <br/>disable]</pre> | This configures compatibility detection of port connected device.                                                                                                    |
|           |                                                                        | This command only can be<br>used when this interface<br>doesn't be enabled PoE<br>function.                                                                                                    |
|           |                                                                        | The default is enabled.                                                                                                    |
|           |                                                                        | This command indicates<br>whether to open the<br>connected device<br>compatibility detection.<br>If enable is configured, power<br>will be supplied on port when<br>non-standard PD device<br>(cisco big capacity device)<br>is detected. If disable is<br>configured, power will be<br>supplied only when standard<br>PD device is detected. |
| 5         | <pre>ZXR10 (config) #poe overtemperature auto-recovery enable</pre>    | This configures switch temperature recovery.                                                                                                    |
|           |                                                                        | When device works at stack<br>mode, the command format<br>is <b>poe overtemperature</b><br><b>auto-recovery enable</b><br><b>device-id</b> < <i>device-id</i> ><br>The default is disabled.                                                                                                    |
| 6         | ZXR10 (config# <b>poe power-threshold &lt;40-90&gt;</b>                | This configures switch power                                                                                                    |
|           |                                                                        | occupancy alarm threshold.<br>When device works in stack<br>mode, this command format<br>is <b>poe power-threshold</b><br><40-90> <b>device-id</b><br>< <i>device-id</i> >.<br>The default is 80.                                                                                                    |
| 7         | ZXR10 (config) <b>#poe upgrade-firmware</b>                            | This upgrades firmware used                                                                                                    |
|           |                                                                        | When device works in stack<br>mode, this command format<br>is <b>poe upgrade-firmware</b><br>{ <b>firmware-name</b> }<br><b>device-id</b> < <i>device-id</i> >.<br>This command upgrades<br>Firmware PSE handling<br>software on-line.                                                                                                    |

# PoE Configuration Example

This examples shows the PoE configuration on switch in a stack system.

ZXR10(config)#int gei\_2/1/5

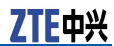

```
ZXR10(config-gei_2/1/5) #poe priority high
ZXR10(config-gei_2/1/5) #poe pd-max-power ext.27
ZXR10(config-gei_2/1/5) #poe enhanced-mode enable
ZXR10(config-gei_2/1/5) #poe enable
ZXR10(config-gei_2/1/5) #exit
ZXR10(config) #poe overtemperature auto-recovery enable device-id 2
ZXR10(config) #poe power-threshold 88 device-id 2
```

## **PoE Maintenance**

ZXR10 5900E provides **show** command to help maintenance and diagnosis of PoE. Common commands used in PoE maintenance and diagnosis are as follows.

| St-<br>ep | Command                                                                          | Function                                       |
|-----------|----------------------------------------------------------------------------------|------------------------------------------------|
| 1         | ZXR10(config)# <b>show poe config interface</b><br>< <i>infterface-name</i> >    | This views interface PoE configuration.        |
| 2         | <pre>ZXR10(config) #show poe interface <infterface-name></infterface-name></pre> | This views interface PoE status configuration. |
| 3         | <pre>ZXR10(config)#show poe device <device-id></device-id></pre>                 | This views PSE status information.             |

# **Figures**

| Figure 1 ZXR10 5900E Configuration Modes 3           |
|------------------------------------------------------|
| Figure 2 STARTING THE HYPERTERMINAL 4                |
| Figure 3 LOCATION INFORMATION 4                      |
| Figure 4 SETTING UP A CONNECTION                     |
| Figure 5 CONNECTION CONFIGURATION 6                  |
| Figure 6 COM1 PROPERTIES7                            |
| Figure 7 RUN TELNET 8                                |
| Figure 8 TELNET LOGIN 8                              |
| Figure 9 SETTING IP ADDRESS AND PORT NUMBER OF SSH   |
| SERVER10                                             |
| Figure 10 SETTING THE SSH VERSION NUMBER11           |
| Figure 11 WFTPD INTERFACE19                          |
| Figure 12 USER/RIGHTS SECURITY DIALOG BOX20          |
| Figure 13 TFTPD INTERFACE21                          |
| Figure 14 CONFIGURING DIALOG BOX21                   |
| Figure 15 PORT MIRRORING EXAMPLE                     |
| Figure 16 PORT RSPAN MIRRORING EXAMPLE40             |
| Figure 17 ERSPAN MIRRORING EXAMPLE40                 |
| Figure 18 Port Loopback Detection Example43          |
| Figure 19 ACL Configuration Example61                |
| Figure 20 TRAFFIC POLICING WORKING FLOW64            |
| Figure 21 QOS CONFIGURATION EXAMPLE72                |
| Figure 22 POLICY ROUTING EXAMPLE74                   |
| Figure 23 DHCP SERVER CONFIGURATION94                |
| Figure 24 DHCP RELAY CONFIGURATION95                 |
| Figure 25 DHCP SNOOPING CONFIGURATION96              |
| Figure 26 DHCP SNOOPING PREVENT STATIC IP            |
| CONFIGURATION97                                      |
| Figure 27 BASIC VRRP CONFIGURATION                   |
| Figure 28 SYMMETRIC VRRP CONFIGURATION 103           |
| Figure 29 DOT1X RADIUS AUTHENTICATION APPLICATION113 |
| Figure 30 DOT1X TRUNK AUTHENTICATION APPLICATION 114 |
| Figure 31 NTP CONFIGURATION EXAMPLE130               |
| Figure 32 CLUSTER MANAGEMENT NETWORKING154           |

| Figure 33 SWITCH SWITCHING RULE                        | . 155 |
|--------------------------------------------------------|-------|
| Figure 34 CLUSTER MANAGEMENT CONFIGURATION             | . 159 |
| Figure 35 IP SOURCE GUARD Configuration                | . 162 |
| Figure 36 IP Source Guard Configuration                | . 163 |
| Figure 37 IP Source Guard Configuration                | . 163 |
| Figure 38 Man-in-the-middle Attack                     | . 167 |
| Figure 39 DAI Configuration Example                    | . 169 |
| Figure 40 Manual Mode Basic MFF Function Configuration |       |
| Example                                                | . 172 |
| Figure 41 POE Power Supply                             | . 176 |

# **Tables**

| 12 |
|----|
| 15 |
| 35 |
| 47 |
|    |

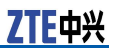

This page is intentionally blank.

# Glossary

#### AAA

- Authentication, Authorization and Accounting

#### ACL

- Access Control List

#### ARP

- Address Resolution Protocol

#### BAS

- Broadband Access Server

#### BOOTP

- BOOTstrap Protocol

#### CBS

- Cell Broadcast Service

#### CIR

- Committed Information Rate

#### CoS

- Class of Service

#### DHCP

- Dynamic Host Configuration Protocol

#### DSCP

- Differentiated Services Code Point

#### DSLAM

- Digital Subscriber Line Access Multiplexer

#### EAPOL

- Extensible Authentication Protocol Over LAN

#### FTP

- File Transfer Protocol

#### ICMP

- Internet Control Message Protocol

#### IP

- Internet Protocol

#### IPTV

- Internet Protocol Television

#### MAC

- Medium Access Control

#### MIB

- Management Information Base

#### NMS

- Network Management System

#### ΝΤΡ

- Network Time Protocol

#### PBS

- Peak Burst Size

ZTE中兴

#### PIR

- Peak Information Rate

#### QoS

- Quality of Service

#### RADIUS

- Remote Authentication Dial In User Service

#### RARP

- Reverse Address Resolution Protocol

#### RMON

- Remote Monitoring

#### SP

- Signal Processing module

#### ТСР

- Transfer Control Protocol

#### TFTP

- Trivial File Transfer Protocol

#### ToS

- Type Of Service

#### UDP

- User Datagram Protocol

#### VBAS

- Virtual Broadband Access Server

#### VLAN

- Virtual Local Area Network

#### VRRP

- Virtual Router Redundancy Protocol

#### WRR

- Weighted Round Robin

#### ZDP

- ZTE Discovery Protocol

#### ZTP

- ZTE Topology Protocol